# Acer Altos G5450-Serie Benutzerhandbuch

Copyright © 2007 Acer Incorporated Alle Rechte vorbehalten.

Acer Altos G5450-Serie Benutzerhandbuch

Gelegentliche Änderungen der Informationen in dieser Veröffentlichung behalten wir uns ohne Ankündigung vor. Diese Änderungen werden jeweils in die folgenden Ausgaben dieses Handbuchs, in zusätzliche Dokumente oder Veröffentlichungen übernommen. Diese Firma übernimmt keine Garantie, weder ausdrücklich noch implizit, bezüglich des Inhalts dieses Handbuchs und – ohne darauf beschränkt zu sein – der unausgesprochenen Garantien von Marktgängigkeit und Eignung für einen bestimmten Zweck.

Notieren Sie nachfolgend die Modellnummer, Seriennummer sowie Kaufdatum und -ort. Die Serien- und Modellnummer befinden sich auf dem Etikett an Ihrem Computer. Wenn Sie sich bezüglich Ihres Geräts an die Firma wenden, müssen Sie diese Daten immer mit angeben.

Kein Teil dieser Veröffentlichung darf ohne vorherige schriftliche Zustimmung von Acer Incorporated reproduziert, in einem Datenabrufsystem gespeichert oder in anderer Form oder durch andere Verfahren (elektronisch, mechanisch, durch Fotokopieren, Aufnahme oder andere Verfahren) verbreitet werden.

Acer Altos G5450-Serie

Modellname : <u>G5450</u>

Teilenummer: MU.R2700.002

Kaufdatum: \_\_\_\_\_

Kaufort:

Acer und das Acer-Logo sind eingetragene Warenzeichen von Acer Inc. Produktnamen und Warenzeichen anderer Unternehmen werden in diesem Handbuch nur zu Identifikationszwecken verwendet und sind das Eigentum der jeweiligen Unternehmen.

# Hinweise

# FC FCC-Übereinstimmungserklärung

Dieses Gerät entspricht Abschnitt 15 der FCC-Vorschriften. Für den Betrieb sind folgende Bedingungen zu beachten: (1) Das Gerät darf keine schädlichen Interferenzen erzeugen und (2) muß empfangene Interferenzen aufnehmen, obwohl diese zu Betriebsstörungen führen können.

Der folgende Hersteller/Importeur vor Ort ist für diese Erklärung verantwortlich:

| Produkt:                                | Server                                              |
|-----------------------------------------|-----------------------------------------------------|
| Modellnummer:                           | G5450                                               |
| Name der verantwortlichen Partei:       | Acer America Corporation                            |
| Adresse der verantwortlichen<br>Partei: | 2641 Orchard Parkway, San Jose,<br>CA 95134, U.S.A. |
|                                         | Mr. Young Kim                                       |
| Kontaktperson:                          | 408-922-2909                                        |
| Telefonnummer:                          | 408-922-2606                                        |
| Faxnummer:                              |                                                     |

#### FCC-Hinweis

Geräte der Klasse A weisen kein FCC-Logo oder FCC-IDE auf dem Etikett auf. Geräte der Klasse B weisen jedoch ein FCC-Logo oder FCC-IDE auf dem Etikett auf. Sobald die Geräteklasse feststeht, beziehen Sie sich auf folgende Erklärung.

#### Gerät der Klasse A

Dieses Gerät wurde getestet und entspricht den Grenzwerten für digitale Geräte der Klasse A, gemäß Abschnitt 15 der FCC-Bestimmungen. Diese Grenzwerte bieten einen ausreichenden Schutz gegen schädliche Interferenzen, wenn das Gerät in einer Geschäftsumgebung in Betrieb genommen wird. Das Gerät erzeugt und verwendet hochfrequente Schwingungen und kann sie ausstrahlen. Wenn es nicht nach den Anweisungen des Herstellers aufgestellt und betrieben wird, können Störungen im Radioempfang auftreten. Während des Betriebs dieses Geräts in einer Wohnumgebung können u.U. schädliche Störungen auftreten, wobei der Benutzer angehalten ist, diese Störungen auf eigene Kosten zu beseitigen.

#### Hinweis: Abgeschirmte Kabel

Für sämtliche Verbindungen mit anderen Computern müssen zur Einhaltung der FCC-Vorschriften abgeschirmte Kabel verwendet werden.

#### Hinweis: Peripheriegeräte

An dieses Gerät dürfen nur Peripheriegeräte (Eingabe-/Ausgabegeräte, Terminals, Drucker usw.) angeschlossen werden, die getestet und als übereinstimmend mit den Grenzwerten für Geräte der Klasse A befunden wurden. Bei Anschluss von nicht zertifizierten Peripheriegeräten können Störungen im Radio- und Fernsehempfang auftreten.

#### Achtung: Laut FCC-Bestimmungen ist der Benutzer darauf hinzuweisen, dass dieser Server, an dem nicht vom Hersteller ausdrücklich gebilligte Änderungen oder Modifizierungen vorgenommen werden, vom Benutzer nicht betrieben werden darf.

#### Nutzungsbedingungen

Dieses Gerät entspricht Abschnitt 15 der FCC-Bestimmungen. Für den Betrieb sind folgende Bedingungen zu beachten: (1) Das Gerät darf keine schädlichen Interferenzen erzeugen und (2) muss empfangene Interferenzen aufnehmen, obwohl diese zu Betriebsstörungen führen können.

#### Hinweis: Benutzer in Kanada

Dieses Gerät der Klasse A entspricht allen Anforderungen der Canadian Interference-Causing Equipment Regulations (kanadische Richtlinien für Geräte, die Funkstörungen erzeugen können).

#### Remarque à l'intention des utilisateurs canadiens

Cet appareil numérique de la classe A est conforme a la norme NMB-003 du Canada.

## Laser-Konformitätserklärung

Das CD- oder DVD-Laufwerk in diesem Computer ist mit einem Laser ausgestattet. Der Klassifizierungsaufkleber (siehe unten) befindet sich auf dem CD- bzw. DVD-Laufwerk. LASER-PRODUKT DER KLASSE 1

**CAUTION:** INVISIBLE LASER RADIATION WHEN OPEN. AVOID EXPOSURE TO BEAM.

APPAREIL A LASER DE CLASSE 1 PRODUIT LASERATTENTION: RADIATION DU FAISCEAU LASER INVISIBLE EN CAS D'OUVERTURE. EVITTER TOUTE EXPOSITION AUX RAYONS.

LASER-PRODUKT DER KLASSE 1 **VORSICHT:** UNSICHTBARE LASERSTRAHLUNG, WENN ABDECKUNG GEÖFFNET NICHT DEM STRAHL AUSSETZEN.

PRODUCTO LÁSER DE LA CLASE I **ADVERTENCIA:** RADIACIÓN LÁSER INVISIBLE AL SER ABIERTO. EVITE EXPONERSE A LOS RAYOS.

ADVARSEL: LASERSTRÅLING VEDÅBNING SE IKKE IND I STRÅLEN.

VARO: LAVATTAESSA OLET ALTTINA LASERSÅTEILYLLE.

VARNING: LASERSTRÅLNING NÅR DENNA DEL ÅR ÖPPNAD ÅLÅ TUIJOTA SÅTEESEENSTIRRA EJ IN I STRÅLEN.

VARNING: LASERSTRÅLNING NAR DENNA DEL ÅR ÖPPNADSTIRRA EJ IN I STRÅLEN.

ADVARSEL: LASERSTRÅLING NAR DEKSEL ÅPNESSTIRR IKKE INN I STRÅLEN.

#### Macrovision-Copyrightschutz-Hinweis

"US-Patentnummern 4,631,603; 4,819,098; 4,907,093; 5,315,448 und 6,516,132."

Dieses Produkt enthält Copyrightschutz-Technologie, die durch US-Patente und andere geistige Eigentumsrechte geschützt ist. Die Verwendung dieser Copyrightschutz-Technologie muss von Macrovision genehmigt werden und darf sich nur auf den Privatbereich erstrecken, wenn Macrovision keiner anderen Verwendung zugestimmt hat. Das Reverse Engineering oder Disassemblieren der Software ist untersagt.

# CE-Übereinstimmungserklärung

#### Wir,

#### Acer Computer (Shanghai) Limited

3F, No. 168 Xizang Medium Road, Huangpu District, Shanghai, China

Kontaktperson: Mr. Easy Lai Tel: 886-2-8691-3089 Fax: 886-2-8691-3000 E-Mail: easy\_lai@acer.com.tw

Erklären hiermit, dass:

| Produkt:      | Server                                |
|---------------|---------------------------------------|
| Markenname:   | Acer                                  |
| Modellnummer: | G5450                                 |
| SKU-Nummer:   | G54xx ("x" = 0~9, a~z, A~Z oder leer) |

Mit den wichtigen Anforderungen und anderen zutreffenden Vorschriften der folgenden EU-Richtlinien übereinstimmt, und dass alle erforderlichen Schritte unternommen und in Kraft gesetzt wurden, um zu gewährleisten, dass die Produktionseinheiten desselben Produkts weiterhin mit diesen Anforderungen übereinstimmen werden.

- EMV-Richtlinie 89/336/EWG, geändert durch 92/31/EWG und 93/68/ EWG, wie mittels Übereinstimmung mit den folgenden harmonisierten Standards bestätigt wird:
  - EN55022:1998 + A1:2000 + A2:2003, AS/NZS CISPR22:2002, Klasse B
  - EN55024:1998 + A1:2001 + A2:2003
  - EN61000-3-2:2000, Klasse D
  - EN61000-3-3:1995 + A1:2001
- Niederspannungs-Richtlinie 73/23/EWG, wie mittels Übereinstimmung mit folgendem harmonisierten Standard bestätigt wird:
  - EN60950-1:2001
- RoHS-Richtlinie 2002/95/EG zur Beschränkung der Verwendung bestimmter gefährlicher Stoffe in Elektro- und Elektronikgeräten

#### Easy Lai

Geschäftsführer, Acer Computer (Shanghai) Limited 20. November 2007

# Übereinstimmungserklärung für EU-Länder

Hiermit erklärt Acer, dass diese PC-Serie mit den grundlegenden Anforderungen und anderen Bestimmungen der Richtlinie 1999/5/EU übereinstimmt.

# Russische Übereinstimmung mit einer behördlichen Zertifizierung

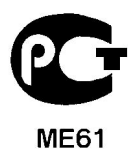

# Informationen zu Ihrer Sicherheit und Annehmlichkeit

## Sicherheitshinweise

Lesen Sie diese Hinweise sorgfältig durch. Bewahren Sie dieses Dokument für eine Bezugnahme immer griffbereit auf. Berücksichtigen Sie alle Warnungen, und folgen Sie allen Anweisungen, die auf dem Produkt aufgeführt sind.

#### Ausschalten des Produkts vor dem Reinigen

Ziehen Sie den Netzstecker aus der Netzsteckdose, bevor Sie das Produkt reinigen. Verwenden Sie keine flüssigen Reinigungsmittel oder Sprays. Verwenden Sie zum Reinigen einen feuchten Lappen.

#### ACHTUNG bei Steckern als Gerät zur Stromunterbrechung

Beachten Sie die folgenden Richtlinien, wenn Sie die Stromversorgung mit Strom versorgen und die Stromzufuhr unterbrechen:

- Installieren Sie die Stromversorgung, bevor Sie das Netzkabel an die Netzsteckdose anschließen.
- Ziehen Sie das Netzkabel ab, bevor Sie die Stromversorgung aus dem Server entfernen.
- Hat das System mehrere Stromquellen, unterbrechen Sie die Stromzufuhr zum System, indem Sie alle Netzkabel von den Stromversorgungen abziehen.

### ACHTUNG bei Zugänglichkeit

Achten Sie darauf, dass die Steckdose, an die Sie das Netzkabel anschließen, leicht zugänglich ist und sich so nah wie möglich an der Bedienungsperson des Geräts befindet. Wenn Sie die Stromzufuhr zum Gerät unterbrechen müssen, müssen Sie das Netzkabel von der Netzstrockdose abziehen.

#### Warnhinweise für die Benutzung

- Verwenden Sie dieses Produkt nicht in der Nähe von Wasser. Gießen Sie keine Flüssigkeit auf oder in das Produkt.
- Stellen Sie das Produkt nur auf festen und stabilen Untergrund. Wenn das Produkt herunterfällt, kann es ernsthaft beschädigt werden.

- Die Schlitze und Öffnungen dienen der Kühlung, um einen zuverlässigen Betrieb des Produkts zu gewährleisten und ihn vor Überhitzung zu schützen. Diese Öffnungen dürfen nicht versperrt oder abgedeckt werden. Stellen Sie das Produkt daher nicht auf einem Bett, Sofa, Teppich oder einer ähnlichen Oberfläche ab. Stellen Sie das Produkt niemals nahe oder über einem Heizkörper ab. Es darf nur dann in andere Anlagen integriert werden, wenn eine ausreichende Kühlung gewährleistet ist.
- Stecken Sie auf keinen Fall Gegenstände in die Gehäuseöffnungen, da diese gefährliche, spannungsführende Teile berühren oder diese kurzschließen und dadurch einen Brand oder einen Stromschlag verursachen könnten.
- Stellen Sie das Produkt nicht auf eine vibrierende Fläche, um die internen Komponenten nicht zu beschädigen und ein Auslaufen des Akkus zu vermeiden.
- Benutzen Sie es nie in einer Umgebung, in der Sport getrieben, Leibesübungungen ausgeführt werden oder in der Erschütterungen vorkommen, da dort ein unerwarteter Kurzschluss auftreten könnte oder die Rotorgeräte, die Festplatten, die optischen Laufwerke wahrscheinlich beschädigt werden könnten, sogar der Lithium-Akku könnte zu einer Gefahrenquelle werden.

#### Umgang mit Netzstrom

- Dieses Produkt darf nur an Netzspannungsquellen angeschlossen werden, die den Spezifikationen auf dem Leistungsschild entsprechen. Wenn Sie die entsprechenden Werte Ihrer Netzspannungsquelle nicht kennen, wenden Sie sich an Ihren Händler oder das lokale Energieversorgungsunternehmen.
- Stellen Sie keine Gegenstände auf das Netzkabel. Stellen Sie das Produkt nicht so auf, dass Personen auf das Netzkabel treten können.
- Wenn Sie ein Verlängerungskabel verwenden, stellen Sie sicher, dass die Summe der Amperewerte der an dieses Kabel angeschlossenen Geräte nicht den maximalen Amperewert des Verlängerungskabels überschreitet. Stellen Sie außerdem sicher, dass der Gesamtamperewert aller an eine Netzsteckdose angeschlossenen Geräte nicht den Wert der Überlastsicherung überschreitet.
- Überlasten Sie nicht die Netzsteckdose, die Steckerleiste oder den Anschluss, indem zu viele Geräte angeschlossen werden. Die Gesamtbelastung des Systems darf 80% der Leistung des Stromkreiszweiges nicht überschreiten. Bei Verwendung von Steckerleisten darf die Belastung 80% der Eingangsleistung der Steckerleiste nicht überschreiten.
- Das Netzteil dieses Produkts ist mit einem dreiadrigen, geerdeten Stecker ausgestattet. Der Stecker passt nur in eine geerdete Steckdose.
   Vergewissern Sie sich, dass die Steckdose ordnungsgemäß geerdet ist, bevor Sie dort den Stecker zur Stromversorgung dort anschließen.

Verbinden Sie den Stecker nicht mit einer ungeerdeten Steckdose. Fragen Sie Ihren Elektriker nach Details.

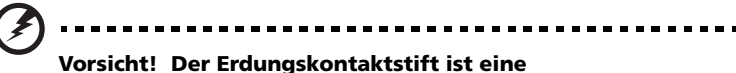

Sicherheitsfunktion. Bei Verwendung einer unsachgemäß geerdeten Steckdose besteht die Gefahr eines Stromschlags und/oder von Verletzungen.

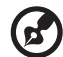

**Hinweis:** Der Erdungskontaktstift ist auch ein guter Schutz vor unerwarteten Störungen, die von elektrischen Geräten im nahen Umfeld ausgehen und die Leistung dieses Produkts beeinträchtigen können.

 Schließen Sie das Produkt nur an das mitgelieferte Netzkabel an. Muss das Netzkabel ausgetauscht werden, achten Sie darauf, dass das neue Netzkabel den folgenden Anforderungen entspricht: Abtrennbar, ULgeprüft/CSA-zertifiziert, vom Typ SPT-2, 7 A 125 V Mindestleistung, vom VDE oder einer entsprechenden Organisation zugelassen, 4,6 Meter (15 Fuß) maximale Länge.

#### Gefahrloses Hören

Folgen Sie diesen von Gehörexperten empfohlenen Anweisungen, um Ihr Gehör zu schützen.

- Erhöhen Sie langsam die Lautstärke, bis Sie den Ton klar und ohne Anstrengung und ohne Verzerrung hören.
- Nach Einstellung des Lautstärkepegels dürfen Sie ihn nicht weiter erhöhen, wenn sich Ihre Ohren daran gewöhnt haben.
- Schränken Sie die Zeit ein, während der Sie Musik in hoher Lautstärke hören.
- Drehen Sie nicht die Lautstärke hoch, um lautstarke Umgebungsgeräusche zu übertönen.
- Drehen Sie die Lautstärke herunter, wenn Sie Personen, die neben Ihnen sprechen, nicht hören können.

#### Produktwartung

Versuchen Sie nicht, dieses Produkt selbst zu warten, da Sie sich durch Öffnen oder Abnehmen des Gehäuses gefährlichen Spannungen oder anderen Gefahren aussetzen. Alle Wartungsarbeiten müssen vom Kundendienst durchgeführt werden.

Ziehen Sie den Netzstecker des Geräts ab und beauftragen Sie Ihren zuständigen Kundendienst mit Reparaturarbeiten, wenn Folgendes aufgetreten ist:

- Das Netzkabel oder der Netzstecker beschädigt oder durchgescheuert sind
- Flüssigkeit in das Innere des Produkts gelangt ist
- Das Produkt Regen oder Wasser ausgesetzt war
- Das Produkt heruntergefallen ist oder das Gehäuse beschädigt wurde
- Das Produkt durch einen deutlichen Leistungsabfall auf notwendige Wartungsmaßnahmen hinweist
- Das Produkt trotz Befolgen der Betriebsanleitung nicht normal funktioniert

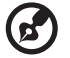

) -----

**Hinweis:** Nehmen Sie nur die Einstellungen vor, die in der Betriebsanleitung beschrieben sind, da andere Einstellungen Beschädigungen zur Folge haben können und oft umfangreiche Arbeiten zur Wiederinstandsetzung des Gerätes durch einen qualifizierten Techniker erfordern.

#### Anweisungen zur Entsorgung

Entsorgen Sie dieses elektronische Gerät nicht im normalen Hausmüll. Recyclen Sie es bitte, um die Umwelt nicht zu verschmutzen und sie so zu schützen, wie es möglich ist. Weitere Informationen über den Umgang mit Müll von elektrischen und elektronischen Geräten (WEEE-Vorschriften) finden Sie auf der Webseite http://global.acer.com/about/sustainability.htm.

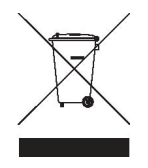

#### Hinweis für Quecksilber

Für Projektoren oder elektronische Produkte mit einem LCD/CRT-Monitor oder -Display: Die Lampen in diesem Produkt enthalten Quecksilber und müssen den Vorschriften der Gemeinde, des Bundeslandes oder Bundes entsprechend wiederaufbereitet oder entsorgt werden. Weitere Informationen teilt Ihnen gerne die Electronic Industries Alliance unter http://www.eiae.org mit. Informationen über lampenspzifische Entsorgung finden Sie unter http:// www.lamprecycle.org.

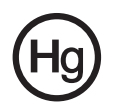

## Tipps und Informationen für eine bequeme Bedienungsweise

Nach ausgedehnten Arbeitszeiten am Computer können Beschwerden wie Augen- und Kopfschmerzen auftreten. Auch besteht das Risiko von Körperverletzungen bei vielen Arbeitsstunden vor einem Computer. Lange Arbeitszeiten, schlechte Haltung, schlechte Arbeitsgewohnheiten, Stress, unangemessene Arbeitsbedingungen, die eigene Gesundheit und andere Faktoren erhöhen wesentlich das Risiko von Körperverletzungen.

Eine falsche Arbeitsweise am Computer kann zu einem Karpaltunnelsyndrom, Sehnen-, Sehnenscheidenentzündungen oder anderen Beschwerden des Bewegungsapparats führen. Folgende Symptome können in den Händen, Armgelenken, Armen, Schultern, Nacken oder Rücken auftreten:

- Taubheit oder ein brennendes oder kribbelndes Gefühl
- Bechwerden, Schmerzhaftigkeit
- Schmerz, Schwellung oder klopfender Schmerz
- Steifigkeit oder Verspannung
- Kälte oder Schwäche

Sollten diese Symptome oder andere wiederkehrende oder beständige Beschwerden und/oder Schmerzen bei der Computerarbeit auftreten, wenden Sie sich sofort einen Arzt und informieren Sie sofort die Abteilung für Gesundheit und Sicherheit in Ihrer Firma.

Die folgenden Abschnitte enthalten Tipps für eine bequemere Arbeit am Computer.

#### Ermitteln Ihrer Komfortzone

Finden Sie Ihre Komfortzone durch Einstellen des Sichtwinkels des Monitor, Verwenden einer Fußstütze oder durch Anheben der Sitzhöhe, bis maximaler Komfort erreicht ist. Beachten Sie die folgenden Tipps:

- Bleiben Sie nicht zu lange in einer Position.
- Vermeiden Sie krummes Sitzen und/oder Zurücklehnen.
- Stehen Sie auf und gehen Sie regelmäßig auf und ab, um Ihre Beinmuskeln zu entspannen.
- Legen Sie kurze Pausen ein, um Nacken und Schulter zu entspannen.
- Vermeiden Sie angespannte Muskeln oder Hochziehen der Schultern
- Installieren Sie das externe Display, die Tastatur und die Maus richtig und in bequemer Reichweite
- Schauen Sie mehr auf den Monitor als auf Ihre Dokumente, stellen Sie das Display in die Mitte Ihres Arbeitstisches, um Nackenverspannungen zu minimieren

#### Pflege Ihres Augenlichts

Lange Stunden des Schauens, das Tragen von falschen Brillen oder Kontaktlinsen, Blendlicht, übermäßige Zimmerbeleuchtung, schlecht fokussierte Bildschirme, sehr kleine Schriftbilder und Displays mit niedrigem Kontrast strengen die Augen an. Die folgenden Punkte enthalten Vorschläge zur Verminderung von Augenbeschwerden.

- Augen
  - Ruhen Sie Ihre Augen häufig aus.
  - Geben Sie Ihren Augen regelmäßige Pausen, indem Sie vom Monitor wegschauen und auf einen weit entfernten Punkt schauen.
  - Blinzeln Sie häufig, damit die Augen nicht austrocknen.
- Display
  - Achten Sie auf sauberes Display.

  - Stellen Sie die Helligkeit und/oder den Kontrast des Displays so ein, dass Sie Text gut lesen und Grafiken deutlich sehen können.
  - Eliminieren Sie Blendlicht und Reflektionen auf folgende Weise:
    - Stellen Sie Ihr Display so auf, dass seine Seite auf das Fenster oder auf Lichtquellen weisen
    - Verdunkeln Sie das Zimmer mit Gardinen, Vorhängen or Jalousien
    - Stellen Sie eine Schreibtischlampe auf

- Ändern Sie den Sichtwinkel des Displays
- Verwenden Sie einen Blendlichtfilter
- Verwenden Sie einen Display-Schirm, z.B. ein Stück Pappe, das über den oberen Vorderrand des Displays hinausragt
- Stellen Sie keinen ungünstigen Sichtwinkel für Ihr Display ein.
- Vermeiden Sie es, längere Zeit auf helle Lichtquellen zu schauen, z.B. offene Fenster.

#### Einüben guter Arbeitsgewohnheiten

Beachten Sie die folgenden Arbeitsgewohnheiten, damit Ihre Arbeit am Computer entspannter und produktiver wird:

- Legen Sie regelmäßig und oft kurze Pausen ein.
- Machen Sie einige Dehnübungen.
- Atmen Sie so viel frische Luft wie möglich.
- Trainieren Sie regelmäßig und achten Sie auf Ihre Gesundheit.

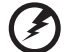

Vorsicht! Es ist nicht empfehlenswert, mit dem Computer auf einem Sofa oder im Bett zu arbeiten. Lässt sich dies jedoch nicht vermeiden, arbeiten Sie nur in kurzen Abständen, machen Sie regelmäßige Pausen und einige Dehnübungen.

| 1 Systemeinführung                              | 1  |
|-------------------------------------------------|----|
| Technische Daten des Systems                    | 3  |
| Leistung                                        | 3  |
| Mechanik                                        | 6  |
| Umgebung                                        | 6  |
| Hardwareoptionen                                | 7  |
| Externe und interne Struktur                    | 8  |
| Vorderer Einsatz                                | 8  |
| Vorderseite                                     | 9  |
| Rückseite                                       | 11 |
| Interne Komponenten                             | 13 |
| Systemplatinen                                  | 14 |
| Mainboard                                       | 14 |
| Backplane-Platine                               | 17 |
| BMC-Modul                                       | 18 |
| ARMC/3-Modul                                    | 19 |
| System-LED-Anzeigen                             | 20 |
| LED-Anzeigen auf Vorderseite                    | 20 |
| AKTIVITATSANZEIGE GER HOT-PIUG-FESTPLATTE       | 21 |
| LAN-Anschluss-LeD-Anzeigen                      | 22 |
| LED-Anzeigen des stromversorgungsmoduls         | 22 |
| 2 Systemeinrichtung                             | 23 |
| Einrichten des Systems                          | 25 |
| Vor der Installation zu Beachtendes             | 25 |
| Anschließen von Peripheriegeräten               | 26 |
| Einschalten des Systems                         | 27 |
| Einschaltprobleme                               | 28 |
| Konfigurieren des Betriebssystems               | 29 |
| Rack-Montagekonfiguration                       | 30 |
| Ausschalten des Systems                         | 31 |
| 3 Systemaufrüstung                              | 33 |
| Vorsichtsmaßnahmen beim Installieren            | 35 |
| Vorsichtsmaßnahmen zur Vermeidung von           | 55 |
| elektrostatischen Entladungen                   | 35 |
| Vor der Installation zu befolgende Anweisungen  | 36 |
| Nach der Installation zu befolgende Anweisungen | 36 |
| Öffnen des Servers                              | 37 |
| Entfernen der Seitenabdeckung                   | 37 |
| Entfernen des vorderen Einsatzes                | 38 |
| Konfigurieren der Festplatte                    | 39 |

Inhalt

| Einbauen eines Festplattengehäuses                | 39 |
|---------------------------------------------------|----|
| Ausbauen eines Festplattengehäuses                | 42 |
| Einbauen einer zusätzlichen Festplatte            | 43 |
| Konfigurieren eines 5,25-Zoll-Speichergeräts      | 46 |
| Aufrüsten des Prozessors                          | 49 |
| Erweitern des Arbeitsspeichers                    | 54 |
| DIMM-Bestückungsrichtlinien                       | 55 |
| Entfernen eines DIMM                              | 58 |
| Installieren eines DIMM-Moduls                    | 59 |
| Installieren einer Erweiterungskarte              | 60 |
| Einbauen des BMC-Moduls                           | 62 |
| Einbauen des ARMC/3-Moduls                        | 63 |
| Einbauen eines redundanten Stromversorgungsmoduls | 67 |
| 4 System-BIOS                                     | 69 |
| BIOS-Überblick                                    | 71 |
| Aufruf des BIOS-Dienstprogramms                   | 72 |
| Primäre Menüs des BIOS-Dienstprogramms            | 72 |
| Navigationstasten des BIOS-Dienstprogramms        | 73 |
| Menü Main                                         | 74 |
| Menü Advanced                                     | 75 |
| Advanced Processor Options                        | 75 |
| Memory Configuration                              | 77 |
| Advanced Chipset Control                          | 78 |
| PCI Configuration                                 | 79 |
| I/O Device Configuration                          | 80 |
| IDE Configuration                                 | 81 |
| Floppy Configuration                              | 83 |
| Boot Configuration                                | 84 |
| DMI Event Logging                                 | 85 |
| Menü Security                                     | 87 |
| Einrichten eines Systemkennworts                  | 88 |
| Ändern eines Systemkennworts                      | 89 |
| Entfernen eines Systemkennworts                   | 89 |
| Menü Server                                       | 90 |
| System Management                                 | 91 |
| Console Redirection                               | 91 |
| Event Log Configuration                           | 93 |
| Menü Boot                                         | 94 |
| Menü Exit                                         | 95 |

| 5 System Fehlerbehebung                         | 97  |
|-------------------------------------------------|-----|
| Zurücksetzen des Systems                        | 99  |
| Probleme beim erstmaligen Systemstart           | 100 |
| Erstmalige Checkliste zur Fehlerbehebung        | 101 |
| Hardwarediagnosetest                            | 103 |
| Prüfen des Systemsstartstatus                   | 103 |
| Überprüfen des Zustands der Speichergeräte      | 104 |
| Bestätigen, dass das Betriebssystem geladen ist | 104 |
| Spezielle Probleme und Korrekturen              | 105 |
| Anhang A: Werkzeuge zu Serververwaltung         | 111 |
| Überblick über Serververwaltung                 | 113 |
| RAID-Konfigurationsprogramme                    | 114 |
| Konfigurieren des integrierten SATA RAID        | 114 |
| Konfigurieren von LSI MegaRAID SAS 8708ELP      | 115 |
| Konfigurieren von LSI MegaRAID SAS 8204ELP      | 117 |
| Anhang B: Rack-Montagekonfiguration             | 121 |
| Informationen zur Rack-Installation             | 123 |
| Vorsichtsmaßnahmen bei der Rack-Installation    | 123 |
| Rack-Montagebausatz                             | 125 |
| Vertikales Montagelochmuster                    | 127 |
| Anweisungen zur Rack-Installation               | 128 |
| Vorbereiten des Servers für Rack-Installation   | 128 |
| Vorbereiten des Racks für Server-Installation   | 130 |
| Installieren des Servers im System-Rack         | 133 |
| Installieren der Kabelarmoption                 | 133 |

Index 137

xviii

# 1 Systemeinführung

Der Acer Altos G5450-Server ist ein vollständig modulares Dual-Prozessorsystem, welches das Neueste an Computertechnologie bietet. Es enthält eine Vielzahl an leistungsstarken, flexiblen Funktionen, die für Anforderungen unterschiedlicher Netzwerkumgebungen ausgelegt sind. Der Acer Altos G5450 bietet alles von einfachen Netzwerkfunktionen bis hin zu intensiven Anwendungen.

# Technische Daten des Systems

Dieser Abschnitt listet die eindrucksvollen Computerfunktionen des Altos G5450-Systems auf.

# Leistung

Prozessor

- Zwei-Sockel-F (1207-pol.) AMD-Prozessorsockel mit Unterstützung des Doppelkern- / Vierkern-AMD Opteron™-Prozessors
- Bis zu 2x 1 MB L2-Cache für Doppelkernprozessor
- Bis zu 4x 512 MB L2-Cache und 2 MB L3-Cache f
  ür Vierkernprozessor<sup>1</sup>
- Unterstützt folgende AMD-Technologien:<sup>2</sup>
  - HyperTransport<sup>™</sup>-Technologie
  - AMD64-Technologie
  - AMD virtualization<sup>™</sup>-Technologie (AMD-V)
  - AMD PowerNow!™-Technologie
  - Erweiterter Virenschutz

#### Chipsatz

• NVIDIA nForce Professional 3600 Media und Communication Prozessoren (MCPs)

#### Arbeitsspeicher

- Unterstützt DDR2-667 Registered ECC-Module
- Acht DIMM-Steckplätze pro Prozessor
  - Einzelprozessor unterstützt Speicherkapazität von 32 GB<sup>3</sup>
  - Dualprozessor unterstützt Speicherkapazität von 64 GB<sup>3</sup>
- Unterstützt Dual-Kanal-DDR2-Speicher pro Prozessor
- Unterstützt Memory Sparing-Technologie

<sup>3</sup> Unterstützung hängt davon ab, ob 4-GB-DIMM-Module verfügbar sind

<sup>&</sup>lt;sup>1</sup> Unterstützung hängt von Verfügbarkeit einer Vierkern-CPU ab

<sup>&</sup>lt;sup>2</sup> Weitere Informationen über diese AMD-Technologien finden Sie auf der AMD Opteron™-Website unter <u>http://www.amd.com/</u>.

#### PCI-Schnittstelle

- Fünf PCI-Bus-Steckplätze
  - Zwei PCI Express x16-Bus-Steckplätze mit einem x16-Durchsatz und einem x8-Durchsatz
  - Ein PCI Express x8-Bus-Steckplatz mit x4-Durchsatz
  - Zwei 32-Bit/33-MHz-PCI-Bus-Steckplätze

#### Video-Controller

- Integrierter XGI Z9s-Chipsatz mit 16 MB DDR SDRAM
- Optionale Zusatz-Grafikkarte wird unterstützt

#### SATA-Controller

- Integrierter SATA2-Bord-Controller mit sechs Anschlüssen
- Integriertes SATA S/W RAID 0, 1, 5 & 10

#### Netzwerk

- Zwei Gigabit-Ethernet-LAN-Anschlüsse (RJ-45)
- TCP Offload Engine- (TOE) Unterstützung

Baseboard Management-Controller (Option)

- Baseboard Management-Controller- (BMC) Modul (Option)
- Übereinstimmend mit IPMI (Intelligent Platform Management Interface) 2.0

Medienspeichergerät

- Drei 5,25-Zoll-Geräteeinschübe unterstützen:
  - DVD-ROM-, DVD-RW-Laufwerk
  - DAT-Bandlaufwerk
  - AIT-Bandlaufwerk
  - Halbhohes LTO-Bandlaufwerk
  - 3,5-Zoll-Diskettenlaufwerk mit Konversionskit für Diskettenlaufwerk

- Zwei Einschubschächte für Festplattengehäuse unterstützen: •
  - Hot-swap- oder Easy-swap-Festplattengehäuse
  - Unterstützt bis zu acht SAS-/SATA2-Laufwerke (vier Laufwerke pro Festplattengehäuse)

#### F/A-Anschlüsse

- Anschlüsse
- PS/2-Tastaturanschluss
- PS/2-Mausanschluss •
- Serieller Anschluss
- Monitoranschluss •
- Zwei vorderseitige USB 2.0- Zwei rückseitige USB 2.0-Anschlüsse
  - Zwei Gigabit-LAN-Anschlüsse (RJ-45)

Stromversorgung und Systemventilator

- 610-Watt-Stromversorgung mit redundanter Hot-swap-Option
- Systemventilator mit redundanter oder Hot-swap-Option

Hardwareüberwachung und Serververwaltung

- Winbond W83792G-Hardwareüberwachungs-Schaltkreis zur Erkennung der Spannung, Temperatur und Ventilatorgeschwindingkeit
- LED-Anzeigen für konstante Überwachung grundlegender • Systemfunktionen
- Acer Server Management (ASM) überwacht potentielle • Problemfelder in der Netzwerkumgebung

Dienstprogramme und Anwendungen zur Serververwaltung

- Acer EasyBuild™
- Acer Server Management (ASM) 7.1 •
- Acer eBusiness Value Pack (Option) •
- Acer eBusiness ValueSTOR (Option)

#### Betriebssystem

- Microsoft<sup>®</sup> Windows<sup>®</sup> Server 2003
- Microsoft<sup>®</sup> Windows<sup>®</sup> Server 2003 x64 Edition
- Red Hat<sup>®</sup> Enterprise Linux<sup>®</sup> 4.0
- Red Hat<sup>®</sup> Enterprise Linux<sup>®</sup> 4.0, x86-64
- SUSE Linux<sup>®</sup> Enterprise Server 10,0
- SUSE Linux<sup>®</sup> Enterprise Server 10.0, x86-64

## Mechanik

- Computergehäuse
  - Werkzeugfreies Gehäusedesign für mühelosen Hardwarezugang und einfache Konfiguration
  - Setup-Optionen für Tower- und Rack-Montage (5U, trägerlos)
  - Abmessungen
    - Höhe: 445 mm (17,5 Zoll)
    - Tiefe: 212 mm (8,3 Zoll)
    - Breite: 550 mm (21,6 Zoll)
- Mainboard
  - Abmessungen (Länge x Breite): 304,8 x 330,2 mm (12 x 13 Zoll)
  - Plattform: Extended ATX (EATX)

# Umgebung

- Temperatur
  - Betrieb: +10° bis +35°C, wobei eine maximale Änderungsrate von 10° pro Stunde nicht überschritten werden darf.
  - Lagerung: -40° bis +70°C
- Luftfeuchte, Lagerung: 90%, nichtkondensierend @ 35°C
- Erschütterung, Betrieb: Halbsinus, 2 g Spitze, 11 m/s
- Systemkühlung: 2081,5 BTU/Stunde

#### Hardwareoptionen

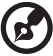

.....

**Hinweis:** Für den Erwerb einer der folgenden Hardwareoptionen wenden Sie sich bitte an Ihre lokale Acer-Vertretung.

- Medienspeichergerät
  - LSI SAS-Controller-Platine unterstützt:
    - SAS und SATA2
    - Software-RAID-Controller-Ebenen 0, 1, 5, 10 und 50
  - LSI MegaRAID SAS RAID-Controller-Platine unterstützt:
    - Hardware-RAID-Ebenen 0, 1, 5, 6, 10 und 50
    - Optionale Backup-Batterievorrichtung (BBU)
  - Ultra 320 SCSI-HBA (nur für Backup-Geräte)
- Redundante Module
  - Redundante Hot-swap-Stromversorgung
  - Redundanter oder redundanter Hot-swap-Systemventilator
- Serververwaltung
  - BMC- (Baseboard Management Controller) Modul
    - Übereinstimmend mit IPMI (Intelligent Platform Management Interface) 2.0
    - In-band- und Out-band-Serververwaltung
  - ARMC/3- (Acer Remote Management Card/3) Modul
    - Hochleistungs-KVM- (Keyboard VGA Mouse) Umleitung für Tastatur-VGA-Maus
    - Enthält einen dedizierten NIC- (Network Interface Controller) Port für Netzwerkschnittstelle
    - USB-Maus, Tastatur und Medienumleitung

# Externe und interne Struktur

## Vorderer Einsatz

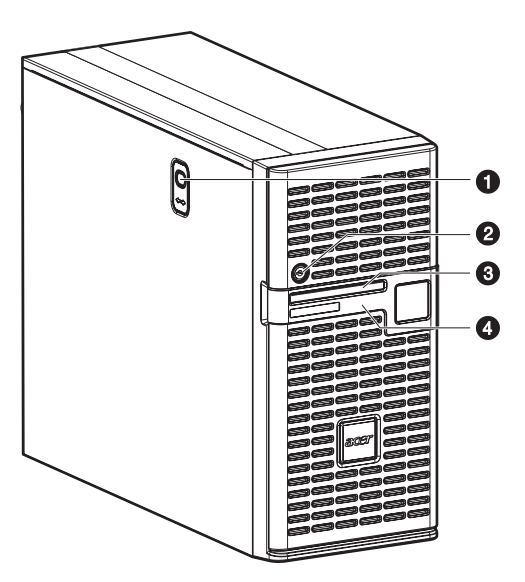

| Nr. | Komponente                                                                                                    |
|-----|----------------------------------------------------------------------------------------------------|
| 1   | Entriegelungstaste für Seitenabdeckung                                                                                                    |
| 2   | Vorrichtung für Diebstahlsicherung<br>Zum Schutz des Servers vor unbefugtem Zugriff ist die Einsatztür mit<br>dieser Sicherheitsvorrichtung versehen. |
| 3   | LED-Anzeigefeld<br>Weitere Informationen über die LED-Anzeigen finden Sie auf Seite<br>20.                                                            |
| 4   | Einsatztür                                                                                                    |

# Vorderseite

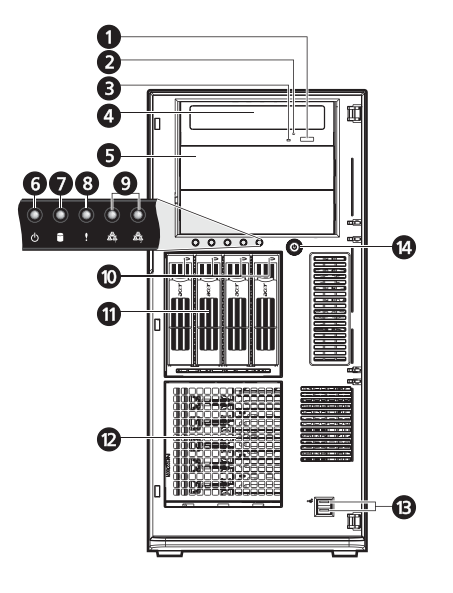

| Nr. | Sym<br>bol | Komponente                                 | Beschreibung                                                                                                    |
|-----|------------|--------------------------------------------|----------------------------------------------------------------------------------------------------|
| 1   |            | Auswurftaste des<br>DVD-ROM-Laufwerks      | Drücken Sie diese Taste, um den<br>DVD-Laufwerkträger auszufahren.                                                                                          |
| 2   |            | Aktivitätsanzeige des<br>DVD-ROM-Laufwerks | Leuchtet diese LED-Anzeige, findet<br>ein Zugriff auf das DVD-Laufwerk<br>statt.                                                                            |
| 3   |            | Notauswurfloch des<br>DVD-ROM-Laufwerks    | Ist der DVD-Laufwerkträger<br>festgeklemmt, stecken Sie eine<br>aufgebogene Büroklammer in<br>dieses Loch, um den<br>Laufwerkträger manuell<br>auszufahren. |
| 4   |            | DVD-ROM-Laufwerk                           | Laufwerk zum Lesen von CD-, VCD-<br>und DVD-Inhalten.                                                                                                    |
| 5   |            | 5,25-Zoll-<br>Laufwerkschacht              | Ermöglicht die Installation<br>zusätzlicher Speichergeräte. Auf<br>Seite 4 finden Sie eine Liste mit<br>unterstützten Geräten.                              |

| Nr. | Sym<br>bol | Komponente                               | Beschreibung                                                                                                 |
|-----|------------|------------------------------------------|----------------------------------------------------------------------------------------------------|
| 6   | ዑ          | Stromversorgungsan<br>zeige              | Zeigt den Stromversorgungsstatus<br>des Systems an (grün).                                                   |
| 7   |            | Aktivitätsanzeige der<br>Festplatte      | Zeigt den Status einer Festplatte im<br>System an (grün/gelb).                                               |
| 8   | !          | Status-/Fehleranzeige                    | Zeigt den Status von<br>Systemvorgängen an (grün/gelb).                                                      |
| 9   | हुई हुई    | Statusanzeigen von<br>LAN-Anschluss 1/2  | Zeigt den<br>Netzwerkverbindungsstatus des<br>Systems an.                                                    |
| 10  |            | Hot-plug-Festplatte<br>Aktivitätsanzeige | Zeigt den Status einer im System<br>installierten Hot-plug-Festplatte an<br>(grün<br>/gelb).                 |
| 11  |            | Festplattengehäuse                       | Unterstützt vier Hot-plug- oder<br>Easy-swap-SAS- oder SATA2-<br>Festplatten.                                |
| 12  |            | Festplattengehäusesc<br>hacht            | Unterstützt ein optionales<br>Festplattengehäuse mit vier<br>Einschubschächten (Hot-plug oder<br>Easy-swap). |
| 13  | <b>€</b>   | USB 2.0-Anschlüsse                       | Anschlüsse für USB-Geräte.                                                                                   |
| 14  |            | Netzschalter                             | Drücken, um den Server ein-/<br>auszuschalten oder um ihn den<br>Standby-Modus zu versetzen.                 |

# Rückseite

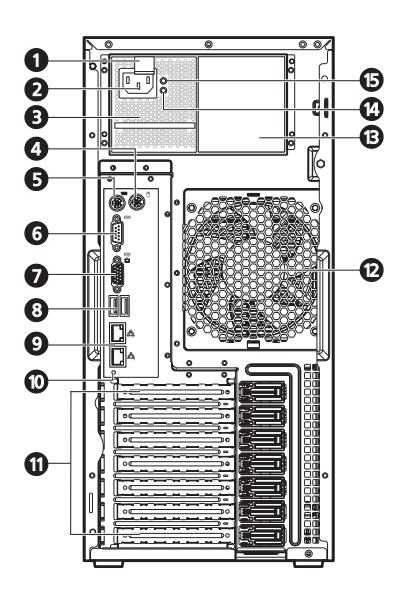

| Nr. | Symbol | Komponente                                          | Beschreibung                                                                           |
|-----|--------|-----------------------------------------------------|----------------------------------------------------------------------------------------|
| 1   |        | Entriegelung des<br>Stromversorgungs<br>moduls      | Drücken Sie die Entriegelung<br>herunter, um das Modul aus dem<br>Gehäuse auszurasten. |
| 2   |        | Kabelanschluss<br>des<br>Stromversorgungs<br>moduls | Schließen Sie das Netzkabel des<br>Systems hier an.                                    |
| 3   |        | Hauptstromversor<br>gungsmodul                      | Versorgt das System mit Netzstrom.                                                     |
| 4   | Ģ      | PS/2-<br>Mausanschluss                              | Anschluss für eine PS/2-Maus.                                                          |
| 5   |        | PS/2-<br>Tastaturanschluss                          | Anschluss für eine PS/2-Tastatur.                                                      |
| 6   |        | Serielle<br>Schnittstelle                           | Anschluss für serielle Geräte.                                                         |

| Nr. | Symbol   | Komponente                                                  | Beschreibung                                                                                                    |
|-----|----------|-------------------------------------------------------------|----------------------------------------------------------------------------------------------------|
| 7   |          | Monitoranschluss                                            | Anschluss für einen Monitor.                                                                                                    |
| 8   | ¢        | USB 2.0-<br>Anschlüsse                                      | Anschlüsse für USB-Geräte.                                                                                                    |
| 9   | ठेव ठेवू | Gigabit-LAN-<br>Anschlüsse 1/2                              | Anschluss für ein Internet- oder<br>Intranetnetzwerk.                                                                                                    |
| 10  |          | Schalter/Anzeige<br>für<br>Geräteindentifizi<br>erung (UID) | Drücken, um eine bestimmte<br>Servervorrichtung innerhalb einer<br>Gruppe zu markieren (bei<br>Rack-Montage), um sie während<br>einer Instandsetzung oder Wartung<br>identifizieren zu können. (blau) |
| 11  |          | PCI-<br>Steckplatzabdeck<br>ungen                           | Schützt leere<br>Erweiterungssteckplätze.                                                                                                    |
| 12  |          | Systemventilator                                            | Reguliert den Luftstrom im System.                                                                                                    |
| 13  |          | Redundanter<br>Stromversorgungs<br>moduleinschub            | Nimmt ein optionales, redundantes<br>Hot-swap-Stromversorgungsmodul<br>auf.                                                                                                    |
| 14  |          | Fehleranzeige des<br>Stromversorgungs<br>moduls             | Zeigt an, ob ein Fehler im<br>Stromversorgungsmodul vorliegt.<br>(grün/gelb)                                                                                                    |
| 15  |          | Statusanzeige des<br>Stromversorgungs<br>moduls             | Zeigt den Status des<br>Stromversorgungsmoduls an. (grün)                                                                                                    |

# Interne Komponenten

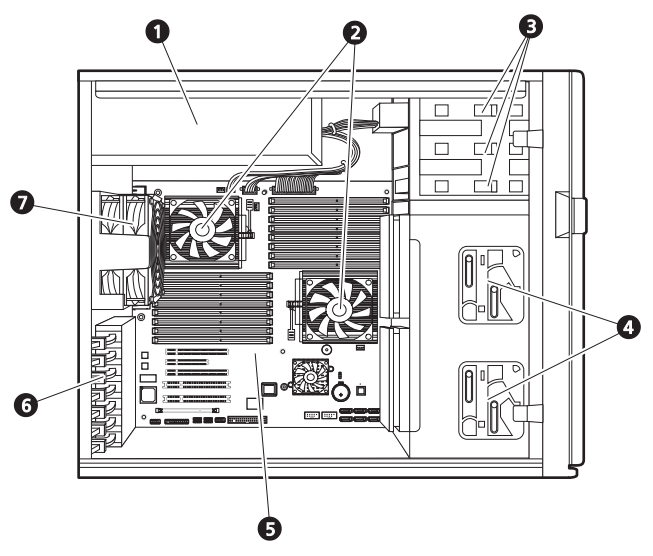

| Nr. | Komponente                                                                                                    |
|-----|----------------------------------------------------------------------------------------------------|
| 1   | Redundanter Stromversorgungsmoduleinschub                                                                                                    |
| 2   | Kühlkörperlüfter (HSF)                                                                                                    |
| 3   | Entriegelungsschieber für 5,25-Zoll-Laufwerke                                                                                                    |
| 4   | Entriegelungsschieber für Festplattengehäuse                                                                                                    |
| 5   | Mainboard                                                                                                    |
| 6   | PCI-Steckplatz-Verschlusshebel                                                                                                    |
| 7   | Systemventilator<br>Benutzer haben die Option, einen redundanten Systemventilator<br>oder einen redundanten Hot-swap-Systemventilator zu erwerben. |

# Systemplatinen

## Mainboard

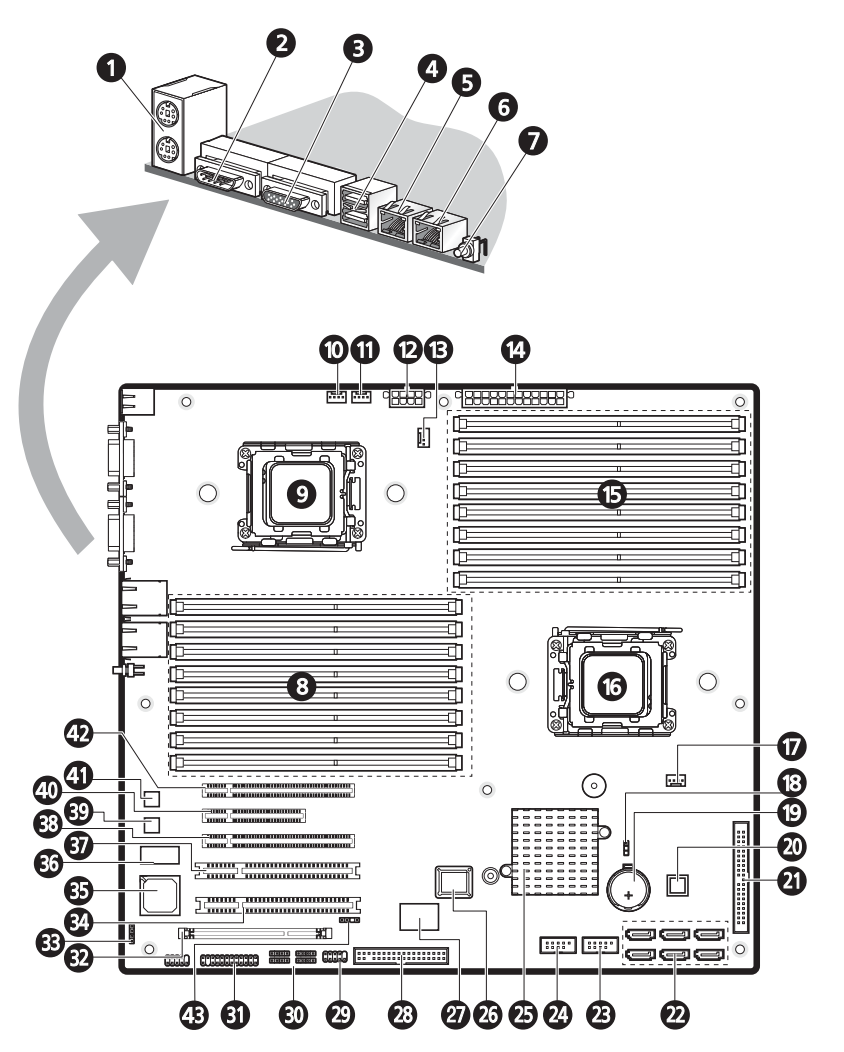

| Nr. | Code                   | Beschreibung                                                                                                    |
|-----|------------------------|----------------------------------------------------------------------------------------------------|
| 1   | KB_MS1                 | Oben: PS/2-Mausanschluss<br>Unten: PS/2-Tastaturanschluss                                                          |
| 2   | COMA1                  | Serielle Schnittstelle                                                                                             |
| 3   | VGA1                   | Monitoranschluss                                                                                                   |
| 4   | R_USB1                 | USB 2.0-Anschluss                                                                                                  |
| 5   | GLAN1                  | Gigabit-LAN-Anschluss 1                                                                                            |
| 6   | GLAN2                  | Gigabit-LAN-Anschluss 2                                                                                            |
| 7   | SW1                    | ID-Schalter                                                                                                    |
| 8   | DIMMC1-C4<br>DIMMD1-D4 | DDR2-Sockel für Prozessor 2                                                                                        |
| 9   | CPU2                   | Sockel für Prozessor 2                                                                                             |
| 10  | SYS_FAN1               | Kabelanschluss des Systemventilators 1                                                                             |
| 11  | SYS_FAN2               | Kabelanschluss des Systemventilators 2                                                                             |
| 12  | ATX_12V1               | 8-pol. ATX-Netzanschluss                                                                                           |
| 13  | CPU2_FAN               | Kühlkörperlüfter-Kabelanschluss des Prozessors 2                                                                   |
| 14  | ATX_L1                 | 24-pol. ATX-Netzanschluss                                                                                          |
| 15  | DIMMA1-A4<br>DIMMB1-B4 | DDR2-Sockel für Prozessor 1                                                                                        |
| 16  | CPU1                   | Sockel für Prozessor 1                                                                                             |
| 17  | CPU1_FAN               | Kühlkörperlüfter-Kabelanschluss des Prozessors<br>1                                                                |
| 18  | CLR_CMOS               | CMOS löschen-Jumper<br>Geschlossen 1-2: Normaler CMOS-<br>Einstellungen (Standard)<br>Geschlossen 2-3: Löscht CMOS |
| 19  | BATTERY1               | CMOS-Batterie                                                                                                    |

| Nr. | Code                      | Beschreibung                                         |
|-----|---------------------------|------------------------------------------------------|
| 20  | U46                       | Winbond W83792G-Hardwareüberwachungs-<br>Schaltkreis |
| 21  | IDE1                      | IDE-Kabelanschluss                                   |
| 22  | SATA 1-6                  | SATA-Datenkabelanschluss                             |
| 23  | F_USB1                    | USB-Kabelanschluss (Vorderseite)                     |
| 24  | F_USB2                    | Interner USB-Kabelanschluss                          |
| 25  | U24                       | NVIDIA nForce Professional 3600 MCPs                 |
| 26  | U5                        | BIOS-Flash-ROM                                       |
| 27  | U23                       | ITE IT8716F-S E/A-Controller                         |
| 28  | FDD1                      | Diskettenlaufwerk-Kabelanschluss                     |
| 29  | COMB1                     | Serieller Anschluss                                  |
| 30  | IPMB_1 I <sup>2</sup> C_1 | IPMB-Anschluss                                       |
|     | IPMB_2 I <sup>2</sup> C_2 | I <sup>2</sup> C-Anschluss                           |
| 31  | F_PANEL1                  | LED-Anschluss (Vorderseite)                          |
| 32  | IPMI1                     | BMC-Modul-Steckplatz                                 |
| 33  | CI1                       | Störalarm-Kabelanschluss                             |
| 34  | PCI_5                     | 32-Bit/ 33-MHz-PCI-Steckplatz #5                     |
| 35  | U41                       | XGI Volari Z9s VGA-Controller                        |
| 36  | U42                       | Grafikspeicher                                       |
| 37  | PCI_4                     | 32-Bit/ 33-MHz-PCI-Steckplatz #4                     |
| 38  | PCIE_3                    | PCI Express x16-Steckplatz #3 (mit x8-Durchsatz)     |
| 39  | U3                        | Gigabit-LAN-Controller                               |
| 40  | PCIE_2                    | PCI Express x8-Steckplatz #2 (mit x4-Durchsatz)      |

| Nr. | Code   | Beschreibung                                      |
|-----|--------|---------------------------------------------------|
| 41  | U4     | Gigabit-LAN-Controller                            |
| 42  | PCIE_1 | PCI Express x16-Steckplatz #1 (mit x16-Durchsatz) |
| 43  | BP1    | I <sup>2</sup> C-Anschluss für SAS-Backplane      |

### Backplane-Platine

Die mit der Rückseite des Hot-plug-Festplattengehäuses verbundene Backplane-Platine unterscheidet sich auf diese Weise vom Easy-swap-Festplattengehäusemodell.

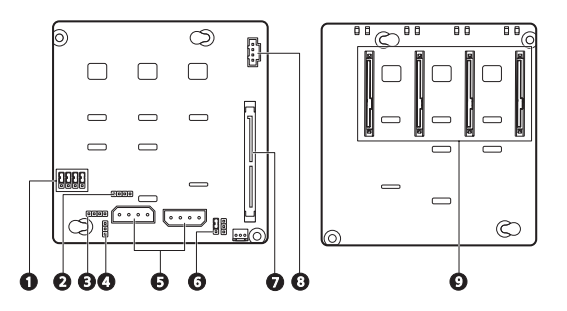

| Nr. | Code        | Beschreibung                                                |
|-----|-------------|-------------------------------------------------------------|
| 1   | J7 bis J10  | SAS-/SATA2-Festplattenaktivitätsanzeige-Kontroll-<br>Jumper |
|     |             | Geschlossen 2-3 – -Kontrolle der                            |
|     |             | Festplattenaktivitätsanzeige über Pin 11 (Standard)         |
| 2   | SGIO_JP     | Debug-/Diagnoseanschluss                                    |
| 3   | JP2         | SAF-TE-Firmware-Flash-Anschluss                             |
| 4   | J4          | Kabelanschluss für Backplane-Platine-Peering                |
| 5   | CN1 und CN2 | Netzkabelanschlüsse für SAS-/SATA2-Festplatte               |

| Nr. | Code         | Beschreibung                                                                                                    |
|-----|--------------|----------------------------------------------------------------------------------------------------|
| 6   | 792D_ID1     | Festplattengehäuse-ID-Einstellung-Jumper<br>Geschlossen 1-2 – 5C (Standard für oberes<br>Festplattengehäuse)<br>Geschlossen 2-3 – 58 (Standard für unteres<br>Festplattengehäuse) |
| 7   | SAS/CON      | Anschluss für SAS-/SATA2-Festplattendatenkabel                                                                                                    |
| 8   | J5           | Kabelanschluss für Backplane-Platinenverwaltung                                                                                                    |
| 9   | SATA/SAS_1-4 | SAS-/SATA2-Festplattenanschlüsse                                                                                                    |

## BMC-Modul

Das optionale BMC-Modul ist der Treffpunkt zwischen der Serverhardware und der System-Verwaltungssoftware. In Verbindung mit der Mainboard-Hardwareüberwachung ermöglicht es Systemadministratoren, das System remote über ein Netzwerk zu verwalten.

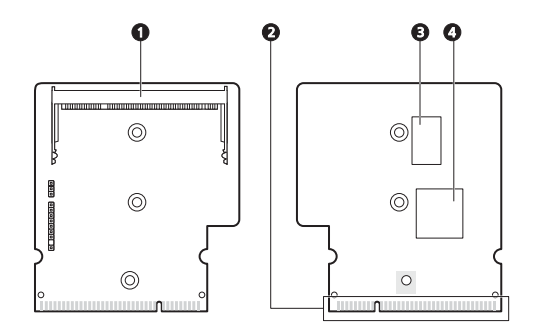

| Nr. | Code    | Beschreibung                                                                                         |
|-----|---------|----------------------------------------------------------------------------------------------------|
| 1   | SODIMM1 | ARMC/3-Modulanschluss                                                                                |
| 2   | DIMM1   | BMC-Modul-Mainboard-Anschluss                                                                        |
| 3   | U3      | SDRAM (Synchronous Dynamic Random Access Memory)<br>für synchron-dynamischen Zufallszugriffsspeicher |
| Nr. | Code | Beschreibung          |  |
|-----|------|-----------------------|--|
| 4   | U1   | H85/216x BMC-Chipsatz |  |

#### ARMC/3-Modul

Das optionale ARMC/3-Modul erweitert die Remote-

Verwaltungsfunktion des Servers über seinen eigenen, dedizierten NIC-Port. Systemadministratoren erhalten jetzt einen kompletten Remote-Zugriff auf den Server, unabhängig seines Zustandes. Optionen für den Zugriff auf Serverkonfiguration, Leistung und Speicherung, Anzeige einer Zusammenfassung der Hauptkomponenten, und Überwachung von System-Gesundheitsereignissen sind mit einem einfachen Browser mühelos aufrufbar.

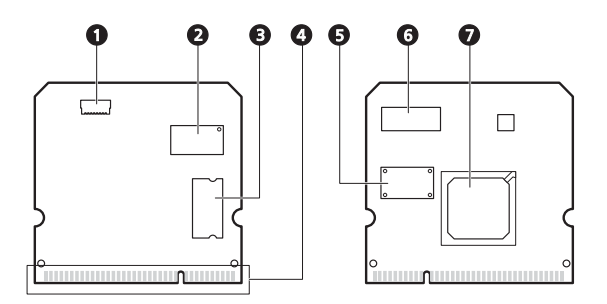

| Nr. | Code    | Beschreibung                                                                 |
|-----|---------|------------------------------------------------------------------------------|
| 1   | LAN1    | Dedizierter NIC-Port-Kabelanschluss                                          |
| 2   | U6      | SRAM (Static Random Access Memory) für statischen<br>Zufallszugriffsspeicher |
| 3   | U9      | SDRAM                                                                        |
| 4   | SODIMM1 | ARMC/3-Modul-Mainboard-Anschluss                                             |
| 5   | U8      | Flash-ROM                                                                    |
| 6   | U5      | SRAM                                                                         |
| 7   | U1      | Peppercon KIRA 100-Chipsatz                                                  |

# System-LED-Anzeigen

Dieser Abschnitt behandelt die unterschiedlichen LED-Anzeigen auf/ am:

- Vorderseite
- Hot-plug-Festplattenrahmen
- LAN-Anschluss
- Stromversorgungsmodul

Die Bedeutung jeder einzelnen LED-Anzeige kann Ihnen bei der Problemdiagnose und Fehlerbehebung behilflich sein.

### LED-Anzeigen auf Vorderseite

Die fünf LED-Anzeigen auf der Vorderseite ermöglichen Ihnen die konstante Überwachung der grundlegenden Systemfunktionen. Diese Anzeigen sind auch bei geschlossener Einsatztür sichtbar.

| Anzeige                    | Farbe | Status | Beschreibung                                                                                                    |
|----------------------------|-------|--------|----------------------------------------------------------------------------------------------------|
| Stromversorg<br>ung        | Grün  | Ein    | Das System wird mit Netzstrom versorgt und ist eingeschaltet.                                                                           |
|                            |       | Blinkt | Das System befindet sich im Standby-<br>Modus.                                                                                          |
| Festplattenak<br>tivität   | Grün  | Blinkt | Es findet ein Zugriff auf die<br>Festplatte statt.                                                                                      |
|                            | Gelb  | Ein    | Eine Festplatte des Systems ist<br>ausgefallen.                                                                                         |
| Status/Fehler <sup>1</sup> | Grün  | Ein    | System läuft normal.                                                                                                    |
|                            | Gelb  | Ein    | Bruch einer kritischen<br>Systemschwelle. Rufen Sie das BIOS-<br>Dienstprogramm auf und zeigen Sie<br>Details im System-Ereignislog an. |

| Anzeige                | Farbe | Status | Beschreibung                                                                  |
|------------------------|-------|--------|-------------------------------------------------------------------------------|
| LAN-<br>Anschluss 1/2- | Grün  | Ein    | Netzwerkverbindung besteht.                                                   |
| Verbindung             |       | Blinkt | Netzwerkverbindung besteht und<br>läuft mit unterstützter<br>Geschwindigkeit. |
| -                      |       | Aus    | Netzwerkverbindung ist nicht<br>hergestellt.                                  |

1 Die Status-/Fehler-LED-Anzeige ist nur aktiviert, wenn das optionale BMC-Modul auf dem Mainboard installiert ist. Um diese Option zu erwerben, wenden Sie sich an Ihre Acer-Verkaufsstelle vor Ort.

#### Aktivitätsanzeige der Hot-plug-Festplatte

Eine Laufwerkaktivitäts-LED-Anzeige wurde auf dem Hot-plug-Festplattenrahmen angebracht. Die folgende Tabelle listet die möglichen Laufwerkzustände auf.

| Status                   | Grün             | Gelb | Beschreibung                                               |
|--------------------------|------------------|------|------------------------------------------------------------|
| Festplattenzugriff       | Blinkt           | —    | Es findet ein Zugriff auf die<br>Hot-plug-Festplatte statt |
| Festplattenfehler        | _                | Ein  | Hot-plug-Festplattenfehler                                 |
| Festplattenneuauf<br>bau | Blinkt grün/gelb |      | Festplatte baut Daten neu auf.                             |

### LAN-Anschluss-LED-Anzeigen

| Anzeige                 | Farbe | Status | Beschreibung                                     |
|-------------------------|-------|--------|--------------------------------------------------|
| Netzwerkg<br>eschwindig | Gelb  | Ein    | GbE-Link-Netzwerkzugang                          |
| keit<br>(oben)          | Grün  | Ein    | 100-Mbit/s-Link-Netzwerkzugang                   |
| (OBCH)                  |       | Aus    | 10-Mbit/s-Link-Netzwerkzugang                    |
| Netzwerkv               | Grün  | Ein    | Aktiver Netzwerk-Link                            |
| (unten)                 |       | Blinkt | Es findet ein Zugriff auf Netzwerkdaten<br>statt |
|                         |       | Aus    | Offline-Netzwerk                                 |

#### LED-Anzeigen des Stromversorgungsmoduls

| Anzeige        | Farbe | Status | Beschreibung                                                                 |  |
|----------------|-------|--------|------------------------------------------------------------------------------|--|
| Status (oben)  | Grün  | Ein    | Ausgabeanforderungen stimmen<br>überein.                                     |  |
|                |       | Aus    | Netzstromversorgung zum Modul ist<br>unterbrochen.                           |  |
| Fehler (unten) | Grün  | Ein    | Anforderungen für<br>Eingangsspannung stimmen überein.                       |  |
|                | Gelb  | Ein    | <ul><li>Überspannung</li><li>Überstrom</li><li>Ausgang-Kurzschluss</li></ul> |  |
|                |       | Aus    | Netzstromversorgung zum Modul ist unterbrochen.                              |  |

# 2 Systemeinrichtung

Dieses Kapitel enthält Anweisungen darüber, wie das System für den Betrieb vorbereitet wird. Die Schritte für den Anschluss von Peripheriegeräten werden auch erklärt.

# Einrichten des Systems

#### Vor der Installation zu Beachtendes

#### Auswählen eines Aufstellungsortes

Bevor Sie das System auspacken und installieren, müssen Sie einen geeigneten Aufstellungsort auswählen, an dem die Systemleistung maximal genutzt werden kann. Der Aufstellungsort für das System sollte den folgenden Kriterien entsprechen:

- Neben einer geerdeten Steckdose
- Sauber und staubfrei
- Stabile, erschütterungsfreie Aufstellfläche
- Gut belüftet und weit von Hitzequellen entfernt
- Abgeschirmt von elektromagnetischen Feldern, die von Elektrogeräten, z.B. Klimaanlagen, Radios und TV-Übertragungsgeräten, etc., erzeugt werden

#### Überprüfen des Kartoninhalts

Prüfen Sie, ob folgende Gegenstände im Lieferkarton enthalten sind:

- Acer Altos G5450-System
- Acer EasyBUILD<sup>™</sup>-DVD-Set
- Acer Altos G5450-Zubehörkarton
- Systemschlüssel (an der Rückseite der Einsatztür befestigt)

Wenn eines der obigen Gegenstände beschädigt sein oder fehlen sollte, kontaktieren Sie sofort Ihren Händler.

Bewahren Sie Kartons und Verpackungsmaterialien für eine spätere Verwendung auf.

# Anschließen von Peripheriegeräten

Das farbig kodierte E/A-Anschlussfeld auf der Rückseite des Systems nimmt eine Vielzahl von kompatiblen Peripheriegeräten auf. Spezielle Verbindungsanweisungen für jeden einzelnen Anschluss sind in der nachfolgenden Abildung dargestellt.

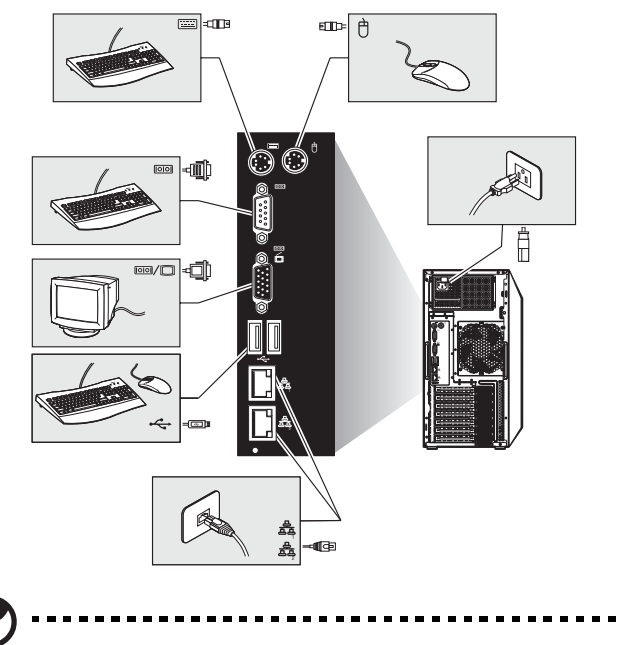

**Hinweis:** Informieren Sie sich im Handbuch des Betriebssystems darüber, wie das Netzwerk konfiguriert werden muss.

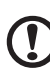

Achtung: Verlegen Sie das Netzkabel nicht dort, wo man darauftreten kann oder wo es von Gegenständen, die gegen das Kabel gestellt werden, eingeklemmt wird. Der Server ist für eine elektrische Erdung (Schutzleiter) ausgelegt. Um einen ordnungsgemäßen Betrieb zu gewährleisten, dürfen Sie das Netzkabel nur an eine richtig geerdete Netzsteckdose anschließen.

# Einschalten des Systems

Nachdem sichergestellt ist, dass das System richtig eingerichtet ist, mit Strom versorgt wird und alle erforderlichen Peripheriegeräte angeschlossen sind, können Sie das System jetzt einschalten. Beachten Sie folgende Schritte.

1 Öffnen Sie die Einsatztür.

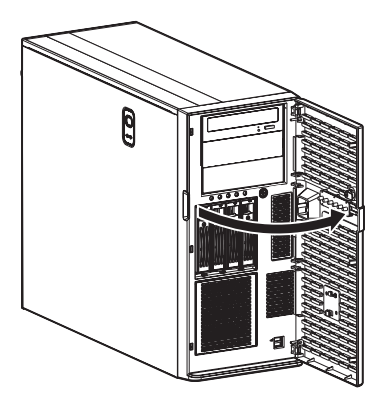

2 Drücken Sie den Netzschalter.

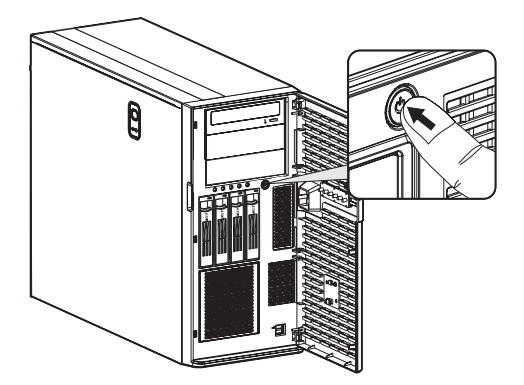

Das System fährt hoch und zeigt eine Begrüßungsmeldung auf dem Bildschirm. Hiernach sehen Sie eine Abfolge von Einschalteigentestmeldungen (POST). Anhand dieser POST-Meldungen erkennen Sie, ob das System richtig funktioniert.

**Hinweis:** Wenn das System nach dem Drücken des Netzschalters sich nicht einschaltet oder hochfährt, schlagen Sie im nächsten Abschnitt die möglichen Ursachen eines Systemstartfehlers nach.

Neben den POST-Meldungen können Sie durch Überprüfung folgender Ereignisse feststellen, ob sich das System in einem guten Zustand befindet.

- Die Stromversorgungsanzeige an der Vorderseite leuchtet grün.
- Die Anzeigen für die Num-, Caps Lock- und Rollen-Taste auf der Tastatur leuchten.

### Einschaltprobleme

Wenn das System nach dem Einschalten nicht hochfährt, prüfen Sie die folgenden Faktoren, die den Systemstartfehler verursacht haben könnten.

• Das externe Netzkabel könnte zu locker angeschlossen sein.

Prüfen Sie die Netzkabelverbindung von der Steckdose zum Netzkabelanschluss auf der Rückseite. Vergewissern Sie sich, dass das Kabel sachgemäß mit der Steckdose und dem Netzkabelanschluss verbunden ist.

• Die geerdete Steckdose führt keinen Strom.

Lassen Sie die Steckdose von einem Elektriker überprüfen.

• Lockere oder falsch angeschlossene interne Netzkabel.

Prüfen Sie die internen Kabelverbindungen. Bitten Sie einen qualifizierten Techniker um Hilfe, wenn Sie sich diesen Schritt nicht zutrauen.

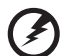

.....

#### Vorsicht! Bevor Sie diese Arbeit ausführen, müssen allen Netzkabel von der Steckdose abgezogen sein.

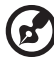

**Hinweis:** Haben Sie die vorhergehenden Handlungen durchlaufen und das System startet weiterhin nicht, bitten Sie Ihren Händler oder einen qualifizierten Techniker um Unterstützung.

# Konfigurieren des Betriebssystems

Dem Altos G5450 ist Acer EasyBUILD beigelegt, womit Sie das bevorzugte Betriebssystem bequem installieren können. Zum Start von EasyBUILD müssen Sie folgende Schritte beachten.

- 1 Finden Sie die EasyBUILD-DVD, die zusammen mit dem System angeliefert wurde.
- 2 Drücken Sie bei eingeschaltetem System die Auswurftaste des DVD-ROM-Laufwerks.
- 3 Wenn der Laufwerkträger herausfährt, legen Sie die EasyBUILD-DVD mit dem Etikett der DVD nach oben weisend ein.

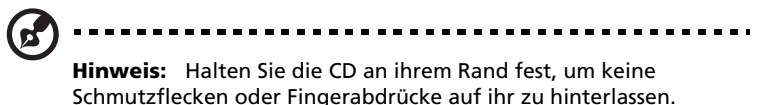

4 Drücken Sie die CD vorsichtig auf den Träger, damit sie richtig

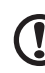

einrastet.

)

Achtung: Beim Herunterdrücken der CD dürfen Sie den Laufwerkträger nicht verbiegen. Prüfen Sie, ob die CD richtig eingelegt ist, bevor Sie den Träger wieder einfahren. Ist die DVD falsch eingelegt, können die DVD und auch das DVD-ROM-Laufwerk beschädigt werden.

- 5 Drücken Sie erneut die Auswurftaste, um den Laufwerkträger zu schließen.
- 6 Die Acer EasyBUILD-Installation beginnt. Beachten Sie alle Anweisungen auf dem Bildschirm.

Weitere Informationen sind in der EasyBUILD-Installationsanleitung angegeben.

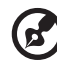

**Hinweis:** EasyBUILD unterstützt nur die Microsoft- und Red Hat Linux-Betriebssysteme. Für die Installation des Betriebssystems sind die Windows- oder Red Hat-Installations-CDs erforderlich.

# Rack-Montagekonfiguration

Der Altos G5450-Server ist ein Dual-Plattform-System, das für Towerund auch für Rack-Montage konfiguriert werden kann. Für Kunden, die ein rack-montiertes Serversystem bevorzugen, steht ein Rack-Montagebausatz zur Verfügung. Wenn Sie einen Rack-Montagebausatz erwerben möchten, kontaktieren Sie die Acer-Vertretung vor Ort, oder bestellen Sie direkt von <u>http://www.acer.com/</u>.

Die folgende Abbildung zeigt den in Altos G5450-Server in einer Rack-Montageposition.

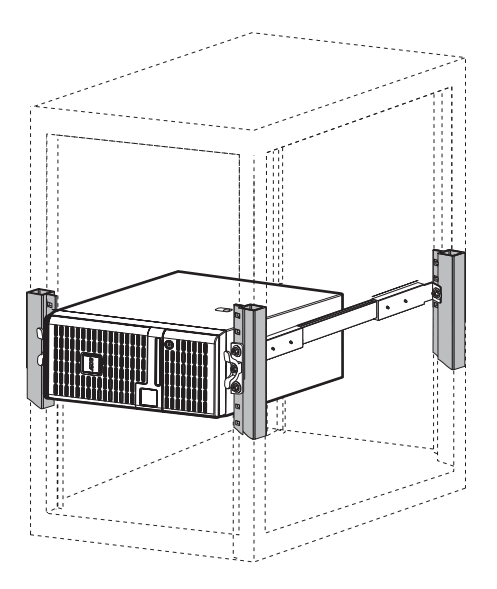

Anweisungen für einer Tower-Rack-Konfiguration sind in "Anhang B: Rack-Montagekonfiguration" auf Seite 121 angegeben.

# Ausschalten des Systems

Es gibt zwei Möglichkeiten, den Server auszuschalten—über Software oder über Hardware. Der folgende Softwarevorgang bezieht sich auf ein System, dass mit einem Windows-Betriebssystem läuft. Die Ausschaltvorgänge anderer Betriebssysteme finden Sie in der entsprechenden Benutzerdokumentation.

Ausschalten des Systems über Software:

- 1 Drücken Sie **Strg+Alt+Entfernen** auf der angeschlossenen Tastatur oder klicken Sie auf **Start** in der Windows-Taskleiste.
- 2 Wählen Sie Ausschalten.
- 3 Wählen Sie **Ausschalten** aus dem Listenmenü und klicken Sie dann auf **OK**.

Ausschalten des Systems über Hardware:

Wenn sich der Server über Software nicht ausschalten lässt, halten Sie den Netzschalter mindestens vier Sekunden lang gedrückt. Schnelles Drücken des Netzschalters aktiviert auf dem Server eventuell nur einen Suspend-Modus.

# 3 Systemaufrüstung

Dieses Kapitel beschreibt die Vorsichtsmaßnahmen und Einbauschritte, die Sie beim Aufrüsten des Systems kennen müssen.

# Vorsichtsmaßnahmen beim Installieren

Vor dem Einbau von Serverkomponenten sollten Sie zuerst die folgenden Abschnitte gelesen haben. Diese Abschnitte enthalten wichtige Vorsichtsmaßnahmen zur Vermeidung von elektrostatischen Entladungen sowie vor und nach der Installation zu befolgende Anweisungen.

# Vorsichtsmaßnahmen zur Vermeidung von elektrostatischen Entladungen

Elektrostatische Entladungen können auf Elektrostatik empfindlich reagierende Hardwarekomponenten, z.B. Prozessor, Laufwerke und Systemplatinen, beschädigen. Beachten Sie immer folgende Vorsichtsmaßnahmen, bevor Sie eine Serverkomponente installieren:

- Nehmen Sie eine Komponente erst dann aus ihrer Schutzverpackung heraus, wenn Sie bereit sind, sie zu installieren.
- Berühren Sie nicht die Pins, Leitungen oder Schaltkreise von Komponenten.
- Komponenten auf einer Leiterplatte sollten immer mit der Komponentenseite nach unten abgelegt werden.
- Tragen Sie ein Masseband um Ihr Handgelenk und befestigen Sie es an einem Metallteil des Servers, bevor Sie Komponenten in die Hand nehmen. Wenn kein Masseband vorhanden ist, bleiben Sie mit dem Server während Handlungen, die einen Schutz gegen elektrostatischen Entladungen benötigen, in Kontakt.
- Halten Sie den Arbeitsbereich frei von nichtleitenden Materialien, z.B. gewöhnlichen Montagewerkzeugen aus Plastik und Styroporverpackungen.

Vor der Installation zu befolgende Anweisungen

Durchlaufen Sie die nachfolgenden Schritte, bevor Sie den Server öffnen oder eine Komponente ausbauen bzw. austauschen.

Vorsicht! Wenn Sie es unterlassen, den Server auszuschalten, bevor Sie eine Hardwarekonfiguration ausführen, können Sie ernsthafte Schäden und Körperverletzungen verursachen. Versuchen Sie nicht, die in den folgenden Abschnitten beschriebenen Vorgänge auszuführen, außer Sie sind ein qualifizierter Servicetechniker.

- 1 Schalten Sie den Server und alle angeschlossenen Peripheriegeräte aus.
- 2 Ziehen Sie alle Netzkabel aus ihren Steckdosen heraus.
- 3 Ziehen Sie alle Telekommunikationskabel von ihren Anschlüssen ab.
- 4 Stellen Sie den Server auf eine flache, stabile Unterlage.
- 5 Öffnen Sie den Server gemäß den Anweisungen auf Seite 37.
- 6 Halten Sie sich an die im vorherigen Abschnitt beschriebenen Vorsichtsmaßnahmen zur Vermeidung von elektrostatischen Entladungen, wenn Sie eine Serverkomponente in die Hand nehmen.

Nach der Installation zu befolgende Anweisungen

Nach Installation einer Serverkomponente müssen Sie folgende Schritte durchlaufen.

- 1 Achten Sie darauf, dass alle Komponenten gemäß den schrittweisen Anweisungen installiert werden.
- 2 Installieren Sie wieder alle Erweiterungskarten, Peripheriegeräte, Halterungen und Systemkabel, die zuvor entfernt wurden.
- 3 Bringen Sie die Seitenabdeckung wieder an.
- 4 Schließen Sie die Netz-, Peripheriegeräte- und Telekommunikationskabel wieder an.
- 5 Schalten Sie das System ein.

# Öffnen des Servers

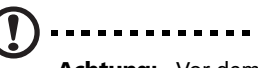

**Achtung:** Vor dem Öffnen des Systems müssen Sie sicherstellen, dass Sie es und alle daran angeschlossenen Peripheriegeräte ausgeschaltet haben. Lesen Sie den "Vor der Installation zu befolgende Anweisungen" auf Seite 36.

Sie müssen den Server öffnen, bevor Sie Komponenten zur Aufrüstung installieren können. Der vordere Einsatz und die (linke) Seitenabdeckung sind abnehmbar, um ein Zugriff auf die internen Komponenten des Servers zu ermöglichen. Beachten Sie die Anweisungen in den folgenden Abschnitten.

#### Entfernen der Seitenabdeckung

- 1 Durchlaufen Sie die vor der Installation zu befolgenden Anweisungen auf Seite 35.
- 2 Entfernen Sie die Seitenabdeckung.
  - (1) Entfernen Sie die zwei Schrauben am rückwärtigen Rand der Seitenabdeckung
  - (2) Drücken Sie die Entriegelungstaste der Seitenabdeckung.
  - (3) Schieben Sie die Seitenabdeckung zur Rückseite des Gehäuses, um sie auszurasten.

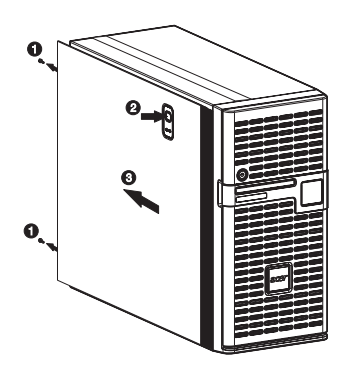

#### Entfernen des vorderen Einsatzes

1 Entfernen Sie die Seitenabdeckung.

Beachten Sie die Anweisungen im vorherigen Abschnitt.

- 2 Entfernen Sie den vorderen Einsatz.
  - (1) Lösen Sie die Festhaltezungen der Einsatztür vom Gehäuseinnern.
  - (2) Ziehen Sie den Einsatz aus dem Systemgehäuse heraus.

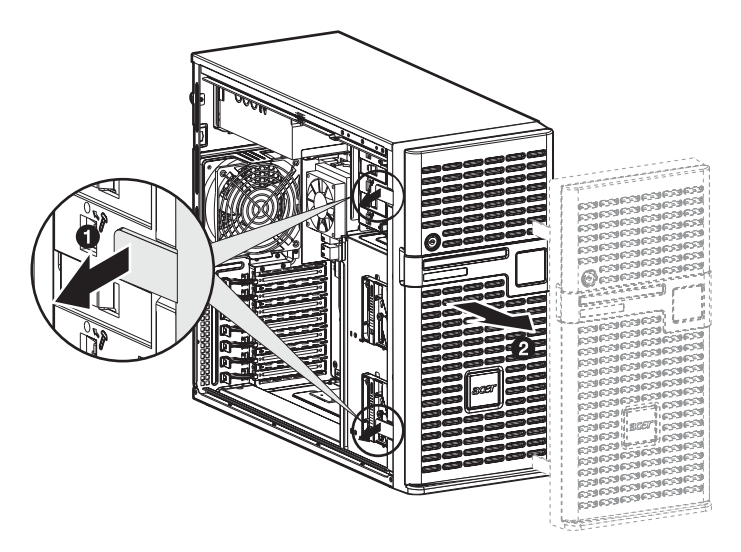

# Konfigurieren der Festplatte

Die zwei Festplattengehäuse des Altos G5450 nehmen Hot-plug- und Easy-swap-Festplattengehäusemodelle auf. Der Hauptunterschied zwischen diesen beiden Gehäusemodellen ist das Vorhandensein einer Backplane-Platine auf der Rückseite des Hot-plug-Festplattengehäuses. Beide Gehäusemodelle unterstützen bis zu vier SATA2- oder SAS-Festplatten.

Das System wird mit nur einem Festplattengehäuse im oberen Gehäuseeinschub ausgeliefert. Um das System mit zusätzlicher Speicherkapazität und Skalierbarkeit auszustatten, können Sie ein zusätzliches Festplattengehäuse als Option erwerben. Informieren Sie sich darüber bei Ihrer Acer-Vertretung vor Ort.

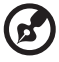

**Hinweis:** Das Festplattengehäuse ist mit Festplatten-Blindabdeckungen versehen. Sie müssen einen leeren Festplattenrahmen erwerben, um eine Festplatte zu installieren.

#### Einbauen eines Festplattengehäuses

- 1 Durchlaufen Sie die vor der Installation zu befolgenden Anweisungen auf Seite 35.
- 2 Entfernen Sie die Metallabdeckung des Festplattengehäuseeinschubs von der Vorderseite des Systemgehäuses.
  - (1) Entfernen Sie die eine Schraube, mit der die Abdeckung festgehalten wird.
  - (2) Nehmen Sie die Abdeckung vom Gehäuse ab. Bewahren Sie diese Abdeckung für einen späteren Wiedereinbau auf.

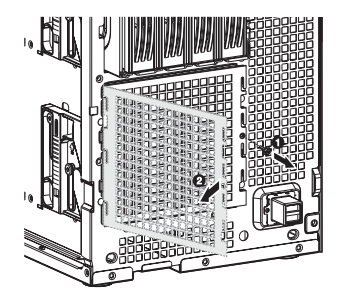

- 3 Bauen Sie das Festplattengehäuse ein.
  - (1) Schieben Sie das Festplattengehäuse in den unteren Einschubschacht, wobei die Festplattenrahmen nach vorne weisen.

Das Festplattengehäuse rastet mit einem hörbaren Klicken im Systemgehäuse ein.

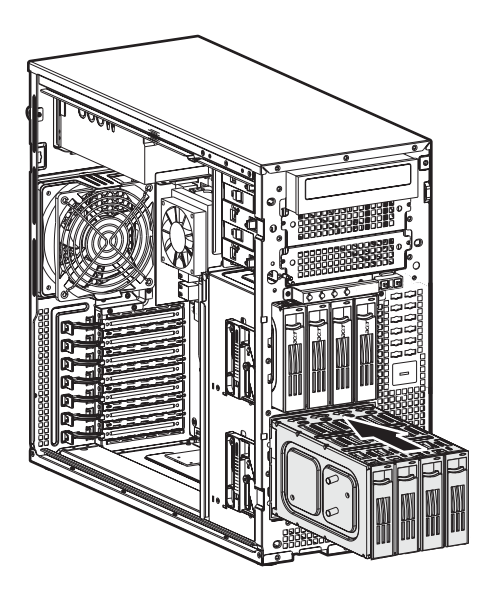

Haben Sie ein Hot-plug-Festplattengehäuse eingebaut, fahren Sie mit dem nächsten Schritt fort, um die entsprechenden Laufwerkkabel anzuschließen.

Die Laufwerkkabelanschlüsse für eine Easy-swap-Festplatte finden Sie auf Seite 45.

- (2) Schließen Sie folgende Kabel an die Backplane-Platine des Hot-plug-Festplattengehäuses an.
  - (1) Verbinden Sie die Netzkabel der Festplatte mit den Anschlüssen CN1 und CN2 auf der Backplane-Platine.
  - (2) Verbinden Sie das SAS-/SATA2-Kabel mit dem SAS/CON-Anschluss auf der Backplane-Platine.

(3) Verbinden Sie das andere Ende des SAS-/SATA2-Kabels mit dem SAS1-Anschluss auf der SAS-Controller-Zusatzkarte.

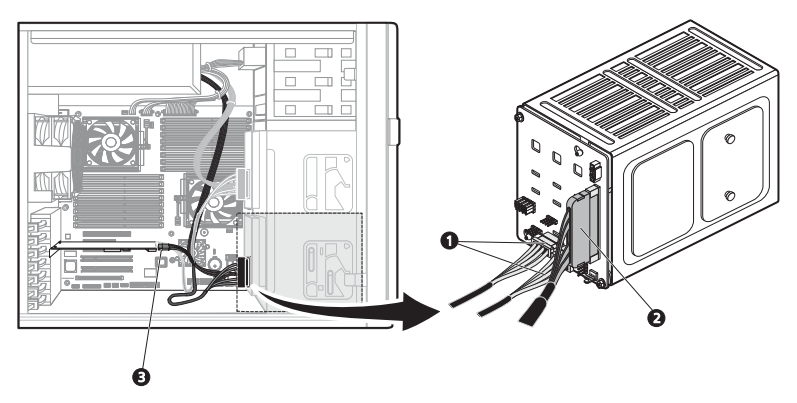

- 4 Entfernen Sie die Plastikabdeckung des Festplattengehäuseeinschubs vom vorderen Einsatz.
  - Lösen Sie die Zungen am oberen Rand der Abdeckung mit einem Schraubendreher mit flacher Klinge von den Einsatzschlitzen.
  - (2) Nehmen Sie die Abdeckung vom Einsatz ab.

Bewahren Sie diese Abdeckung für einen späteren Wiedereinbau auf.

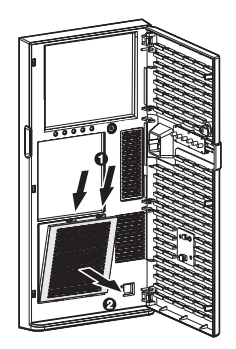

5 Beachten Sie die nach der Installation zu befolgenden Anweisungen auf Seite 36.

Anweisungen zur Installation ener Festplatte in einem Easy-swap-Festplattengehäuse finden Sie auf Seite 45. Anweisungen zur Installation ener Festplatte in einem Hot-plug-Festplattengehäuse finden Sie auf Seite 43.

#### Ausbauen eines Festplattengehäuses

- 1 Durchlaufen Sie die vor der Installation zu befolgenden Anweisungen auf Seite 35.
- 2 Bereiten Sie das Festplattengehäuse für einen Ausbau vor.
  - Bei einem Hot-plug-Festplattengehäuse müssen Sie die Datenund Netzkabel von der Backplane-Platine abziehen und dann alle Festplatten aus dem Festplattengehäuse entfernen.
  - Bei einem Easy-swap-Festplattengehäuse müssen Sie die Daten- und Netzkabel von ihren Festplattenanschlüssen abziehen und dann alle Festplatten aus dem Festplattengehäuse entfernen.
- 3 Entfernen Sie das Festplattengehäuse.
  - (1) Schieben Sie die Entrieglung ganz nach oben, um das Hotplug-Festplattengehäuse auszuwerfen.
  - (2) Nehmen Sie das Festplattengehäuse aus dem Festplatteneinschub heraus.

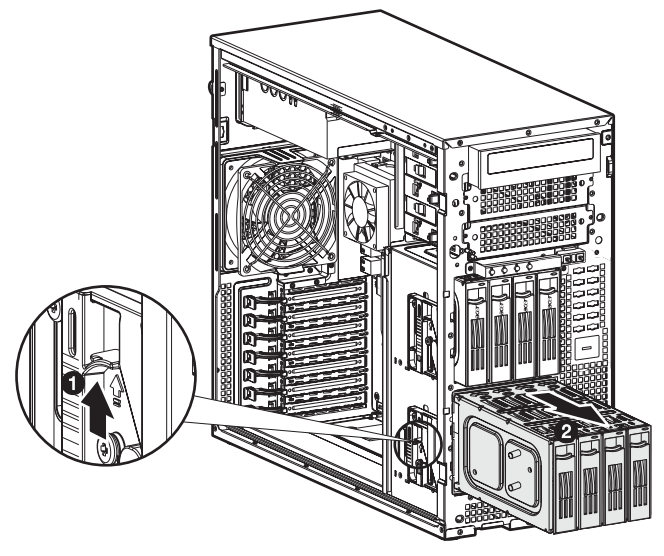

4 Beachten Sie die nach der Installation zu befolgenden Anweisungen auf Seite 36.

#### Einbauen einer zusätzlichen Festplatte

Die Festplattengehäusemodelle des Altos G5450 unterstützen SATA2und auch SAS-Festplatten in unterschiedlichen Kapazitäten.

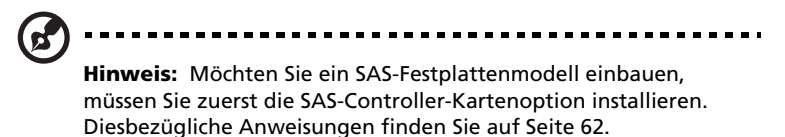

Einbauen einer Hot-plug-Festplatte:

6

- 1 Entriegeln Sie, falls erforderlich, den vorderen Einsatz und ziehen Sie ihn dann auf.
- 2 Entfernen Sie die Festplatten-Blindabdeckung vom Festplattengehäuse.

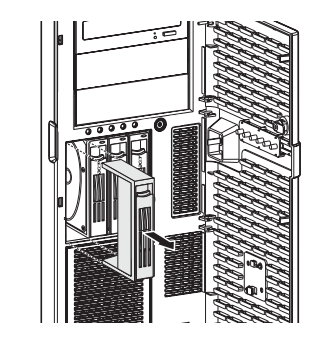

- 3 Bereiten Sie einen leeren Festplattenrahmen für die Installation vor.
  - (1) Entfernen Sie die vier Schrauben, mit denen der leeren Rahmen festgehalten wird.

Diese Schrauben benötigen Sie später wieder für das Festschrauben der Festplatte.

(2) Nehmen Sie den Plastikrahmen vom Festplattenrahmen ab.

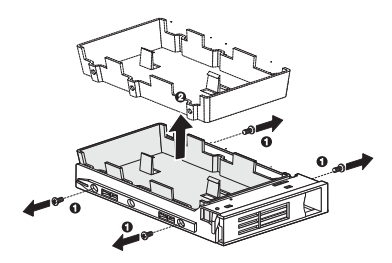

4 Richten Sie die neue Festplatte mit dem Festplattenrahmen aus und befestigen Sie sie mit den in Schritt 3-1 entfernten vier Schrauben.

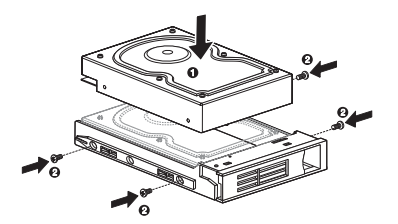

5 Bauen Sie die neue Festplatte im Festplattengehäuse ein.

G

- (1) Schieben Sie das Laufwerk in das Festplattengehäuse, wobei der Rahmengriff noch ausgezogen ist.
- (2) Achten Sie darauf, dass das Laufwerk richtig eingefügt ist, bevor Sie den Griff bis zum Einrasten zurückdrücken.

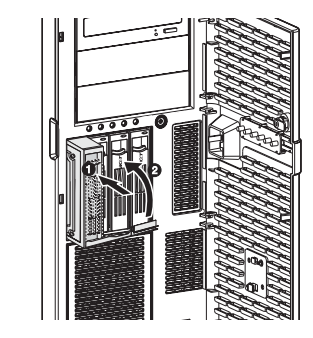

6 Richten Sie die RAID-Konfiguration der neuen Festplatte ein.

Diesbezügliche Anweisungen finden Sie im "RAID configuration utilities"-Abschnitt auf Seite 110.

Einbauen einer Easy-swap-Festplatte:

- 1 Entfernen Sie die Seitenabdeckung vom Systemgehäuse. Anweisungen hierzu finden Sie auf Seite 37.
- 2 Durchlaufen Sie die Schritte 2 bis 5 des vorherigen Abschnitts.
- 3 Schließen Sie die Easy-swap-Festplattenkabel an.
  - (1) Verbinden Sie die Netzanschlüsse des SAS-/SATA2-Kabels mit den Festplattennetzkabeln der Stromversorgung.
  - (2) Verbinden Sie die Datenanschlüsse des SAS-/SATA2-Kabels mit den Signalanschlüssen der Easy-swap-Festplatten.
  - (3) Verbinden Sie das andere Ende des SAS-/SATA2-Netzkabels mit der SAS-Controller-Zusatzkarte.

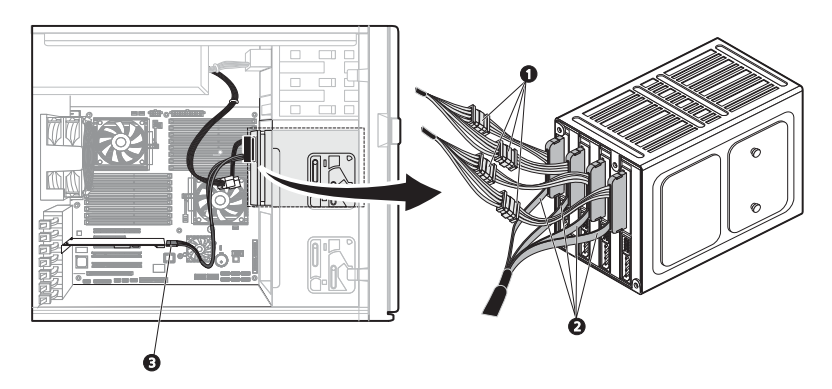

- 4 Beachten Sie die nach der Installation zu befolgenden Anweisungen auf Seite 36.
- 5 Richten Sie die RAID-Konfiguration der neuen Festplatte ein.

Diesbezügliche Anweisungen finden Sie im "RAID-Konfigurationsprogramme" auf Seite 114.

# Konfigurieren eines 5,25-Zoll-Speichergeräts

Die drei 5,25-Zoll-Einschubschächte unterstützen eine Vielzahl an Speichergeräten für zusätzliche Speicherkapazität und Skalierbarkeit. Auf Seite 4 finden Sie eine Liste mit unterstützten Speichergeräten.

Das System wird mit einem DVD-ROM-Laufwerk, das im obersten Einschubschacht installiert ist, ausgeliefert. Sie können das Standardlaufwerk ersetzen oder ein neues Speichergerät im mittleren oderen unteren Geräteschacht einbauen.

Einbauen eines optionalen Speichergeräts:

- 1 Durchlaufen Sie die vor der Installation zu befolgenden Anweisungen auf Seite 35.
- 2 Möchten Sie ein Standard-Speichergerät ersetzen—das DVD-Laufwerk—, dann fahren Sie mit dem nächsten Schritt fort.

Möchten Sie ein neues Speichergerät im mittleren oder unteren Geräteeinschub einbauen, dann fahren Sie mit Schritt 5 fort.

- 3 Ziehen Sie die Netz- und Datenkabel (IDE-Datenkabel) von der Rückseite des alten Laufwerks ab.
- 4 Entfernen Sie das Standardlaufwerk, das Sie ersetzen möchten.
  - (1) Schieben Sie des Entriegelung des gewählten Laufwerks zur Entriegelungsposition
  - (2) Ziehen Sie das Laufwerk aus dem Einschubschacht heraus.

Die folgende Abbildung stellt dar, wie das DVD-ROM-Laufwerk ausgebaut wird.

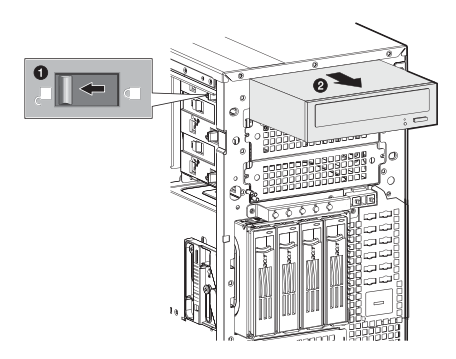

Fahren Sie mit den Anweisungen zum Einbau eines neuen Speichergeräts in Schritt 6 fort.

5 Entfernen Sie die zwei Schrauben, mit denen die Abdeckung am leeren

5,25-Zoll-Laufwerkeinschub befestigt ist **(1)**, und nehmen Sie die Abdeckung ab **(2)**.

Bewahren Sie diese Abdeckung für einen späteren Wiedereinbau auf.

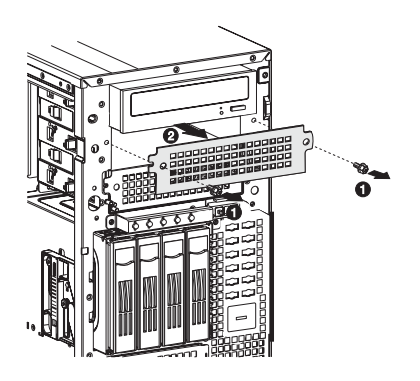

6 Bauen Sie das neue 5,25-Zoll-Speichergerät ein.

Die nachstehenden Anweisungen beziehen Sie auf ein normales 5,25-Zoll-Speichergerät. Möchten Sie ein Diskettenlaufwerk ersetzen oder einbauen, beachten Sie die Anweisungen zur Einrichtung des Festplatten-Konversionsbausatzes in der Dokumentation, die dem neuen Laufwerk beigelegt ist.

(1) Bauen Sie das neue 5,25-Zoll-Laufwerk im Laufwerkeinschub ein.

(2) Schieben Sie die Entriegelung zur Verriegelungsposition  $\widehat{\blacksquare}$ .

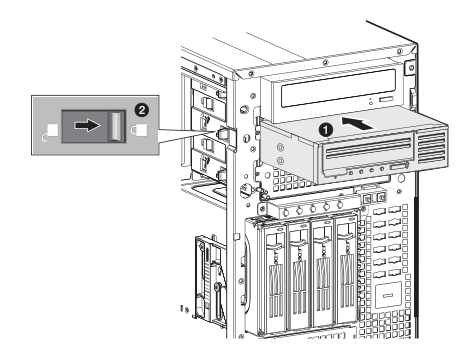

- (3) Schließen Sie die Netz- und IDE-Kabel an das neue 5,25-Zoll-Laufwerk an.
- 7 Beachten Sie die nach der Installation zu befolgenden Anweisungen auf Seite 36.

# Aufrüsten des Prozessors

Dieser Abschnitt enthält Anweisungen zum Installieren und Entfernen eines Prozessors und des Kühlkörperlüfters.

#### Konfigurationsrichtlinien für Prozessoren

Das Mainboard besitzt Zwei-Sockel-F- (1207-pol.) Prozessorsockel mit Unterstützung von Doppelkern- oder Vierkern-AMD Opteron<sup>™</sup>-Prozessoren. Sie haben die Option, den Standardprozessor aufzurüsten oder einen Zweiten für eine Dual-Prozessorkonfiguration einzubauen.

Beachten Sie die folgenden Richtlinien, wenn Sie einen Prozessor ersetzen oder einbauen.

- Der CPU 1-Sockel muss immer bestückt sein. Ist in diesem Sockel kein Prozessor installiert, startet das System nicht.
- Bevor Sie einen Prozessor entfernen, müssen Sie alle wichtigen Systemdateien abgesichert haben.
- Beim Einbau eines zweiten Prozessors müssen Sie sicherstellen, dass er dieselben Stepping- und Frequenz-Spezifikationen wie der Standardprozessor besitzt.
- Gehen Sie mit dem Prozessor und dem Kühlkörperventilator vorsichtig um. Wird eines der beiden Komponenten beschädigt, funktioniert das System eventuell nicht richtig.

Aufrüsten des Standardprozessors:

- 1 Durchlaufen Sie die vor der Installation zu befolgenden Anweisungen auf Seite 35.
- 2 Legen Sie den Server auf seine Seite (Komponenten sind sichtbar).
- 3 Entfernen Sie den Kühlkörperventilator.

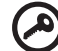

**Wichtig!** Bevor Sie eine CPU vom Mainboard entfernen, müssen Sie eine Sicherungskopie von allen wichtigen Dateien erstellt haben.

(1) Beachten Sie die Vorsichtsmaßnahmen zur Vermeidung von elektrostatischen Entladungen und die vor der Installation zu befolgenden Anweisungen auf Seite 35.

- Vorsicht! Der Kühlkörper wird bei eingeschaltetem System sehr heiß. Berühren Sie den Kühlkörper NIE mit einem Metall oder mit Ihren Händen.
- (2) Ziehen Sie das CPU-Lüfterkabel von seinem Mainboard-Anschluss ab.
- (3) Lösen Sie den Befestigungsclip vom Kühlkörperunterteil (1).
- (4) Entriegeln Sie die Clips von der Zunge auf dem Kühlkörperunterteil (2).
- (5) Ziehen Sie den Kühlkörperventilator von der CPU weg (3).

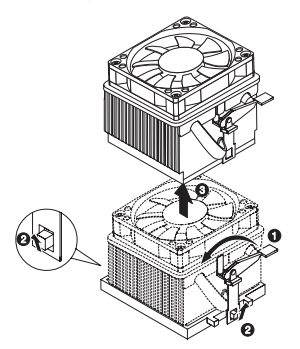

- (6) Legen Sie den Kühlkörperventilator aufrecht hin—das Wärmepatch weist nach oben. Das Wärmepatch darf die Arbeitsoberfläche nicht berühren.
- (7) Wischen Sie das Wärmefett mit einem Alkoholbausch vom Kühlkörperventilator und der Prozessorsockel-Festhalteplatte ab.
- 4 Entfernen Sie den Standardprozessor.

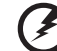

Vorsicht! Der Prozessor wird bei eingeschaltetem System sehr heiß. Warten Sie, bis er sich abgekühlt hat, bevor Sie ihn anfassen.

- (1) Geben Sie den Ladehebel frei und ziehen Sie ihn dann hoch.
- (2) Öffnen Sie die Festhalteplatte, um den Sockelkörper freizulegen.

(3) Halten Sie den Prozessor an den Rändern fest und heben Sie ihn aus seinem Sockel heraus.

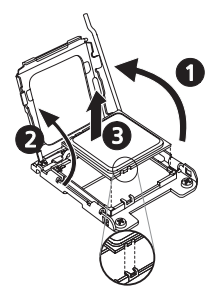

- (4) Bewahren Sie den alten Prozessor in einem Antistatikbeutel auf.
- (5) Nehmen Sie den neuen Prozessor aus seiner Schutzhülle heraus.
- 5 Bauen Sie den neuen Prozessor ein.
  - (1) Halten Sie den Prozessor an seinen Rändern fest und stecken Sie ihn dann in den Sockel.

Vergewissern Sie sich, dass die Ausrichtungszungen am Sockel in die zwei Kerben passen, die sich am Rand des Prozessors befinden. Die Kontaktstifte sind so ausgelegt, dass Sie den Prozessor nicht falsch ausgerichtet installieren können, ohne sie dabei zu verbiegen.

- (2) Schließen Sie die Festhalteplatte.
- (3) Rasten Sie den Ladehebel wieder ein.

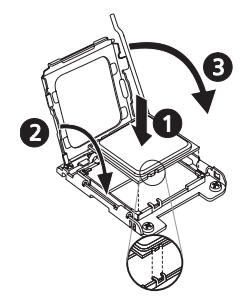

- 6 Tragen Sie das Wärme-Interface-Material auf.
  - (1) Wischen Sie das alte Wärmefett mit einem Alkoholbausch vom Kühlkörperlüfter und der Prozessorsockel-Festhalteplatte ab.

(2) Tragen Sie eine dünne Schicht eines von Acer genehmigten Wärme-Interface-Materials auf, bevor Sie den Kühlkörperlüfter installieren.

Vergewissern Sie sich, dass nur eine sehr dünne Schicht aufgetragen wird, so dass beide Kontaktflächen noch sichtbar sind.

- 7 Bauen Sie den Kühlkörperventilator wieder ein.
  - (1) Tragen Sie Wärmefett auf.

Tragen Sie ca. 0,1 ml Wärmefett oben auf der CPU auf.

- (2) Einbauen des Kühlkörperventilators
  - (1) Schieben Sie den Griff des Befestigungsclips leicht vom Kühlkörper weg.
  - (2) Richten Sie den Kühlkörperlüfter mit dem Kühlkörperunterteil aus (1).

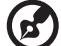

**Hinweis:** Vergewissern Sie sich, dass beide Seiten der Befestigungsclips installiert werden.

- (3) Bringen Sie den Befestigungsclip an den Zungen im Kühlkörperunterteil an, indem Sie die Cliplöcher mit den Zungen ausrichten **(2)**.
- (4) Drücken Sie den Befestigungsclip zurück zum Kühlkörperunterteil **(3)**.

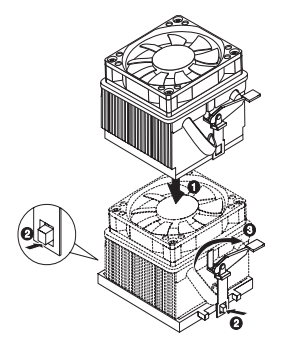

- (3) Verbinden Sie das CPU-Lüfterkabel mit seinem Mainboard-Anschluss. In "Mainboard" auf Seite 14 ist angegeben, wo sich der CPU-Lüfteranschluss befindet.
- 8 Beachten Sie die nach der Installation zu befolgenden Anweisungen auf Seite 36.

Einbauen eines zweiten Prozessors:

- (1) Bereiten Sie den Prozessorsockel 2 für die Installation vor.
- (2) Bauen Sie den neuen Prozessor ein.

Beachten Sie die Schritte 6 bis 9 des vorherigen Abschnitts.

# Erweitern des Arbeitsspeichers

Dieser Abschnitt enthält Anweisungen zum Entfernen und Installieren eines DIMM-Moduls (Dual In-line Memory Module).

Der Altos G5450 hat sechszehn DIMM-Steckplätze. Jede CPU kontrolliert acht DIMM-Steckplätze. Die DIMM-Steckplätze unterstützen Dual-Kanal DDR2-667 Registrierte ECC-Speichermodule.

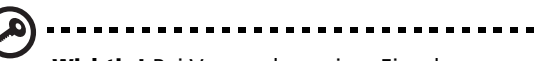

**Wichtig!** Bei Verwendung eines Einzelprozessor-Servers sollten Sie ein Paar identischer Module in den Steckplätzen DIMM A1 und B1, DIMM A2 und B2, DIMM A3 und B3, DIMM A4 und B4 installieren.

Die Steckplätze DIMM C1 bis DIMM D4 werden aktiviert, wenn eine zweite CPU auf dem Mainboard installiert ist. Anweisungen zum Einbau einer zusätzlichen CPU sind in "Einbauen eines zweiten Prozessors:" auf Seite 53 angegeben.

Bei Verwendung eines Dualprozessor-Servers sollten Sie eine gepaarte DIMM-Konfiguration anwenden, indem Sie Module in die Steckplätze DIMM A,B und DIMM C,D installieren.
#### DIMM-Bestückungsrichtlinien

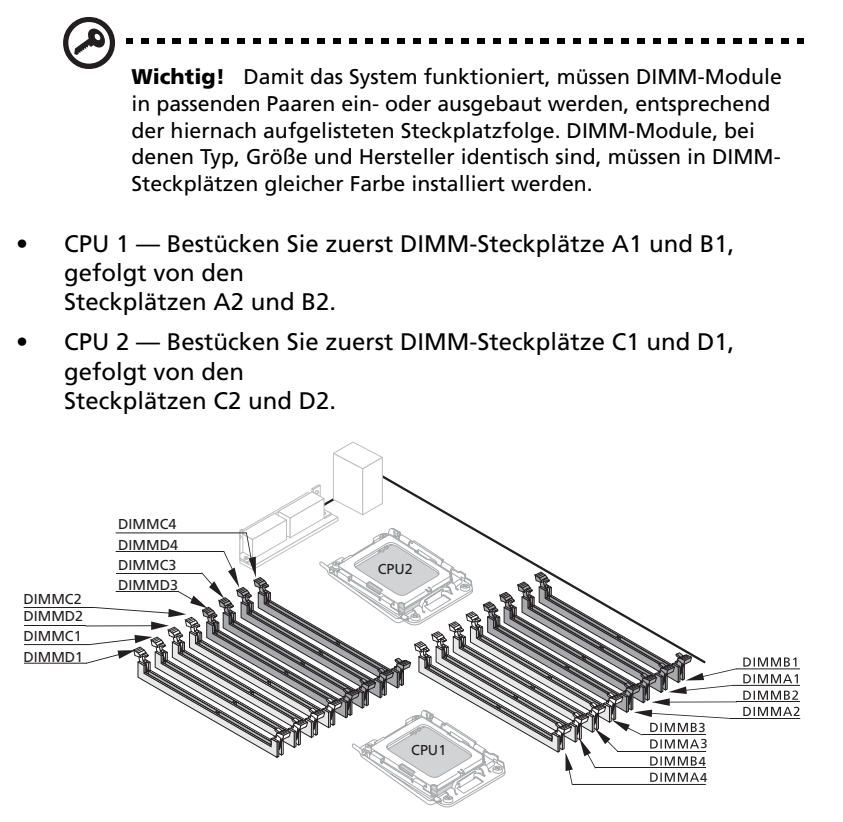

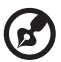

Hinweis: In "Mainboard" auf Seite 14 ist angegeben, wo sich die DIMM-Steckplätze der einzelnen Prozessoren befinden.

Die folgende Tabelle listet die unterstützte Speicherinstallation auf Basis der Prozessorkonfiguration auf:

| c          | PU 1 (Einzelpro | zessor installie | rt)        | Gesamte       |
|------------|-----------------|------------------|------------|---------------|
| DIMM A1/B1 | DIMM A2/B2      | DIMM A3/B3       | DIMM A4/B4 | Kapazitä<br>t |
| 2x512MB    |                 |                  |            | 1GB           |
| 2x512MB    | 2x512MB         |                  |            | 2GB           |
| 2x512MB    | 2x512MB         | 2x512MB          |            | 3GB           |
| 2x512MB    | 2x512MB         | 2x512MB          | 2x512MB    | 4GB           |
| 2x1GB      |                 |                  |            | 2GB           |
| 2x1GB      | 2x1GB           |                  |            | 4GB           |
| 2x1GB      | 2x1GB           | 2x1GB            |            | 6GB           |
| 2x1GB      | 2x1GB           | 2x1GB            | 2x1GB      | 8GB           |
| 2x2GB      |                 |                  |            | 4GB           |
| 2x2GB      | 2x2GB           |                  |            | 8GB           |
| 2x2GB      | 2x2GB           | 2x2GB            |            | 12GB          |
| 2x2GB      | 2x2GB           | 2x2GB            | 2x2GB      | 16GB          |
| 2x4GB*     |                 |                  |            | 8GB*          |
| 2x4GB*     | 2x4GB*          |                  |            | 16GB*         |
| 2x4GB*     | 2x4GB*          | 2x4GB*           |            | 24GB*         |
| 2x4GB*     | 2x4GB*          | 2x4GB*           | 2x4GB*     | 32GB*         |

Einzelprozessor-Konfiguration

\* Unterstützung hängt davon ab, ob 4-GB-DIMM-Module verfügbar sind

| CPU                      | 1 / CPU 2 (Dual-I        | Prozessoren inst         | talliert)                | Gesamte       |
|--------------------------|--------------------------|--------------------------|--------------------------|---------------|
| DIMM B1/A1<br>DIMM C1/D1 | DIMM B2/A2<br>DIMM C2/D2 | DIMM B3/A3<br>DIMM C3/D3 | DIMM B4/A4<br>DIMM C4/D4 | Kapazitä<br>t |
| 2x512MB<br>2x512MB       |                          |                          |                          | 2GB           |
| 2x512MB<br>2x512MB       | 2x512MB<br>2x512MB       |                          |                          | 4GB           |
| 2x512MB<br>2x512MB       | 2x512MB<br>2x512MB       | 2x512MB<br>2x512MB       |                          | 6GB           |
| 2x512MB<br>2x512MB       | 2x512MB<br>2x512MB       | 2x512MB<br>2x512MB       | 2x512MB<br>2x512MB       | 8GB           |
| 2x1GB<br>2x1GB           |                          |                          |                          | 4GB           |
| 2x1GB<br>2x1GB           | 2x1GB<br>2x1GB           |                          |                          | 8GB           |
| 2x1GB<br>2x1GB           | 2x1GB<br>2x1GB           | 2x1GB<br>2x1GB           |                          | 12GB          |
| 2x1GB<br>2x1GB           | 2x1GB<br>2x1GBB          | 2x1GB<br>2x1GB           | 2x1GB<br>2x1GB           | 16GB          |
| 2x2GB<br>2x2GB           |                          |                          |                          | 8GB           |
| 2x2GB<br>2x2GB           | 2x2GB<br>2x2GB           |                          |                          | 16GB          |
| 2x2GB<br>2x2GB           | 2x2GB<br>2x2GB           | 2x2GB<br>2x2GB           |                          | 24GB          |
| 2x2GB<br>2x2GB           | 2x2GB<br>2x2GB           | 2x2GB<br>2x2GB           | 2x2GB<br>2x2GB           | 32GB          |
| 2x4GB*<br>2x4GB*         |                          |                          |                          | 16GB*         |
| 2x4GB*<br>2x4GB*         | 2x4GB*<br>2x4GB*         |                          |                          | 32GB*         |
| 2x4GB*<br>2x4GB*         | 2x4GB*<br>2x4GB*         | 2x4GB*<br>2x4GB*         |                          | 48GB*         |
| 2x4GB*<br>2x4GB*         | 2x4GB*<br>2x4GB*         | 2x4GB*<br>2x4GB*         | 2x4GB*<br>2x4GB*         | 64GB*         |

#### Dualprozessor-Konfiguration

\* Unterstützung hängt davon ab, ob 4-GB-DIMM-Module verfügbar sind

#### Entfernen eines DIMM

Bevor Sie ein neues DIMM-Paar in den Sockeln einbauen können, müssen Sie zuvor in den betreffenden Sockeln installierte DIMM entfernen.

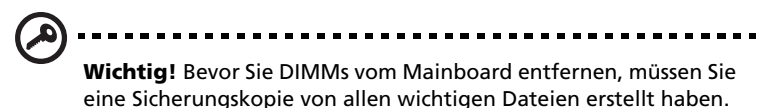

- 1 Beachten Sie die Vorsichtsmaßnahmen zur Vermeidung von elektrostatischen Entladungen und die vor der Installation zu befolgenden Anweisungen auf Seite 35.
- 2 Finden Sie den DIMM-Steckplatz auf dem Mainboard.

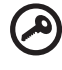

**Wichtig!** Informieren Sie sich anhand der DIMM-Bestückungsrichtinien über die Anforderungen beim Ausbauen von DIMM-Modulen.

- 3 Drücken Sie die Halteklemmen an beiden Seiten des Sockels nach außen, um das DIMM zu lösen.
- 4 Ziehen Sie das DIMM vorsichtig hoch, um es aus dem Sockel zu entfernen.

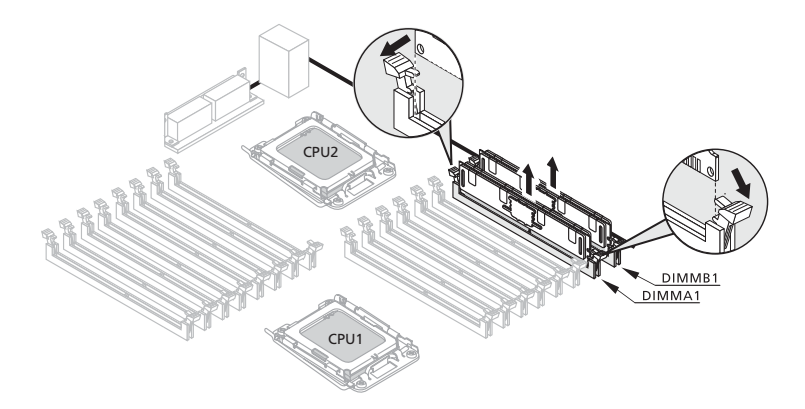

#### Installieren eines DIMM-Moduls

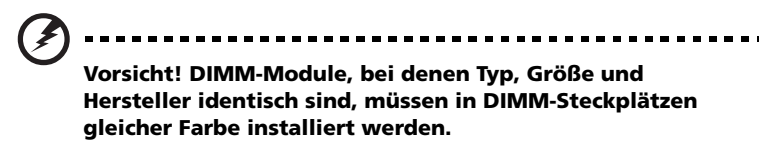

- 1 Beachten Sie die Vorsichtsmaßnahmen zur Vermeidung von elektrostatischen Entladungen und die vor der Installation zu befolgenden Anweisungen auf Seite 35.
- 2 Finden Sie die DIMM-Steckplätze auf dem Mainboard.
- 3 Öffnen Sie die Klemmen am Sockel.
- 4 Richten Sie das DIMM mit dem Sockel aus und stecken Sie es dann hinein.
- 5 Drücken Sie die Halteklemmen nach innen, um das DIMM zu befestigen.

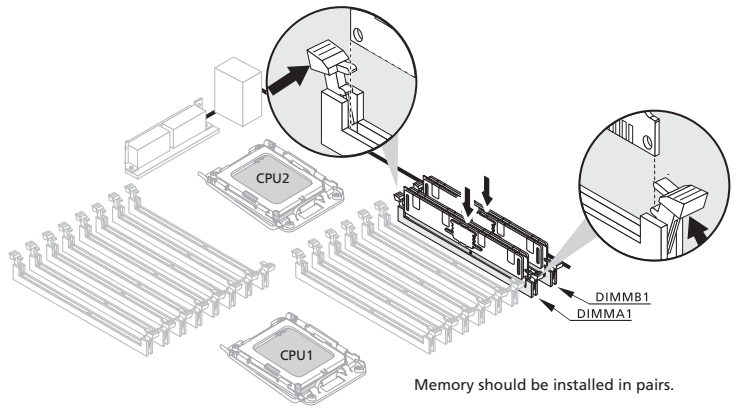

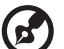

Hinweis: Der DIMM-Steckplatz ist gekerbt, um eine ordnungsgemäße Installation sicherzustellen. Wenn ein DIMM nicht ganz in den Sockel hineinpasst, haben Sie es eventuell falsch eingesteckt. Drehen Sie die Einsteckrichtung des DIMM um, und stecken Sie es erneut hinein.

6 Beachten Sie die nach der Installation zu befolgenden Anweisungen auf Seite 36.

#### Neukonfigurieren des Arbeitsspeichers:

Das System stellt die Größe des installierten Arbeitsspeichers automatisch fest. Führen Sie das BIOS-Dienstprogramm aus, um den neuen Wert des gesamten Arbeitsspeichers anzuzeigen, und notieren Sie sich den Wert.

## Installieren einer Erweiterungskarte

Dieser Abschnitt erklärt den Einbau einer Erweiterungskarte.

#### E/A-Schnittstelle

Der Altos G5450 hat fünf PCI-Bus-Steckplätze:

- PCI1--32-Bit/ 33-MHz PCI-Steckplatz
- PCI2--32-Bit/ 33-MHz PCI-Steckplatz
- PCIE\_1--PCI Express x16-Steckplatz (mit x8-Durchsatz)
- PCIE\_2--PCI Express x8-Steckplatz (mit x4-Durchsatz)
- PCIE\_3--PCI Express x16-Steckplatz (mit x16-Durchsatz)

Einbauen einer Erweiterungskarte:

- 1 Durchlaufen Sie die vor der Installation zu befolgenden Anweisungen auf Seite 35.
- 2 Entfernen Sie, falls erforderlich, alle Kabel, die den Zugriff auf die Prozessor-Sockel verhindern.
- 3 Finden Sie einen leeren Erweiterungssteckplatz, der mit der Spezifikation der Karte kompatibel ist, die Sie einbauen möchten.
- 4 Bauen Sie die Erweiterungskarte ein.
  - (1) Drücken Sie die Entriegelung der Steckplatzabdeckung gegenüber des gewählten Erweiterungssteckplatzes.

(2) Ziehen Sie die Steckplatzabdeckung heraus und bewahren Sie sie für einen späteren Wiedereinbau auf.

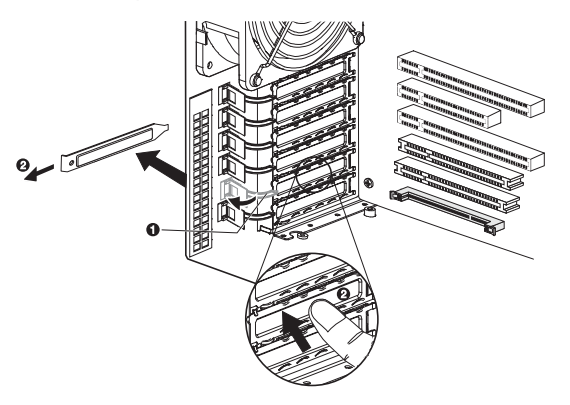

Achtung: Werfen Sie die Steckplatzabdeckung nicht weg. Wird die Erweiterungskarte mal entfernt, muss die Steckplatzabdeckung wieder eingebaut werden, um eine angemessene Systemkühlung zu gewährleisten.

Nehmen Sie die Erweiterungskarte aus ihrer Schutzhülle heraus und fassen Sie sie an den Rändern an.

(3) Stecken Sie die Karte in den ausgewählten Steckplatz.

Prüfen Sie, ob die Karte fest eingesteckt ist.

(4) Drücken Sie die Entriegelung, um die Karte einzurasten.

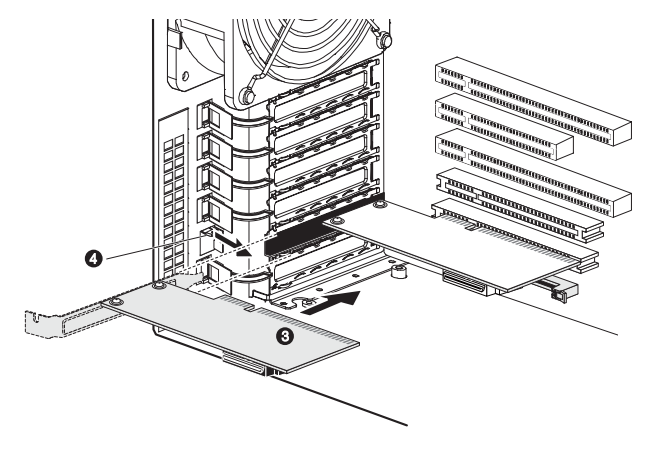

- (5) Schließen Sie die erforderlichen Kabel an die Erweiterungskarte an.
- 5 Beachten Sie die nach der Installation zu befolgenden Anweisungen auf Seite 36.

Wenn Sie das System einschalten, erkennt das BIOS das neu eingebaute Gerät automatisch und weist ihm Ressourcen zu (gilt nur für Plug-and-Play-Erweiterungskarte).

## Einbauen des BMC-Moduls

Das optionale BMC-Modul ermöglicht Systemadministratoren die Remote-Verwaltung des Altos G5450-System über ein Netzwerk.

Einbauen des BMC-Moduls:

- 1 Durchlaufen Sie die vor der Installation zu befolgenden Anweisungen auf Seite 35.
- 2 Finden Sie den IPMI1-Steckplatz. Entfernen Sie, falls erforderlich, alle Platinen oder Kabel, die den Zugriff darauf verhindern.
- 3 Öffnen Sie, falls erforderlich, die Halteklemmen des IPMI1-Steckplatzes.
- 4 Nehmen Sie das BMC-Modul aus ihrer Schutzhülle heraus und fassen Sie es an den Rändern an.
- 5 Bauen Sie das BMC-Modul ein.
  - (1) Richten Sie das Modul so aus, dass die Kerbe auf dem IPMI1-Steckplatz den Vorsprung am Rand des Moduls komplett aufnimmt; drücken Sie das Modul dann an beiden Enden, damit es ganz im Steckplatz eingefügt wird.

Ist das Modul richtig installiert, rasten die Halteklemmen automatisch ein.

(2) Befestigen Sie das Modul mit der einen Schraube.

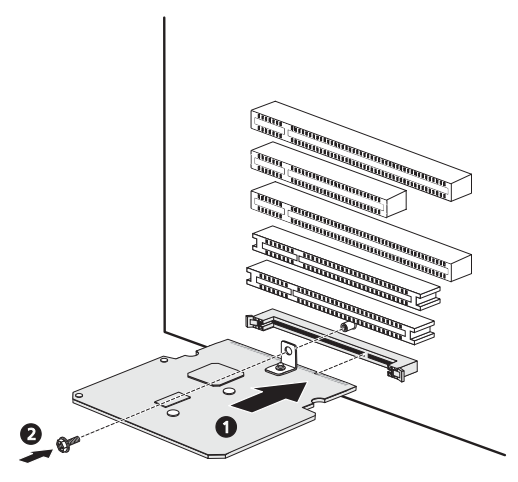

6 Beachten Sie die nach der Installation zu befolgenden Anweisungen auf Seite 36.

## Einbauen des ARMC/3-Moduls

Remote-Systemverwaltung wird mit dem neuen ARMC/3-Modul viel leichter. Das Modul bietet leistungsstarke Umleitung von Tastatur-Video-Maus und es besitzt einen dedizierten NIC-Port für schnelleren Netzwerkzugang.

Einbauen des ARMC/3-Moduls auf der Systemplatine:

- 1 Durchlaufen Sie die vor der Installation zu befolgenden Anweisungen auf Seite 35.
- 2 Finden Sie den IPMI1-Steckplatz. Entfernen Sie, falls erforderlich, alle Platinen oder Kabel, die den Zugriff darauf verhindern.
- 3 Öffnen Sie, falls erforderlich, die Halteklemmen des IPMI1-Steckplatzes.
- 4 Nehmen Sie das ARMC/3-Modul aus ihrer Schutzhülle heraus und fassen Sie es an den Rändern an.
- 5 Bauen Sie das ARMC/3-Modul ein.
  - (1) Richten Sie das Modul so aus, dass die Kerbe auf dem IPMI1-Steckplatz den Vorsprung am Rand des Moduls komplett aufnimmt; drücken Sie das Modul dann an beiden Enden, damit es ganz im Steckplatz eingefügt wird.

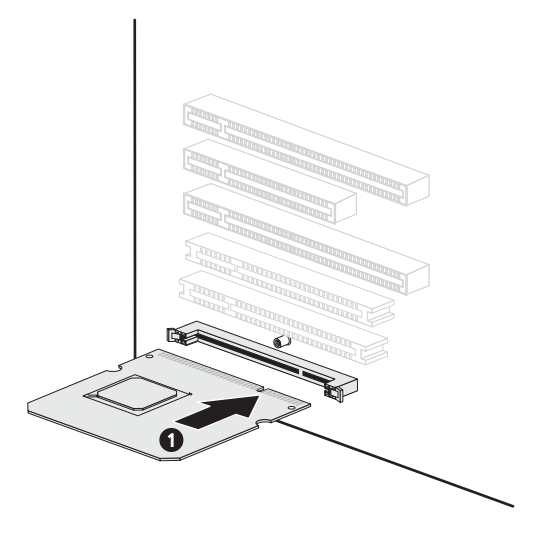

Ist das Modul richtig installiert, rasten die Halteklemmen automatisch ein.

Einbauen des ARMC/3-Moduls auf dem BMC-Modul:

- 1 Durchlaufen Sie die vor der Installation zu befolgenden Anweisungen auf Seite 35.
- 2 Finden Sie den SODIMM1-Steckplatz auf der BMC-Modulplatine. Entfernen Sie, falls erforderlich, alle Platinen oder Kabel, die den Zugriff darauf verhindern.
- 3 Öffnen Sie, falls erforderlich, die Halteklemmen des SODIMM1-Steckplatzes.
- 4 Nehmen Sie das ARMC/3-Modul aus ihrer Schutzhülle heraus und fassen Sie es an den Rändern an.
- 5 Bauen Sie das ARMC/3-Modul ein.
  - (1) Richten Sie das Modul so aus, dass die Kerbe auf dem SODIMM1-Steckplatz den Vorsprung am Rand des Moduls komplett aufnimmt; drücken Sie das Modul dann an beiden Enden, damit es ganz im Steckplatz eingefügt wird.

(2) Ist das Modul richtig installiert, rasten die Halteklemmen automatisch ein.

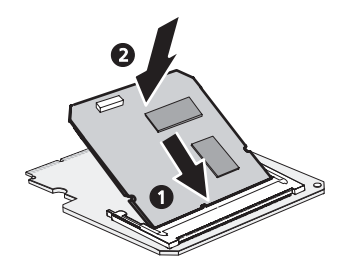

- 6 Installieren Sie die dedizierte NIC-Port-Karte.
  - (1) Drücken Sie die Entriegelung der Steckplatzabdeckung gegenüber dem IPMI1-Steckplatz.

Die in der folgenden Abbildung hervorgehobene Entriegelung dient nur der Illustration.

(2) Ziehen Sie die Steckplatzabdeckung heraus und bewahren Sie sie für einen späteren Wiedereinbau auf.

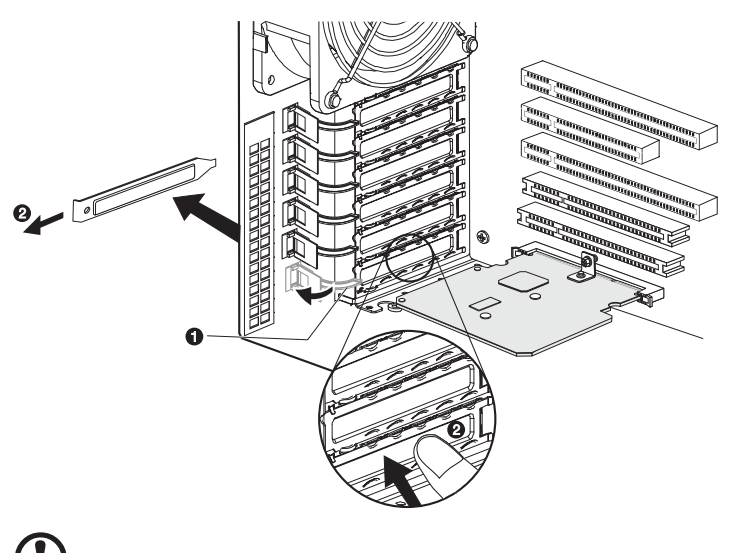

Achtung: Werfen Sie die Steckplatzabdeckung nicht weg. Wird die Erweiterungskarte mal entfernt, muss die Steckplatzabdeckung wieder eingebaut werden, um eine angemessene Systemkühlung zu gewährleisten. (3) Stecken Sie die dedizierte NIC-Port-Karte in den ausgewählten Steckplatz.

Prüfen Sie, ob die Karte fest eingesteckt ist.

- (4) Drücken Sie die Entriegelung, um die Karte einzurasten.
- (5) Verbinden Sie das LAN-Kabel der Karte mit dem LAN1-Anschluss des ARMC/3-Moduls.

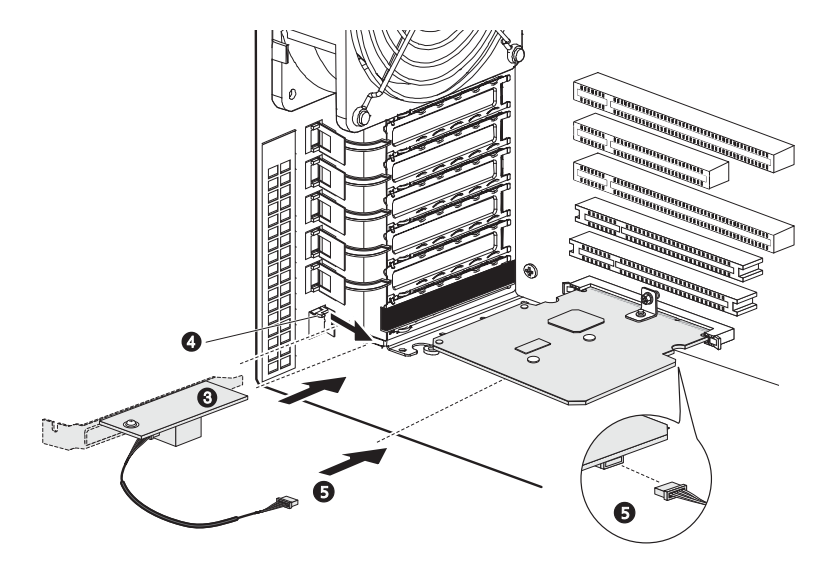

7 Beachten Sie die nach der Installation zu befolgenden Anweisungen auf Seite 36.

#### Einbauen eines redundanten Stromversorgungsmoduls

Der Altos G5450 unterstützt zwei 610-Watt-Hot-swap-Stromversorgungsmodule. Das System wird nur mit einem installierten Stromversorgungsmodul ausgeliefert. Um das System mit einer redundanten Stromversorgung auszustatten, können Sie ein zweites Modul installieren. Bei einer redundanten Stromkonfiguration läuft ein voll konfiguriertes System auch, wenn eines der Stromversorgungsmodule ausfallen sollte.

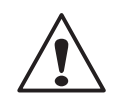

**VORSICHT!** Um das Risiko von Verletzungen oder eine Beschädigung der Ausrüstung zu vermeiden, sollte der Einbau von Stromversorgungsmodulen Personen überlassen werden, die zur Wartung von Serversystemen qualifiziert sind, und die für den Umgang mit Geräten ausgebildet sind, die gefährliche Energien freisetzen können.

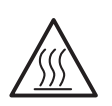

**VORSICHT!** Um das Risiko von Verletzungen aufgrund heißer Oberflächen zu vermeiden, beachten Sie die Hitzeaufkleber auf jedem Stromversorgungsmodul. Auch das Tragen von Schutzhandschuhen wird empfohlen.

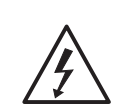

**VORSICHT!** Um das Risiko von Verletzungen aufgrund von Stromschlägen zu vermeiden, dürfen Sie das Stromversorgungsmodul nicht öffnen. Es gibt keine wartbaren Komponenten im Modul.

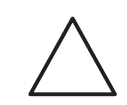

**Achtung!** Elektrostatische Entladungen können elektronische Komponenten beschädigen. Stellen Sie sicher, dass Sie ordnungsgemäß geerdet sind, bevor Sie ein Stromversorgungsmodul anfassen. Einbauen eines Hot-swap-Stromversorgungsmoduls:

1 Nehmen Sie die Abdeckung vom Gehäuse ab.

Bewahren Sie die Abdeckung für einen späteren Wiedereinbau auf.

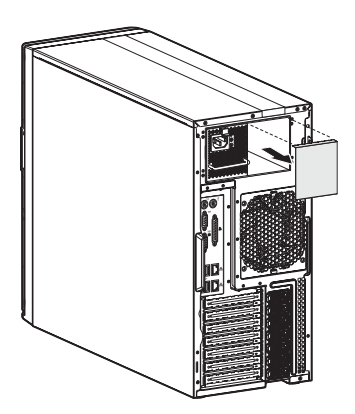

2 Schieben Sie das Modul in den leeren Einschubschacht, bis Sie einen Widerstand spüren, und es rastet ein.

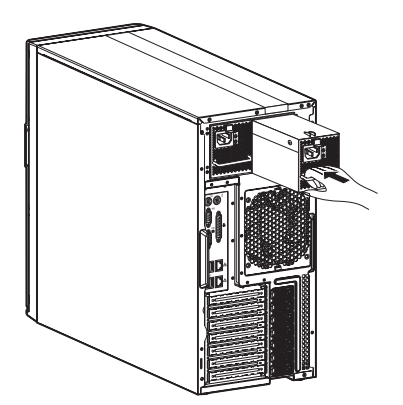

3 Prüfen Sie, ob die Stromversorgungsanzeigen der Hauptstromversorgung und der gerade eingebauten, redundanten Stromversorgung grün leuchten.

# 4 System-BIOS

Dieses Kapitel informiert Sie über das BIOS-Dienstprogramm und erklärt Ihnen, wie das System durch Ändern der Einstellungen von BIOS-Parametern konfiguriert wird.

# BIOS-Überblick

Das BIOS-Dienstprogramm ist ein in das BIOS (Basic Input/Output System) des Computers integriertes Hardware-

Konfigurationsprogramm. Da die meisten Systeme bereits korrekt konfiguriert und optimiert ist, müssen Sie dieses Dienstprogramm in der Regel nicht aufrufen. Sie müssen dieses Dienstprogramm in folgenden Fällen ausführen.

- Wenn Sie die Einstellungen der Systemkonfiguration ändern
- Wenn Sie die Kommunikationsanschlüsse neu festlegen, um Konflikte zu vermeiden
- Wenn Sie die Konfiguration der Energieverwaltung ändern
- Wenn Sie das Kennwort oder andere Sicherheitsfunktionen ändern
- Wenn das System einen Konfigurationsfehler feststellt und Sie aufgefordert werden (Meldung "Run Setup"), Änderungen im BIOS-Dienstprogramm vorzunehmen

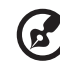

-----

**Hinweis:** Wenn Sie wiederholt "Run Setup"-Meldungen erhalten, könnte die Batterie leer sein. In diesem Fall kann das System die Konfigurationswerte nicht im CMOS speichern. Bitten Sie einen qualifizierten Techniker um Unterstützung.

Das BIOS-Dienstprogramm lädt die Konfigurationswerte in einen batteriegepufferten, nichtflüchtigen Speicher, der als CMOS RAM bezeichnet wird. Dieser Speicherbereich, in dem die Konfigurationsdaten auch bei ausgeschaltetem Computer erhalten bleiben, gehört nicht zum Arbeitsspeicher des Systems.

Vor dem Aufruf des *Phoenix*BIOS-Dienstprogramms müssen alle geöffneten Dateien abgespeichert werden. Das System fährt sich nach Beenden des BIOS sofort erneut hoch.

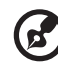

.....

**Hinweis:** *Phoenix*BIOS-Dienstprogramm wird in diesem Handbuch kurz als "BIOS" oder "Dienstprogramm" bezeichnet.

Die in diesem Handbuch abgebildeten Bildschirme zeigen die Standardwerte des Systems. Diese Werte entsprechen eventuell nicht denen Ihres Systems.

# Aufruf des BIOS-Dienstprogramms

1 Schalten Sie den Server und den Monitor ein.

Ist der Server bereits eingeschaltet, schließen Sie alle offenen Anwendungen und starten Sie dann den Server neu.

2 Sie müssen während des POST-Vorgangs F2 drücken.

Wird **F2** nicht vor Ablauf des POST gedrückt, müssen Sie den Server neu starten.

Es wird das Menü Setup Main mit der BIOS-Menüleiste angezeigt. Mit den Nach-links- und Nach-rechts-Pfeiltasten wechseln Sie zu den Optionen in den Menüleiste.

#### Primäre Menüs des BIOS-Dienstprogramms

Die Registerkarten in der BIOS-Menüleiste entsprechen den sechs primären Menüs des BIOS-Dienstprogramms, nämlich:

- Main
- Advanced
- Security
- Server
- Boot
- Exit

Die Einstellungen in **Fettschrift**, die in der Tabelle nach jedem abgebildeten Menü aufgeführt sind, sind die standardmäßigen und empfohlenen Parametereinstellungen.

#### Navigationstasten des BIOS-Dienstprogramms

Navigieren Sie mit den folgenden Tasten im BIOS-Dienstprogramm.

- Nach-links- und Nach-rechts-Pfeiltasten Hiermit wechseln Sie zu den Optionen in den Menüleiste.
- Nach-oben- und Nach-unten-Pfeiltasten Hiermit setzen Sie den Cursor auf das gewünschte Feld.
- **Bild-Nach-oben-** und **Bild-Nach-unten-Tasten** Hiermit gelangen Sie mit dem Cursor zur vorherigen und nächsten Seite eines mehrseitigen Menüs.
- **Pos1** Hiermit gelangen Sie mit dem Cursor zur ersten Seite eines mehrseitigen Menüs.
- Ende Hiermit gelangen Sie mit dem Cursor zur letzten Seite eines mehrseitigen Menüs.
- + und Tasten Hiermit legen Sie einen Wert für das aktuell ausgewählte Feld fest (aber nur, wenn es vom Benutzer konfiguriert werden kann). Drücken Sie wiederholt diese Tasten, um mögliche Einträge einzeln anzuzeigen, oder die Eingabetaste, um in einem Kontextmenü auszuwählen.

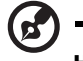

**Hinweis:** Grau abgeblendete Felder können nicht vom Benutzer konfiguriert werden.

• Eingabetaste – Zeigt ein Untermenü-Bildschirm an.

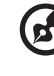

**Hinweis:** Die Verfügbarkeit eines Untermenüs erkennen Sie an einem (>).

-----

- Esc Wenn Sie diese Taste drücken:
  - In einem der primären Menü-Bildschirme wird das Menü Exit angezeigt.
  - In einem Untermenü-Bildschirm wird der vorherigen Bildschirm angezeigt.
  - Wählen Sie in einem Kontextmenü aus, wird das Kontextmenü geschlossen, ohne dass etwas ausgewählt wurde.
- F1 Zeigt das Fenster General Help des BIOS-Dienstprogramms.
- F9 Lädt die Standardwerte des Systems.
- **F10** Speichert Änderungen im BIOS und schließt das Dienstprogramm.

## Menü Main

|                | Pl          | noenix Trusted | Core(tm) Set   | up Utility                                     |
|----------------|-------------|----------------|----------------|------------------------------------------------|
| Main           | Advanced    | Security       | Server         | Boot Exit                                      |
|                |             |                |                | I Item Specific Help                           |
|                |             | [09:58:13]     |                |                                                |
| System         | Date:       | [03/23/2007]   |                | 1                                              |
| _              |             |                |                | l <tab>, <shift-tab>, o</shift-tab></tab>      |
| <b>BIOS Ve</b> | rsion:      | 3CESL-E4       |                | I <enter≻ field<="" selects="" td=""></enter≻> |
| <b>BIOS Da</b> | te          | 03/22/07       |                | 1                                              |
|                |             |                |                | 1                                              |
| Process        | or:         |                |                | 1                                              |
| CPU Typ        | e:          | Dual-Core AM   | D Opteron(tm   | Dis 1                                          |
| <b>CPU</b> Spe | ed :        | 2000 MHz       |                | 1                                              |
| <b>CPU</b> Cou | nt:         | 1              |                | 1                                              |
|                |             |                |                |                                                |
| Total M        | emory Size: | 512 MB         |                | 1                                              |
|                |             |                |                | 1                                              |
|                |             |                |                | 1                                              |
|                |             |                |                | ļ                                              |
|                |             |                |                | !                                              |
|                |             |                |                |                                                |
|                |             |                |                |                                                |
| 1 11-1         | 0-1-        | 1 TL 7         | Character Hall |                                                |
| I Hel          | p 0 Selec   | t Item -/+     | Change Val     | ues PJ Setup Defaults                          |

| Parameter                                       | Beschreibung                                                                |
|-------------------------------------------------|-----------------------------------------------------------------------------|
| System Time                                     | Stellt die Systemuhrzeit im Format Stunde-Minute-<br>Sekunde ein.           |
| System Date                                     | Stellt das Datum im Format Monat-Tag-Jahr<br>ein.                           |
| <b>BIOS Version</b>                             | Versionsnummer des BIOS-Dienstprogramms                                     |
| BIOS Date                                       | Datum, an dem das BIOS-Dienstprogramm erstellt wurde                        |
| Processor<br>CPU Type<br>CPU Speed<br>CPU Count | Technische Daten des installierten Prozessors                               |
| Total Memory<br>Size                            | Gesamtgröße des während des POST-Vorgangs<br>festgestellten Systemspeichers |

## Menü Advanced

Das Menü Advanced zeigt Untermenüoptionen für das Konfigurieren der Funktion der unterschiedlichen Hardwarekomponenten an. Select a submenu item, then press **Enter** to access the related submenu screen.

|                                                                                                    |                                                                                                    | Pho                                                                                               | enix Ti                         | rusted       | Core(tm) S           | etup Util                                                                 | ity                                                |                                                                                 |
|----------------------------------------------------------------------------------------------------|----------------------------------------------------------------------------------------------------|---------------------------------------------------------------------------------------------------|---------------------------------|--------------|----------------------|---------------------------------------------------------------------------|----------------------------------------------------|---------------------------------------------------------------------------------|
| Main                                                                                                 | n Ad                                                                                                    | vanced                                                                                            | Secu                            | rity         | Server               | Boot                                                                      | Ex                                                 | it                                                                              |
| Nair<br>> Adu:<br>> Memo<br>> Adua<br>> PCI<br>> I/O<br>> IDE<br>> Floy<br>> Boot<br>> DMI<br>> Harr | Adu<br>mced Pro<br>pry Conf<br>unced Ch<br>Configue<br>Device U<br>Configue<br>py Conf<br>Event Lu<br>ware Mon | vanced<br>iguration<br>ipset Con<br>ration<br>Configura<br>ration<br>iguration<br>ogging<br>oitor | Secur<br>ptions<br>trol<br>tion | ity          | Server               | Boot<br> <br> <br> <br> <br> <br> <br> <br> <br> <br> <br> <br> <br> <br> | Ex<br>Item<br>Displa<br>inform<br>config<br>proces | it<br>Specific Help<br>y of processor<br>ation and<br>uration of<br>sor feature |
|                                                                                                    |                                                                                                    |                                                                                                   |                                 |              |                      |                                                                           |                                                    |                                                                                 |
| F1<br>Esc                                                                                            | Help ^<br>Exit <                                                                                               | Select                                                                                            | Item<br>Menu                    | -/+<br>Enter | Change U<br>Select > | alues<br>Sub-Menu                                                         | F9<br>F10                                          | Setup Defaults<br>Saue and Exit                                                 |

#### Advanced Processor Options

|           | Phoenix TrustedC<br>Advanced                                                                                                    | ore(tm) Setup Ut                                                                                                    | ility                                                                                                    |        |
|-----------|----------------------------------------------------------------------------------------------------|----------------------------------------------------------------------------------------------------|----------------------------------------------------------------------------------------------------|--------|
| 1         | Advanced Processor Optio                                                                                                    | ns                                                                                                    | I Item Specific Help                                                                                                    | •      |
|           | CPUI Type:<br>CPUI Type:<br>CPUI Speed:<br>CPUI D:<br>CPUI Patch ID:<br>CPUI L2 Cache Size:<br>CPUI L2 Cache Size:<br>CPUI L2 Cache Size:<br>CPUI Spate Disable Bit<br>CouerNout Technology<br>tode Inter Leave<br>CPI SRAT Table<br>hilme Spare | Dual-Core AMD<br>2000 MHz<br>0F13<br>0000<br>1024 KB<br>(Enabled)<br>Enabled<br>(Enabled)<br>Disabled]<br>Disabled] | <br>  Enable/Disable AMD<br>  Uirtualization(TMD_<br> <br>  Technology feature<br> <br> <br> <br> <br> <br> <br> <br> <br> <br> <br> <br> <br> <br> <br> <br> <br> <br> <br> |        |
| Fi        | L Help ^∪ SelectItem -/+<br>sc Exit ◇ SelectMenu Enter                                                                                                    | Change Values<br>Select > Sub-Men                                                                                   | F9 Setup Defaults<br>nu F10 Save and Exit                                                                                                    | -+     |
| Parameter | Beschreibung                                                                                                    |                                                                                                    |                                                                                                    | Option |
| CPU Type  | Modellname de                                                                                                    | s Prozessors                                                                                                    |                                                                                                    |        |

| Parameter                           | Beschreibung                                                                                                    | Option                                                        |
|-------------------------------------|----------------------------------------------------------------------------------------------------|---------------------------------------------------------------|
| CPU Speed                           | Die Prozessorfrequenz ist die Geschwindigkei<br>ein Mikroprozessor Befehle ausführt. Taktfre<br>werden in Megahertz (MHz) ausgedrückt, wo<br>1 Million Zyklen pro Sekunde entspricht. Je so<br>Frequenz ist, desto mehr Befehle kann die CF<br>Sekunde ausführen. | it, mit der<br>quenzen<br>obei 1 MHz<br>hneller die<br>PU pro |
| Processor CPUID                     | ID-Nummer des Prozessors                                                                                                    |                                                               |
| Processor L2<br>Cache               | Während des POST-Vorgangs festgestellte Pro<br>Cachegröße der zweiten Ebene<br><b>Hinweis:</b> Diese Feld ist im obigen Bildschirm<br>abgebildet.                                                                                                    | ozessor-<br>nicht                                             |
| AMD<br>Virtualization<br>Technology | Legt fest, ob die Funktion AMD<br>Virtualization Technology aktiviert wird. VT<br>ermöglicht einer einzelnen Plattform,<br>mehrere Betriebssysteme in unabhängigen<br>Partitionen auszuführen.                                                                    | <b>Enabled</b><br>Disabled                                    |
| Execute Disable<br>Bit              | Legt fest, ob die Funktion Execute Disable<br>Bit aktiviert wird.                                                                                                    | <b>Enabled</b><br>Disabled                                    |
| PowerNow!<br>Technology             | Legt fest, ob die Funktion PowerNow!<br>Technology aktiviert wird.                                                                                                    | <b>Enabled</b><br>Disabled                                    |
| Node Interleave                     | Legt fest, ob die Funktion Node Interleave<br>deaktiviert wird.                                                                                                    | <b>Disabled</b><br>Enabled                                    |
| ACPI SRAT Table                     | Legt fest, ob die Funktion ACPI SRAT Table aktiviert wird.                                                                                                    | <b>Enabled</b><br>Disabled                                    |
| Online Spare                        | Legt fest, ob die Funktion Online Spare<br>deaktiviert wird.                                                                                                    | <b>Disabled</b><br>Enabled                                    |

## Memory Configuration

| Memory Co             | nfigurat | ion   |    |     | Item   | Specific Help   |
|-----------------------|----------|-------|----|-----|--------|-----------------|
| Suctom Momoru:        | 633 KB   |       |    |     | A11 14 | ome on this mon |
| Extended Memoru:      | 511 MB   |       |    |     | cannot | he modified     |
| incentical richtory.  | orr im   |       |    |     | cumot  | be mourrieu.    |
| Unlock Disabled Banks | Enter    | 1     |    |     |        |                 |
|                       |          |       |    | :1  |        |                 |
| DIMM A4 Status:       | 512 MB   |       |    | :1  |        |                 |
| DIMM B4 Status:       | Not In   | stall | ed | :1  |        |                 |
| DIMM A3 Status:       | Not In   | stall | ed | :1  |        |                 |
| DIMM B3 Status:       | Not In   | stall | ed | :1  |        |                 |
| DIMM A2 Status:       | Not In   | stall | ed | :1  |        |                 |
| DIMM B2 Status:       | Not In   | stall | ed | :1  |        |                 |
| DIMM A1 Status:       | Not In   | stall | ed | .1  |        |                 |
| DIMM B1 Status:       | Not In   | stall | ed |     |        |                 |
| DIMM C4 Status:       | Not In   | stall | ed | . 1 |        |                 |
| DIMM D4 Status:       | Not In   | stall | ed | ٧l  |        |                 |
|                       |          |       |    | 1   |        |                 |

| Parameter                    | Beschreibung                                                             | Option           |
|------------------------------|--------------------------------------------------------------------------|------------------|
| Extended<br>Memory           | Gesamtgröße des während des POST<br>festgestellten Erweiterungsspeichers | -Vorgangs        |
| DIMM Group<br>#1 - 16 Status | Die Größe der in den einzelnen Speic<br>installierten Speichermodule.    | chersteckplätzen |
| Unlock Disabled<br>Banks     | Drücken Sie die Eingabetaste, um zu<br>konfigurieren.                    |                  |

## Advanced Chipset Control

|               | Phoenix TrustedCore(tm)                                                                            | Setup Utility                                                                            |
|---------------|----------------------------------------------------------------------------------------------------|------------------------------------------------------------------------------------------|
|               | Advanced                                                                                           |                                                                                          |
| +-<br> <br> - | Advanced Chipset Control                                                                           | I Item Specific Help                                                                     |
|               | Uake on Keyboard/Nouse ( <u>Intabled)</u><br>Uake on Ring (Enabled)<br>Uake on RTC Alarn (Enabled) | Determines the action<br>of the system when a<br>Keyboard/Mouse wake up<br>event occurs. |
| +-            | F1 Help ^u Select Item -/+ Change<br>Esc Exit <> Select Menu Enter Select                          | Values F9 Setup Defaults<br>> Sub-Menu F10 Save and Exit                                 |

| Parameter                     | Beschreibung                                                                                              | Option                     |
|-------------------------------|----------------------------------------------------------------------------------------------------|----------------------------|
| Wake on<br>Keyboard/<br>Mouse | Legt fest, ob die Funktion Wake on<br>Keyboard/Mouse aktiviert wird.                                      | <b>Enabled</b><br>Disabled |
| Wake On Ring                  | Legt fest, ob das System aufgeweckt<br>werden soll, wenn das Modem einen<br>eingehenden Anruf feststellt. | <b>Enabled</b><br>Disabled |
| Wake On RTC<br>Alarm          | Legt fest, ob das System bei Erkennung<br>eines RTC-Alarms aufgeweckt werden<br>soll.                     | Enabled<br>Disabled        |

## PCI Configuration

| PCL Configuration PCL Slot 1 Option ROM: [Emabled] PCL Slot 2 Option ROM: [Emabled] PCL Slot 3 Option ROM: [Emabled] PCL Slot 5 Option ROM: [Emabled] PCL Slot 5 Option ROM: [Emabled] Duboard LANI Control: [Emabled] Duboard LAN2 Control: [Emabled] LAN2 Option ROM Scan: [Emabled]                                                                  | Initialize device<br>expansion ROM |
|----------------------------------------------------------------------------------------------------|------------------------------------|
| PCI Slot 1 Option ROM: [Enabled]<br>PCI Slot 2 Option ROM: [Enabled]<br>PCI Slot 3 Option ROM: [Enabled]<br>PCI Slot 4 Option ROM: [Enabled]<br>PCI Slot 5 Option ROM: [Enabled]<br>Inboard LANI Control: [Enabled]<br>Onboard LAN2 Control: [Enabled]<br>Data Control: [Enabled]<br>LAN2 Option ROM Scan: [Enabled]<br>CAN2 Option ROM Scan: [Enabled] | Initialize device<br>expansion ROM |
|                                                                                                    |                                    |

| Parameter                     | Beschreibung                                                                                                    | Option                     |
|-------------------------------|----------------------------------------------------------------------------------------------------|----------------------------|
| PCI Slot 1 - 5<br>Option ROM  | Bei Aktivierung initialisiert diese<br>Einstellung das Geräte-Erweiterungs-ROM<br>für den betreffenden PCI-Steckplatz.                               | <b>Enabled</b><br>Disabled |
| LAN 1/2<br>Option ROM<br>Scan | Legt fest, ob das ausgewählte integrierte<br>LAN-Gerät aktiviert werden soll. Bei<br>Aktivierung wird das Geräte-Erweiterungs-<br>ROM initialisiert. | <b>Enabled</b><br>Disabled |
| Onboard LAN<br>1/2 Control    | Legt fest, ob die ausgewählte LAN 1/2-<br>Kontrolle auf dem Bord aktiviert werden<br>soll.                                                           | <b>Enabled</b><br>Disabled |

## I/O Device Configuration

| Phoenix                                                                                                | IrustedCore(tm)                                                   | Setup Utility                                              |
|----------------------------------------------------------------------------------------------------|-------------------------------------------------------------------|------------------------------------------------------------|
| Havancea                                                                                               |                                                                   |                                                            |
| I/O Device Conf                                                                                        | iguration                                                         | I Item Specific Help                                       |
| Serial port A:                                                                                         | [ <mark>Auto</mark> ]                                             | <br>  Configure serial port A  <br>  using outions:        |
| Serial port B:                                                                                         | [Auto]                                                            | IDisabled]<br>No configuration                             |
| PS/2 Mouse                                                                                             | [Enabled]                                                         | [Enabled]<br>User configuration                            |
| USB Control<br>USB BIOS Legacy Support:<br>SATAO Controller:<br>SATA1 Controller:<br>SATA2 Controller: | (USB1.1+USB2)<br>(Enabled)<br>(Enabled)<br>(Enabled)<br>(Enabled) | I [Auto] I<br>BIOS or OS chooses I<br>configuration I<br>I |
| > NV RAID Configuration                                                                                |                                                                   |                                                            |
| F1 Help ∿ Select Item<br>Esc Exit ◇ Select Menu                                                        | -/+ Change<br>Enter Select                                        | Values F9 Setup Defaults<br>> Sub-Menu F10 Save and Exit   |

| Parameter        | Beschreibung                                                                                                    | Option                                              |
|------------------|----------------------------------------------------------------------------------------------------|-----------------------------------------------------|
| Serial Port A/B  | Bei Aktivierung können Sie die serielle<br>Schnittstelle konfigurieren.<br>Bei Einstellung auf <b>Auto</b> kann das BIOS<br>oder das Betriebssystem des Servers<br>eine Konfiguration bestimmen.<br>Bei Einstellung auf <b>Disabled</b> wird<br>keine Konfiguration für die serielle<br>Schnittstelle angezeigt. | <b>Enabled</b><br>Disabled<br>Auto                  |
| Base I/O address | Grund-E/A-Adresse und IRQ-Einstellung<br>für die ausgewählte serielle<br>Schnittstelle                                                                                                    | <b>3F8/IRQ4</b><br>2F8/IRQ3<br>3E8/IRQ4<br>2E8/IRQ3 |
| PS/2 Mouse       | Aktivieren Sie diesen Parameter, wenn<br>Sie eine Maus oder einen Trackball mit<br>einer PS/2-Schnittstelle verwenden<br>möchten.                                                                                                    | <b>Enabled</b><br>Disabled                          |
| USB Control      | Aktiviert oder deaktiviert den<br>integrierten USB-<br>Controller.                                                                                                    | <b>USB1.1+USB2</b><br>USB1.1<br>Disabled            |

| Parameter                | Beschreibung                                                                 | Option         |
|--------------------------|------------------------------------------------------------------------------|----------------|
| Legacy USB               | Aktiviert oder deaktiviert                                                   | <b>Enabled</b> |
| Support                  | Unterstützung für Legacy-USB-Geräte.                                         | Disabled       |
| SATA0                    | Legt fest, ob Unterstützung für SATA-                                        | <b>Enabled</b> |
| Controllor               | Geräte aktiviert werden soll.                                                | Disabled       |
| SATA1                    | Legt fest, ob Unterstützung für SATA-                                        | <b>Enabled</b> |
| Controllor               | Geräte aktiviert werden soll.                                                | Disabled       |
| SATA2                    | Legt fest, ob Unterstützung für SATA-                                        | <b>Enabled</b> |
| Controllor               | Geräte aktiviert werden soll.                                                | Disabled       |
| NV RAID<br>Configuration | Drücken Sie die Eingabetaste, um SATA<br>RAID auf dem Bord zu konfigurieren. |                |

#### IDE Configuration

Im Untermenü IDE Configuration können Sie Parameter einstellen, die sich auf die Festplatte(n) des Systems auswirken.

| IDE Configuration                                   | Item Specific Help            |
|-----------------------------------------------------|-------------------------------|
| > Primary Master ICD-ROMD<br>> Primary Slave [None] | -                             |
|                                                     |                               |
|                                                     |                               |
|                                                     |                               |
| F1 Help ^v Select Item -/+ Change                   | l<br>Values F9 Setup Defaults |

#### I/O Channel 0/Secondary Master/Slave

|                     | Phoen ix<br>Advanced                                                                                    | TrustedCore(tm) Setup                                                        | Utility                                                                                                    |  |
|---------------------|----------------------------------------------------------------------------------------------------|------------------------------------------------------------------------------|----------------------------------------------------------------------------------------------------|--|
| +<br> <br>          | Primary Master [CD-ROM]                                                                                 |                                                                              | I Item Specific Help                                                                                                    |  |
|                     | yne:<br>Multi-Sector Transfers:<br>BA Mode Control:<br>12 Bit I/O:<br>rransfer Mode:<br>Nitra DMA Mode: | Cinto<br>Disabled]<br>Disabled]<br>Chisabled]<br>CPTO 4 / DMA 21<br>CMode 2] | User = you enter<br>  parameters of hard-disk  <br>drive installed at this<br>  connection.<br>  Auto = autotypes<br>  hard-disk drive<br>  installed here.<br>  CD-ROM = a CD-ROM drive<br>  is installed here.<br>  ATAPI Removable =<br>  removable disk drive is<br>  installed here. |  |
| Fi                  | l Help ^∪ SelectIte<br>sc Exit ◇ SelectMen                                                              | m -/* Change Values<br>nu Enter Select > Sub-                                | F9 Setup Defaults<br>Menu F10 Save and Exit                                                                                                    |  |
| Parameter           | Beschreibung                                                                                            | l                                                                            | Option                                                                                                    |  |
| Туре                | Legt den Laufv                                                                                          | verktyp fest.                                                                | Auto                                                                                                    |  |
|                     |                                                                                                    |                                                                              | None                                                                                                    |  |
|                     |                                                                                                    |                                                                              | CD-ROM                                                                                                    |  |
|                     |                                                                                                    |                                                                              | ATAPI Removal                                                                                                    |  |
|                     |                                                                                                    |                                                                              | IDE Removable                                                                                                    |  |
|                     |                                                                                                    |                                                                              | User                                                                                                    |  |
| Total Sectors       | Gesamtanzahl<br>Festplatte verfi                                                                        | von Sektoren, die<br>ügbar sind.                                             | auf der ausgewählten                                                                                                    |  |
| Maximum<br>Capacity | Maximale Kapa                                                                                           | azität der ausgew                                                            | ählten Festplatte.                                                                                                    |  |
| Multi-Sector        | Legt den Übert                                                                                          | tragungsmodus fü                                                             | r 16 Sectors                                                                                                    |  |
| Transfers           | mehrfache Sek                                                                                           | toren fest.                                                                  | Disabled                                                                                                    |  |
|                     |                                                                                                    |                                                                              | 2 Sectors                                                                                                    |  |
|                     |                                                                                                    |                                                                              | 4 Sectors                                                                                                    |  |
|                     |                                                                                                    |                                                                              | 8 Sectors                                                                                                    |  |
| LBA Mode            | Wählt die Übei                                                                                          | rsetzungsmethode                                                             | e der <b>Enabled</b>                                                                                                    |  |
| Control             | Festplatte aus.<br>größer sind als<br>504 MB wird d                                                     | Für Laufwerke, di<br>ler I BA-Modus be                                       | e Disabled                                                                                                    |  |

| Parameter         | Beschreibung                                                                    | Option                                                                                           |
|-------------------|---------------------------------------------------------------------------------|--------------------------------------------------------------------------------------------------|
| 32-bit I/O        | Aktiviert oder deaktiviert 32-Bit-<br>Datenübertragung                          | Enabled<br><b>Disabled</b>                                                                       |
| Transfer<br>Mode  | Legt einen Übertragungsmodus zur<br>Steigerung der Festplattenleistung<br>fest. | Fast PIO 4<br>Standard<br>Fast PIO 1<br>Fast PIO 2<br>Fast PIO 3<br>FPIO 3/DMA 1<br>FPIO 4/DMA 2 |
| Ultra DMA<br>Mode | Legt den DMA- (Direct Memory Access)<br>Modus fest.                             | Mode 6<br>Disabled<br>Mode 0<br>Mode 1<br>Mode 2<br>Mode 3<br>Mode 4<br>Mode 5                   |

#### **Floppy Configuration**

Das Untermenü Floppy Configuration zeigt den Typ des im Server installierten Diskettenlaufwerks an.

| Floppy             | Configuration               | Item Specific Help                                                                                                    |
|--------------------|-----------------------------|----------------------------------------------------------------------------------------------------|
| Legacy Diskette A: | ( <u>1.44/1.25 HB 3/°</u> ) | <br>  Selects floppy type.<br>  Note that 1.25 MB 3/"<br>  references a 1024 byte<br>  sector Japanese media<br>  format. The 1.25 MB,<br>  3/" diskette requires<br>  a 3-Mode floppy-disk<br>  drive<br> |
|                    |                             |                                                                                                    |

## Boot Configuration

|   | Phoenix Trust<br>Advanced                                                                                                    | edCore(tm) Setup                                                   | Utility                                                                                              |                                                                                                    |
|---|----------------------------------------------------------------------------------------------------|--------------------------------------------------------------------|----------------------------------------------------------------------------------------------------|----------------------------------------------------------------------------------------------------|
| + | Boot Configuratio                                                                                                    | m                                                                  | I Item Specific Help                                                                                 | Contraction of the local distance of the local distance of the loc |
|   | Ront-Liee Diagnostic Screen:<br>Reset Configuration Data:<br>Multiprocessor Specification:<br>Post Error Pause:<br>After Power Failure:<br>NumLock: | (Disabled)<br>[No]<br>[1.4]<br>[Enabled]<br>[Last State]<br>[Auto] | Display the diagnostic<br>  screen during boot<br> <br> <br> <br> <br> <br> <br> <br> <br> <br> <br> |                                                                                                    |
|   | F1 Help ∿ Select Item -/+<br>Esc Exit ◇ Select Menu Ent                                                                                             | Change Values<br>er Select > Sub-                                  | F9 Setup Defaults<br>Menu F10 Save and Exit                                                          | l                                                                                                    |

| Parameter                         | Beschreibung                                                                                                    | Option                     |
|-----------------------------------|----------------------------------------------------------------------------------------------------|----------------------------|
| Boot-time<br>Diagnostic<br>Screen | Legt fest, ob der Startzeit-<br>Diagnosebildschirm während des POST-<br>Vorgangs angezeigt werden soll.                                                                                                    | Enabled<br><b>Disabled</b> |
| Reset<br>Configuration<br>Data    | Legt fest, ob die Daten im Abschnitt<br>Speicher für ESCD (Extended System<br>Configuration Data) gelöscht werden sollen,<br>welcher die Konfigurationseinstellungen für<br>Nicht-PnP Plug-in-Geräte speichert. | Ja<br><b>Nr.</b>           |
| Multiprocessor<br>Specification   | Legt den Revision Level der Multiprozessor-<br>(MP) Spezifikation fest.<br><b>Hinweis:</b> Einige Betriebssysteme benötigen<br>aus Gründen der Kompatibilität eine 1.1-<br>Einstellung.                         | <b>1.4</b><br>1.1          |
| POST Error<br>Pause               | Legt fest, POST pausieren soll, wenn ein<br>Systemstartfehler erkannt wird.                                                                                                    | <b>Enabled</b><br>Disabled |

| Parameter              | Beschreibung                                                                                                    | Option                                    |
|------------------------|----------------------------------------------------------------------------------------------------|-------------------------------------------|
| After Power<br>Failure | Legt den wiederherzustellenden<br>Stromstatus nach einem Abschalten des<br>Systems auf Grund eines<br>Stromausfalls fest.    | <b>Last State</b><br>Stay Off<br>Power On |
|                        | Bei Einstellung auf <b>Last State</b> kehrt das<br>System zu dem Stromstatus zurück, der vor<br>dem Abschalten<br>aktiv war. |                                           |
|                        | Bei Einstellung auf <b>Stay Off</b> bleibt das<br>System nach dem Stromausfall<br>ausgeschaltet.                             |                                           |
|                        | Bei Einstellung auf <b>Power On</b> schaltet sich das System nach einem Stromausfall ein.                                    |                                           |
| NumLock                | Bestimmt das NumLock-Verhalten bei einem                                                                                     | On                                        |
|                        | Systemstart.                                                                                                    | Off                                       |

## DMI Event Logging

| DMI Event                                       | Logging                  | Item Specific Help                                 |
|-------------------------------------------------|--------------------------|----------------------------------------------------|
| Event log validity<br>Event log capacity        | Valid<br>Space Available | <br>  View the contents of<br>  the DMI event log. |
|                                                 | [Enter]                  |                                                    |
| Event Logging<br>ECC Memory Logging:            | [Enabled]<br>[Enabled]   |                                                    |
| Mark DMI events as rea<br>Clear all Event Logs: | d [Enter]<br>[No]_       |                                                    |
|                                                 |                          |                                                    |

| Parameter             | Beschreibung                                                     | Option      |
|-----------------------|------------------------------------------------------------------|-------------|
| Event Log<br>Validity | Zeigt die Gültigkeit des DMI-Ereignislogs an                     |             |
| Event Log<br>Capacity | Zeigt die Platzkapazität an, die für das DMI-<br>abgestellt ist. | Ereignislog |

| Parameter               | Beschreibung                                                                                                    | Option         |  |
|-------------------------|----------------------------------------------------------------------------------------------------|----------------|--|
| View DMI<br>Event Log   | Drücken Sie die <b>Eingabetaste</b> , um das DMI- (Desktop<br>Management Interface) Ereignislog anzuzeigen.<br>Um zum Untermenü DMI Event Logging zurückzukehren,<br>klicken Sie auf <b>Continue</b> im Fenster Event Log. |                |  |
| Event                   | Legt fest, ob Protokollierung aller DMI-                                                                                                    | <b>Enabled</b> |  |
| Logging                 | Ereignisse zugelassen werden soll.                                                                                                    | Disabled       |  |
| ECC Event               | Legt fest, ob Protokollierung von ECC-                                                                                                    | <b>Enabled</b> |  |
| Logging                 | Ereignissen zugelassen wird.                                                                                                    | Disabled       |  |
| Mark DMI                | Drücken Sie die <b>Eingabetaste</b> , um das DMI-Ereignislog                                                                                                    |                |  |
| Events as               | anzuzeigen, und wählen Sie dann einen Logeintrag, um ihn                                                                                                    |                |  |
| Read                    | als Gelesen zu markieren.                                                                                                    |                |  |
| Clear All<br>Event Logs | Legt fest, ob alle Einträge im DMI-<br>Ereignislog beim nächsten Systemstart<br>gelöscht werden sollen.                                                                                                    | Yes<br>No      |  |

## Menü Security

Im Menü Security können Sie das System vor unbefugter Benutzung schützen, indem Sie Kennwörter für den Zugriff einrichten.

|        |         | Phoen     | ix Trusted | Core(tm) | Setup Util | ity    |                   |
|--------|---------|-----------|------------|----------|------------|--------|-------------------|
| Main   | Adva    | mced      | Security   | Serve    | r Boot     | Ex     | it                |
|        |         |           |            |          |            | Item   | Specific Help     |
| Superv | isor Pa | ssword Is | : Clear    |          | 1-         |        |                   |
| User P | assword | l Is:     | Clear      |          | 1          |        |                   |
|        |         |           | -          |          |            | Superv | isor Password     |
| Set Su | pervisc | n Passwor | Enton      |          | -          | contro | ils access to the |
| JEL US | el rass | MOLU      | L'Enter 1  |          | i i        | secup  | atility.          |
| Passuo | rd on t | oot:      | [Disab]    | ed]      | í          |        |                   |
|        |         |           |            |          | I.         |        |                   |
|        |         |           |            |          | 1          |        |                   |
|        |         |           |            |          | -          |        |                   |
|        |         |           |            |          | i i        |        |                   |
|        |         |           |            |          | i          |        |                   |
|        |         |           |            |          | 1          |        |                   |
|        |         |           |            |          | 1          |        |                   |
|        |         |           |            |          | 1          |        |                   |
|        |         |           |            |          | 1          |        |                   |
|        |         |           |            |          | I          |        |                   |
| 1 He   | lp ^v   | Select I  | ten -/+    | Change   | Values     | F9     | Setup Defaults    |
| isc Ex | it 🔿    | Select M  | enu Enter  | Select   | > Sub-Menu | F10    | Save and Exit     |

Es können drei Kennwortarten eingerichtet werden:

Supervisor-Kennwort

Nach Eingabe dieses Kennworts bekommt der Benutzer Zugriff auf das BIOS-Dienstprogramm, in dem er dann alle Einstellungen ändern kann.

• User password

Nach Eingabe dieses Kennworts ist der Benutzerzugriff auf die Menüs im BIOS eingeschränkt. Um dieses Feld zu aktivieren oder zu deaktivieren, muss erst ein Supervisor-Kennwort eingerichtet werden. Ein Benutzer kann nur die Felder System Time, System Date und Set User Password aufrufen und modifizieren.

Einschaltkennwort

Ist das Feld Password on Boot aktiviert, muss ein Kennwort für den Start des Servers eingegeben werden. Um dieses Feld zu aktivieren oder zu deaktivieren, muss erst ein Supervisor-Kennwort eingerichtet werden.

| Parameter                                                                                            | Beschreibung                                                                                 | Option                     |  |  |
|----------------------------------------------------------------------------------------------------|----------------------------------------------------------------------------------------------|----------------------------|--|--|
| Supervisor<br>Password Is                                                                            | Dieser Parameter zeigt an, ob ein Löscher<br>Supervisor-Kennwort eingerichtet wurde. Enabled |                            |  |  |
| User Password Is                                                                                     | Dieser Parameter zeigt an, ob ein User-<br>Kennwort eingerichtet wurde.                      | Löschen<br>Enabled         |  |  |
| Set Supervisor<br>Password                                                                           | Drücken Sie die <b>Eingabetaste</b> , um das Supe<br>Kennwort zu konfigurieren.              | ervisor-                   |  |  |
| Set User<br>Password                                                                                 | Drücken Sie die <b>Eingabetaste</b> , um das User<br>zu konfigurieren.                       | r-Kennwort                 |  |  |
| Password OnBei Einstellung auf Enabled wird dieBootSicherheitsprüfung während dem POST<br>aktiviert. |                                                                                              | <b>Disabled</b><br>Enabled |  |  |

#### Einrichten eines Systemkennworts

1 Markieren Sie mit den Nach-oben-/Nach-unten-Tasten einen Kennwort-Parameter (Set Supervisor Password oder Set User Password), und drücken Sie die **Eingabetaste**.

Das Kennwortfeld wird angezeigt:

2 Geben Sie ein Kennwort ein, und drücken Sie die **Eingabetaste**.

Das Kennwort kann aus maximal sechs alphanumerischen Zeichen bestehen

(A-Z, a-z, 0-9).

- 3 Geben Sie das Kennwort zur Überprüfung der ersten Eingabe erneut ein, und drücken Sie wieder die **Eingabetaste**.
- 4 Drücken Sie **F10**.
- 5 Wählen Sie **Yes**, um das neue Kennwort zu speichern und das BIOS-Dienstprogramm zu schließen.

#### Ändern eines Systemkennworts

- 1 Markieren Sie mit den Nach-oben-/Nach-unten-Tasten einen Kennwort-Parameter (Set Supervisor Password oder Set User Password), und drücken Sie die **Eingabetaste**.
- 2 Geben Sie das Originalkennwort ein, und drücken Sie die **Eingabetaste**.
- 3 Geben Sie ein neues Kennwort ein, und drücken Sie die **Eingabetaste**.
- 4 Geben Sie das Kennwort zur Überprüfung der ersten Eingabe erneut ein, und drücken Sie wieder die **Eingabetaste**.
- 5 Drücken Sie **F10**.
- 6 Wählen Sie **Yes**, um das modifizierte Kennwort zu speichern und das BIOS-Dienstprogramm zu schließen.

#### Entfernen eines Systemkennworts

- 1 Markieren Sie mit den Nach-oben-/Nach-unten-Tasten einen Kennwort-Parameter (Set Supervisor Password oder Set User Password), und drücken Sie die **Eingabetaste**.
- 2 Geben Sie das aktuelle Kennwort ein, und drücken Sie die **Eingabetaste**.
- 3 Drücken Sie die Eingabetaste zweimal, ohne etwas in den Feldern für das neue und das zu bestätigende Kennwort einzugeben.

Hiernach setzt das System den diesbezüglichen Kennwort-Parameter automatisch auf **Clear**.

# Menü Server

|                                                          |                        |                      | PhoenixBIO            | S Setup          | Utility             |                               |                                                     |    |
|----------------------------------------------------------|------------------------|----------------------|-----------------------|------------------|---------------------|-------------------------------|-----------------------------------------------------|----|
| Main                                                     | Adva                   | nced                 | Security              | Server           | Boot                | : Exi                         | t                                                   |    |
| N Susta                                                  |                        | mont                 |                       |                  |                     | Item                          | Specific Help                                       |    |
| <ul> <li>System</li> <li>Consc</li> <li>Event</li> </ul> | ole Redir<br>: Log Com | ection<br>figuratio  | m                     |                  |                     | Additio<br>view se<br>feature | nal setup menu <sup>.</sup><br>rver managment<br>s. | to |
|                                                          |                        |                      |                       |                  |                     |                               |                                                     |    |
|                                                          |                        |                      |                       |                  |                     |                               |                                                     |    |
|                                                          |                        |                      |                       |                  |                     |                               |                                                     |    |
| F1 H<br>Esc H                                            | lelp 11<br>Exit +      | Select I<br>Select M | tem -/+<br>Ienu Enter | Change<br>Select | Values<br>► Sub-Mer | F9<br>nu F10                  | Setup Defaults<br>Save and Exit                     |    |

| Parameter               | Beschreibung                                                                                                    |
|-------------------------|----------------------------------------------------------------------------------------------------|
| System Management       | Zeigt die grundlegende System-ID-Information<br>und auch die BIOS- und BMC-Firmwareversionen<br>an.<br>Drücken Sie die <b>Eingabetaste</b> , um das<br>entsprechende Untermenü aufzurufen. |
| Console Redirection     | Zeigt Einstellungen für Console Redirection an.<br>Drücken Sie die <b>Eingabetaste</b> , um das<br>entsprechende Untermenü aufzurufen.                                                     |
| Event Log Configuration | Zeigt Einstellungen für das DMI-Ereignislog an.<br>Drücken Sie die <b>Eingabetaste</b> , um das<br>entsprechende Untermenü aufzurufen.                                                     |
### System Management

Das Untermenü System Management ist eine einfache Anzeigeseite für die grundlegende System-ID-Information und auch die BIOS- und BMC-Firmwareversionen. Elemente in diesem Fenster sind nicht konfigurierbar.

| Phoenix TrustedCore(tm) Setup Utility<br>Server                                                                                           |                                                                                                    |                                                                                                    |  |
|----------------------------------------------------------------------------------------------------|----------------------------------------------------------------------------------------------------|----------------------------------------------------------------------------------------------------|--|
| System Mai                                                                                                    | nagement                                                                                                    | Item Specific Help                                                                                                    |  |
| BIOS Version:<br>System Product Name<br>System Serial No<br>BaseBoard ID<br>Main Board Serial No<br>System UUID<br>Clear Case Open Status | 3CESL-E4<br>Altos 65450<br>01234567890123456789012<br>3CESL-RH<br>01234567890123456789012<br>46 6E D5 E6 16 00 00 00<br>00 00 00 00 00 00 00 00<br>(Enter) | <br>  Clear Case Open Status<br> <br> <br> <br> <br> <br> <br> <br> <br> <br> <br> <br> <br> <br> <br> <br> <br> <br> <br> |  |
| F1 Help ^∪ Selectl<br>Esc Exit ◇ Selectl                                                                                                  | Item -/+ Change Value:<br>1enu Enter Execute Comm                                                                                                    | s F9 Setup Defaults<br>and F10 Save and Exit                                                                               |  |

### **Console Redirection**

|                                                                                            | Server                                                        |                                                                            |
|--------------------------------------------------------------------------------------------|---------------------------------------------------------------|----------------------------------------------------------------------------|
| Console Redire                                                                             | ection                                                        | Item Specific Help                                                         |
| Con Port Address<br>Baud Rate<br>Console Type<br>Flow Control<br>Continue C.R. after POST: | [Dn-board COM A]<br>[19.2K]<br>[UT100+]<br>[CT5/RT5]<br>[OFF] | If enabled, it will<br>  use a port on the<br>  motherboard.<br> <br> <br> |
| 1 Help 🔍 Select Item                                                                       | -/+ Change Valu                                               | es F9 Setup Defaults                                                       |

| Parameter                      | Beschreibung                                                                                                    | Option                                                                  |
|--------------------------------|----------------------------------------------------------------------------------------------------|-------------------------------------------------------------------------|
| COM Port<br>Address            | Legt fest, ob Console Redirection<br>aktiviert wird.<br>Console Redirection ermöglicht<br>Benutzern die Verwaltung des Systems<br>von einem Remote-Standort aus. | <b>Onboard COM A</b><br>Disabled<br>Onboard COM B                       |
| Baud Rate                      | Legt die Baudrate für Console<br>Redirection fest.                                                                                                    | 300<br>1200<br>2400<br>9600<br><b>19.2K</b><br>38.4K<br>57.6K<br>115.2K |
| Console<br>Type                | Legt einen Terminaltyp fest, der für<br>Console Redirection verwendet wird.                                                                                      | VT100,<br>VT100 8bit<br><b>PC-ANSI 7bit</b><br>VT100+<br>VT-UTF8        |
| Flow<br>Control                | Weist Kontrolle für den Fluss von<br>Console Redirection zu.                                                                                                    | None<br>XON/OFF<br><b>CTS/RTS</b>                                       |
| Continue<br>C.R. After<br>POST | Legt fest, ob Console Redirection nach<br>dem POST-Vorgang aktiviert werden<br>soll.                                                                             | On<br><b>Off</b>                                                        |

## Event Log Configuration

| PhoenixBIOS Setup Utility<br>Server                                                     |                                                                |
|-----------------------------------------------------------------------------------------|----------------------------------------------------------------|
| Event Log Configuration                                                                 | Item Specific Help                                             |
| Clear all Event Logs: [Enter]<br>Log PUST Sys. Event [Enabled]                          | The system event log<br>will be cleared if<br>selecting "Yes". |
| F1 Help 14 Select Item -/+ Change Values<br>Esc Exit + Select Menu Enter Execute Comman | F9 Setup Defaults<br>nd F10 Save and Exit                      |

| Parameter               | Beschreibung                                                                                                    | Option                     |
|-------------------------|----------------------------------------------------------------------------------------------------|----------------------------|
| Clear All Event<br>Logs | Drücken Sie die <b>Eingabetaste</b> und legen Sie dann fest,<br>ob alle Einträge im System-Ereignislog gelöscht werden<br>sollen. |                            |
| Log POST Sys.<br>Event  | Legt fest, ob das BIOS-Ereignislog<br>aktiviert soll, damit es im System-<br>Ereignislog integriert wird.                         | <b>Enabled</b><br>Disabled |

# Menü Boot

Das Menü Boot ermglicht Ihnen die Einstellung der Laufwerkspriorität für den

Systemstart. Das BIOS-Dienstprogramm zeigt eine Fehlermeldung, wenn das angegebene Laufwerk nicht startfähig ist.

|            |               | Pho                           | enix Trusted               | Core(tm)         | Setup Uti           | lity                                                                            |    |
|------------|---------------|-------------------------------|----------------------------|------------------|---------------------|---------------------------------------------------------------------------------|----|
|            | Main          | Advanced                      | Secur i ty                 | Server           | Boot                | Exit                                                                            |    |
| •<br> <br> | 1:            | Legacu Flonnu                 | Drives                     |                  |                     | Item Specific Help                                                              |    |
| Î.         | 2:            | IDE CD: HL-DT-                | STDUD-ROM GDI              | R8164B- (        | Î                   |                                                                                 | 1  |
| Ì          | 3:            | IDE 4: WDC WD2                | 2500JD-22HBBO              | - (S1)           | į                   | Keys used to view or                                                            | 1  |
| ï          | 5.            |                               |                            |                  | i                   | Un and Down arrows                                                              | i  |
| i          | 6.            |                               |                            |                  | i                   | select a deuice                                                                 |    |
| i.         | 7.            |                               |                            |                  | i                   | (+) and (-) moures                                                              | 1  |
| i          | 8:            |                               |                            |                  | i                   | the device up or down.                                                          | i  |
| ì          |               | ALL THE HOD                   |                            |                  | i                   | $\langle f \rangle$ and $\langle r \rangle$ specifies                           |    |
| i.         |               | PCT REU: NUTDI                | A Boot Agent               | 240.0532         | i i                 | the deuice fixed or                                                             |    |
| i.         |               | PCT REU: 2-NUT                | DIA Boot Arren             | nt 240.05        | i                   | removable.                                                                      | 1  |
| 1          | - :           | Bootable Add-                 | in Cards                   |                  |                     | <pre><x> exclude or include the device to boot. (Shift + 1) employ en</x></pre> |    |
|            |               |                               |                            |                  |                     | disables a douise                                                               | ł  |
| i.         |               |                               |                            |                  |                     | (1 - 4) loads default                                                           | i  |
| ì          |               |                               |                            |                  | 1                   | hoot semience                                                                   | i  |
| i          |               |                               |                            |                  | i                   | boot Sequence.                                                                  | i  |
| •          | F1 H<br>Esc E | elp ^∪ Select<br>xit ⇔ Select | : Item -/+<br>: Menu Enter | Change<br>Select | Values<br>> Sub-Men | F9 Setup Defaults<br>u F10 Save and Exit                                        | -• |

Per Standard sucht der Server in der folgenden Reihenfolge nach Startgeräten:

- 1 Diskettenlaufwerk
- 2 Optisches Laufwerk
- 3 Wechselbare Geräte
- 4 Festplatte

## Menü Exit

Das Menü Exit zeigt die vielfältigen Optionen zum Beenden des BIOS-Dienstprogramms an. Markieren Sie eine der Optionen zum Beenden, und drücken Sie die **Eingabetaste**.

|          | Pl            | hoenix Truste | dCore(tm) Se | tup Utility |                  |
|----------|---------------|---------------|--------------|-------------|------------------|
| Main     | Advanced      | Security      | Server       | Boot        | Exit             |
|          |               |               |              | It          | em Specific Help |
| Exit D   | iscarding Cha | anges [Enter] | 1            |             |                  |
| Load S   | etup Defaults | 5 LEnter      | ]            | I Exit      | System Setup and |
| Save C   | hannes        | Enter:        | ]            | I CMOS      | your changes to  |
|          |               |               |              | I           |                  |
|          |               |               |              | ļ           |                  |
|          |               |               |              | 1           |                  |
|          |               |               |              | i           |                  |
|          |               |               |              | 1           |                  |
|          |               |               |              | i           |                  |
|          |               |               |              | i           |                  |
|          |               |               |              | ļ           |                  |
|          |               |               |              | 1           |                  |
|          |               |               |              | 1           |                  |
|          |               |               |              | •           |                  |
| F1 He    | lp îv Sele    | ect Item -/   | Change       | Values F    | 9 Setup Defaults |
| tiere iv | IT O Selo     | ect denu in   | ter Execute  | Lommand     | Saue and Exit    |

| Parameter              | Beschreibung                                                                                                    |
|------------------------|----------------------------------------------------------------------------------------------------|
| Exit Saving            | Speichert Änderungen und beendet das BIOS-                                                                                                    |
| Changes                | Dienstprogramm.                                                                                                    |
| Exit Discarding        | Macht Änderungen rückgängig und beendet das BIOS-                                                                                                    |
| Changes                | Dienstprogramm.                                                                                                    |
| Load Setup<br>Defaults | Lädt die Standardeinstellungen für alle Paramter des<br>BIOS-Dienstprogramms. Diese Setup-Standardwerte<br>belegen sehr viele Ressourcen. Bei diesen Einstellungen<br>funktioniert Ihr System u.U. nicht richtig, wenn es mit<br>langsamen Speicherchips oder anderen<br>leistungsschwachen Komponenten bestückt ist. |
| Discard                | Macht alle Änderungen im BIOS-Dienstprogramm                                                                                                    |
| Changes                | rückgängig.                                                                                                    |
| Save Changes           | Speichert Änderungen im BIOS-Dienstprogramm.                                                                                                    |

# 5 System Fehlerbehebung

Dieses Kapitel bietet Lösungsmöglichkeiten für spezielle Probleme. Wenn Sie das Problem nicht beheben können, kontaktieren Sie die Acer-Vertretung vor Ort oder den autorisierten Händler zwecks Unterstützung.

## Zurücksetzen des Systems

Bevor Sie bei der Fehlerbehebung in die Tiefe gehen, versuchen Sie zuerst, das System anhand einer der folgenden Methoden zurückzusetzen.

| Ausführen                      | Zweck                                                                                                    | Um Folgendes<br>zu tun                                         |
|--------------------------------|----------------------------------------------------------------------------------------------------|----------------------------------------------------------------|
| Soft-<br>Systemstart-<br>Reset | Löscht den Systemspeicher und lädt das<br>Betriebssystem neu.                                                                                                   | Drücken Sie<br>Strg+Alt+Entf                                   |
| Kalt-<br>Systemstart-<br>Reset | Löscht den Systemspeicher, startet POST<br>neu und lädt das Betriebssystem neu.<br>Hierbei wird die Stromversorgung zu<br>allen Peripheriegeräten unterbrochen. | Schalten Sie die<br>System-Netztaste<br>aus und wieder<br>ein. |

## Probleme beim erstmaligen Systemstart

Probleme, die bei erstmaligem Systemstart auftreten, entstehen normalerweise aufgrund einer falschen Installation oder Konfiguration. Hardwarefehler sind eine weniger häufige Ursache. Wenn das Problem zusammen mit einer bestimmten Anwendung auftritt, siehe den Abschnitt "Es gibt ein Problem mit der Softwareanwendung" auf Seite 108.

## Erstmalige Checkliste zur Fehlerbehebung

Schließen Sie anhand nachstehender Checkliste mögliche Ursachen für das aufgetretene Problem aus.

- Die Steckdose liefert Strom?
- Das Stromversorgungsmodul ist richtig installiert?
- Das System-Netzkabel ist mit dem Anschluss des Stromversorgungsmoduls verbunden? Und an eine NEMA 5-15R-Steckdose mit 100-120 V oder eine NEMA 6-15R-Steckdose mit 200-240 V angeschlossen?
- Alle Peripheriegerätekabel sind richtig angeschlossen und befestigt?
- Drückten Sie den System-Netzschalter, um den Server einzuschalten (die Stromversorgungsanzeige sollte grün leuchten)?
- Sind alle Gerätetreiber richtig installiert?
- Sind die Festplatten richtig formatiert und konfiguriert?
- Sind die Konfigurationseinstellungen im BIOS-Dienstprogramm richtig?
- Ist das Betriebssystem richtig geladen?

Lesen Sie die Dokumentation des Betriebssystems.

- Sind alle Hardwarekomponenten kompatibel mit der getesteten Komponentenliste?
- Sind alle internen Kabel richtig angeschlossen und befestigt?
- Sind die Prozessoren fest in ihren Mainboard-Sockeln verankert?
- Sind alle Distanzteile an der richtigen Stelle und berühren Sie keine Komponenten, was zu einem Kurzschluss führen könnte?

- Sind alle Zusatzkarten fest in ihren Mainboard-Steckplätzen verankert?
- Sind alle System-Jumper richtig eingestellt?
- Sind alle Switch-Einstellungen auf den Zusatzkarten und Peripheriegeräten richtig?

Prüfen Sie diese Einstellungen anhand der Herstellerdokumentation, die den Geräten mitgeliefert ist. Achten Sie darauf, dass keine Konflikte vorliegen – zwei Zusatzkarten teilen sich z.B. das gleiche Interrupt.

# Hardwarediagnosetest

Dieser Abschnitt enthält mehr Details zur Identifizierung eines Hardwareproblems und seiner Ursache.

## Prüfen des Systemsstartstatus

#### Achtung: Bevor Sie Kabel von Peripheriegeräten vom Server herausziehen, schalten Sie das System und alle externen Peripheriegeräte aus. Andernfalls können das System und/oder die Peripheriegeräte irreparabel beschädigt werden.

- 1 Schalten Sie das System und alle externen Peripheriegeräte aus.
- 2 Stecken Sie alle Peripheriegeräte vom System ab, abgesehen von der Tastatur und dem Displaymonitor.
- 3 Vergewissern Sie sich, dass das System-Netzkabel mit einer ordnungsgemäß geerdeten Steckdose und dem Netzanschluss des Stromversorgungsmoduls verbunden ist.
- 4 Vergewissern Sie sich, dass der Displaymonitor und die Tastatur ordnungsgemäß an das System angeschlossen sind.
- 5 Schalten Sie den Displaymonitor ein.
- 6 Stellen Sie die Helligkeit und den Kontrast des Displays auf mindestens zwei Drittel ihrer Maximaleinstellungen ein.

Siehe die Dokumentation, die dem Displaymonitor mitgeliefert wurde.

- 7 Wenn sich das Betriebssystem normal von der Festplatte hochfährt, vergewissern Sie sich, dass sich keine Diskette im Diskettenlaufwerk befindet, bzw. keine CD im DVD-ROM-Laufwerk.
- 8 Wenn die Stromversorgungsanzeige leuchtet, versuchen Sie, von einer Diskette oder einer CD zu starten.
- 9 Schalten Sie das System ein.

Wenn die Stromversorgungsanzeige nicht leuchtet, siehe "Stromversorgungsanzeige leuchtet nicht" auf Seite 105.

## Überprüfen des Zustands der Speichergeräte

Während der POST-Vorgang die Systemkonfiguration liest, prüft er das Vorhandensein jedes einzelnen, im System installierten Speichergeräts. Sobald ein Gerät geprüft wird, leuchtet seine Aktivitätsanzeige kurz grün auf. Prüfen Sie die Aktivitätsanzeigen der Festplatten, des DVD-ROM-Laufwerks, Diskettenlaufwerks und aller anderen von Ihnen eingebauten 5,25-Zoll-Geräte.

Sollte eine dieser Anzeigen nicht leuchten, lesen Sie die diesbezüglichen Probleme, die im Abschnitt "Spezielle Probleme und Korrekturen" aufgelistet sind.

#### Bestätigen, dass das Betriebssystem geladen ist

Gleich nach dem Systemstart zeigt der Bildschirm die Eingabeaufforderung des Betriebssystems. Diese Eingabeaufforderung ist je nach Betriebssystem unterschiedlich. Wird die Eingabeaufforderung des Betriebssystems nicht angezeigt, siehe "Keine Zeichen erscheinen auf dem Displaymonitor" auf Seite 108.

# Spezielle Probleme und Korrekturen

Nachfolgend sind spezielle Probleme aufgelistet, die während dem Betrieb des Servers auftreten können, und ihre möglichen Lösungen.

Stromversorgungsanzeige leuchtet nicht.

Tun Sie Folgendes:

- Vergewissern Sie sich, dass das Stromversorgungsmodul richtig installiert ist.
- Prüfen Sie, ob das Netzkabel richtig angeschlossen ist.
- Vergewissern Sie sich, ob die Steckdose Strom liefert. Testen Sie dies, indem Sie ein anderes Gerät anschließen.
- Prüfen Sie, ob die Stromversorgungsanzeige auf der Vorderseite grün leuchtet.
- Entfernen Sie alle Zusatzkarten und prüfen Sie, ob das System startet.

Verläuft der Neustart erfolgreich, installieren Sie die Karten jeweils Eine nach der Anderen wieder ein und führen Sie nach jedem einzelnen Karteneinbau einen Neustart aus, um festzustellen, welche Karte das Problem verursacht.

- Vergewissern Sie sich, dass Sie system-konforme Speichermodule richtig installiert haben und dass sie entsprechend den System-Richtlinien bestückt wurden.
- Vergewissern Sie sich, dass Sie system-konforme Prozessoren richtig installiert haben und dass sie entsprechend den System-Richtlinien bestückt wurden.

Aktivitätsanzeige des Diskettenlaufwerks leuchtet nicht.

Tun Sie Folgendes:

- Vergewissern Sie sich, dass die Daten- und Netzkabel des Diskettenlaufwerks richtig angeschlossen sind.
- Prüfen Sie, ob die diesbezüglichen Switche und Jumper für das Diskettenlaufwerk richtig gesetzt sind.
- Prüfen Sie, ob das Diskettenlaufwerk richtig konfiguriert ist.
- Führen Sie das BIOS-Dienstprogramm aus und prüfen Sie, ob das Feld <u>Legacy Diskette A</u> im Menü <u>Advanced | Floppy Configuration</u> auf **1.44/1.25 MB 3 1/2** eingestellt ist.

Aktivitätsanzeige der Festplatte leuchtet nicht.

Tun Sie Folgendes:

- Vergewissern Sie sich, dass die Daten- und Netzkabel richtig angeschlossen sind.
- Prüfen Sie, ob die diesbezüglichen Switche und Jumper auf der Festplatte und der Backplane-Platine (für Hot-plug-Festplatte) richtig gesetzt sind.

Aktivitätsanzeige des DVD-Laufwerks leuchtet nicht.

Tun Sie Folgendes:

- Vergewissern Sie sich, dass die IDE- und Netzkabel richtig angeschlossen sind.
- Prüfen Sie, ob die diesbezüglichen Switche und Jumper auf dem Laufwerk richtig gesetzt sind.
- Prüfen Sie, ob das Laufwerk richtig konfiguriert ist.

DVD-Träger kann nicht ausgeworfen werden.

Stecken Sie die Spitze einer geradegebogenen Büroklammer in das kleine Loch des DVD-Laufwerks. Ziehen Sie den Träger vorsichtig aus dem Laufwerk heraus, bis er ganz herausgezogen ist.

DVD-Laufwerk kann keine DVD lesen.

Tun Sie Folgendes:

- Vergewissern Sie sich, dass Sie den richtigen Disktyp verwenden.
- Vergewissern Sie sich, dass die DVD/CD richtig im Laufwerk eingelegt ist.
- Vergewissern Sie sich, dass die DVD/CD frei von Kratzern und Schmutzpartikeln ist.
- Make sure the drive's IDE and power cables are properly connected.

Neu installierte Speichermodule werden nicht erkannt.

Tun Sie Folgendes:

- Vergewissern Sie sich, dass die Spezifikationen der Speichermodule mit den Systemanforderungen übereinstimmen.
- Vergewissern Sie sich, dass die Speichermodule den System-Richtlinien entsprechend bestückt sind.
- Vergewissern Sie sich, dass die Speichermodule richtig in den Mainboard-Steckplätzen hineingesteckt sind.

Anzeigen der Netzwerkverbindungen leuchten nicht.

Tun Sie Folgendes:

- Prüfen Sie die Verkabelung und die Netzwerkgeräte, um sicherzugehen, dass alles in gutem Zustand ist.
- Installieren Sie die Netzwerktreiber neu.
- Verwenden Sie versuchsweise einen anderen Port oder Hub auf dem Switch.

Aktivitätsanzeigen des Netzwerks leuchten nicht.

Tun Sie Folgendes:

- Vergewissern Sie sich, dass die richtigen Netzwerktreiber auf dem System geladen sind.
- Das Netzwerk könnte inaktiv sein.

Das mit einem USB-Anschluss verbundene Peripheriegerät funktioniert nicht.

Tun Sie Folgendes:

- Reduzieren Sie die Anzahl externer Geräte, die mit einem USB-Hub verbunden sind.
- Siehe die Dokumentation, die dem Gerät mitgeliefert wurde.

Es gibt ein Problem mit der Softwareanwendung.

Tun Sie Folgendes:

• Prüfen Sie, ob die Software richtig für das System konfiguriert ist.

Beziehen Sie sich auf die Anweisungen zum Einrichten und Bedienen der Software in der Software-Installations- und -Betriebsdokumentation.

 Verwenden Sie versuchsweise eine andere Softwareversion, um zu pr
üfen, ob das Problem von der verwendeten Kopie verursacht wird. Wenn die andere Softwareversion richtig auf dem System l
äuft, kontaktieren Sie Ihren H
ändler wegen der fehlerhaften Software.

Keine Zeichen erscheinen auf dem Displaymonitor.

Prüfen Sie folgendes:

- Funktioniert die Tastatur? Testen Sie diese durch Ein- und Ausschalten der Num Lock-Funktion und pr
  üfen Sie, ob die Num Lock-Anzeige leuchtet.
- Ist der Displaymonitor angeschlossen und eingeschaltet? Ist die Switch-Box, sofern Sie eine verwenden, auf das richtige System gesetzt?
- Sind die Helligkeits- und Kontrastregler auf dem Videomonitor richtig eingestellt?
- Ist das Signalkabel des Displaymonitors richtig angeschlossen?
- Funktioniert der Displaymonitor richtig, wenn er an ein anderes System angeschlossen ist?
- Entfernen Sie alle Zusatzkarten und prüfen Sie, ob das System startet.

Verläuft der Neustart erfolgreich, installieren Sie die Karten jeweils Eine nach der Anderen wieder ein und führen Sie nach jedem einzelnen Karteneinbau einen Neustart aus, um festzustellen, welche Karte das Problem verursacht.

- Vergewissern Sie sich, dass Sie system-konforme Speichermodule richtig installiert haben und dass sie entsprechend den System-Richtlinien bestückt wurden.
- Vergewissern Sie sich, dass Sie system-konforme Prozessoren richtig installiert haben und dass sie entsprechend den System-Richtlinien bestückt wurden.

Tun Sie Folgendes, wenn Sie eine Video-Controller-Zusatzkarte verwenden:

- 1 Prüfen Sie, ob der Displaymonitor mit dem integrierten Video-Controller funktioniert.
- 2 Vergewissern Sie sich, dass die Video-Controller-Zusatzkarte ganz in ihrem Steckplatz eingefügt ist.
- 3 Starten Sie das System neu, damit die Änderungen in Kraft treten.
- 4 Sehen Sie nach dem Neustart des Systems weiterhin keine Zeichen auf dem Bildschirm, starten Sie es nochmals neu.

Notieren Sie sich die Piepscodes, die während des POST-Vorgangs ausgegeben werden. Diese Informationen sind erforderlich, wenn Sie technische Unterstützung anfordern.

Wenn POST keinen Piepscode ausgibt und dennoch keine Zeichen angezeigt werden, sind der Displaymonitor oder der Video-Controller eventuell beschädigt. Kontaktieren Sie zwecks technischer Unterstützung Ihre Acer-Vertretung vor Ort oder einen autorisierten Händler.

# Anhang A: Werkzeuge zu Serververwaltung

Dieser Anhang gibt einen Überblick über die unterschiedlichen, von Ihrem Server unterstützten Werkzeuge für die Serververwaltung.

# Überblick über Serververwaltung

Die vom Altos G5450-System unterstützten Werkzeuge für die Serververwaltung sind in der nachstehenden Tabelle aufgelistet.

| Werkzeug                                                | Funktion                                                                                                    |
|---------------------------------------------------------|----------------------------------------------------------------------------------------------------|
| Phoenix BIOS-<br>Dienst programm                        | Konfigurieren Sie mit diesem Werkzeug die<br>unterschiedlichen Hardwarekomponenten und<br>Systemfunktionen (Arbeitsspeicher, Prozessor,<br>Sicherheitseinstellungen). Details sind im Kapitel<br>BIOS-Dienstprogramm auf Seite 67 angegeben.                                                             |
| ASM (Acer Server<br>Management)                         | Dieses Programm ermöglicht es einen<br>Systemadministrator, den Server in einer<br>Netzwerkumgebung über eine einzelne<br>Verwaltungsstation remote zu verwalten.<br>Detaillierte Anweisungen zur Installation und<br>Verwendung dieses Programms finden Sie in der<br>beigelegten Bentzerdokumentation. |
| Onboard SATA RAID-<br>Konfigurationsprogram<br>m        | Mit einem dieser Programme konfigurieren Sie<br>RAID für die System-Festplatten. Die zwei LSI-<br>Programme sind nur verfügbar, wenn ihre<br>entsprechende SAS-Controller-Platinenoption im                                                                                                    |
| LSI MegaRAID SAS<br>RAID-<br>Konfigurationsprogram<br>m | Server installiert ist. Im nächsten Abschnitt finden<br>Sie Anweisungen zur Verwendung dieser<br>Programme.                                                                                                    |

**Hinweis:** Unterstützung für das LSI SAS-Konfigurationsprogramm ist eventuell nicht für alle Systemausgaben verfügbar.

# RAID-Konfigurationsprogramme

Die RAID-Option für das Altos G5450-System wird über den integrierten SATA-Controller oder über eine Controller-Platinenoption bereitgestellt (LSI SAS-Controller oder LSI MegaRAID SAS RAID-Controller).

#### Achtung: Bei Erstellung eines RAID-Datenträgers werden alle zuvor auf den Festplatten gespeicherten Daten gelöscht. Vergewissern Sie sich, dass Sie wichtige Dateien gesichert haben, bevor Sie mit einer RAID-Konfiguration beginnen.

## Konfigurieren des integrierten SATA RAID

Dieser Abschnitt erklärt kurz, wie RAID1 mit integrierter SATA RAID-Funktion erstellt wird.

#### Aktivieren des integrierten SATA RAID

Zum Konfigurieren des integrierten SATA RAID müssen Sie zuerst das SATA RAID auf dem Bord im BIOS aktivieren.

- 1 Drücken Sie während des POST-Vorgangs die Taste **F2**, um das BIOS aufzurufen.
- 2 Wählen Sie nach dem Aufruf des BIOS die Punkte Advanced -> I/O Device Configuration -> NV RAID Configuration
- 3 Ändern Sie die Einstellung im Feld **NV RAID Configuration** von **Disabled** auf **Enabled** ab.
- 4 Nach Änderung der Einstellung von **NV RAID Configuration** werden alle SATA-Anschlüsse separat aufgelistet.
- 5 Ändern Sie die Einstellung jedes einzelnen Anschlusses, den Sie für RAID verwenden möchten, von **Disabled** auf **Enabled** ab
- 6 Drücken Sie **F10** und wählen Sie **Yes**, um die Einstellung zu speichern und das BIOS zu beenden.

Aufrufen des integrierten SATA RAID-Konfigurationsprogramms

Um das integrierte SATA RAID-Konfigurationsprogramm aufzurufen, drücken Sie **F10**, wenn Sie während des POST-Vorgangs die Meldung **MediaShield ROM BIOS 6.77** sehen.

### B .....

**Hinweis:** Sie müssen mindestens eine SATA-Festplatte auf dem integrierten SATA-Controller im System installieren oder Sie können die Meldung MediaShield ROM BIOS 6.77 beim POST nicht sehen.

#### Erstellen eines RAID1-Datenträgers

- 1 Ändern Sie nach Aufruf des Konfigurationsprogramm mit den Pfeiltasten Nach-oben und Nach-unten den Punkt RAID Mode auf Mirroring ab.
- 2 Schieben Sie die Festplatte mit den Pfeiltasten **Nach-links** und **Nach-rechts** von **Free Disks** nach **Array Disks**.
- 3 Drücken Sie **F7**, um die RAID-Erstellung fertigzustellen.
- 4 Drücken Sie Y, um die Daten auf den Datenträgern zu löschen.
- 5 Der RAID-Datenträger wird jetzt auf dem Bildschirm aufgelistet. Durch Drücken von **Strg-X** beenden Sie den Vorgang und beginnen mit der Installation des Betriebssystems.

## Konfigurieren von LSI MegaRAID SAS 8708ELP

Dieser Abschnitt erklärt kurz, wie RAID mit LSI MegaRAID SAS 8708ELP erstellt wird.

#### Starten des LSI MegaRAID SAS RAID-Konfigurationsprogramms

Um das LSI MegaRAID SAS RAID-Konfigurationsprogramm für MegaRAID SAS 8708ELP zu starten, drücken Sie **STRG-H**, wenn Sie das RAID-BIOS während des POST-Vorgangs sehen. Nach dem POST erscheint die Seite Adapter Selection auf dem Bildschirm. Klicken Sie auf **Start**, um das Konfigurationsmenü zu starten. Laden der werkseitigen Standardeinstellung

- 1 Wählen Sie in Configuration Menu **Adapter Properties**. Die aktuellen Adapter-Einstellungen erscheinen. Klicken Sie auf **Next**, um die Einstellungen zu ändern.
- 2 Ändern Sie die Einstellung des Punktes **Set Factory Defaults** von **No** auf **Yes** ab und klicken Sie dann auf Submit.
- 3 Drücken Sie **Strg+Alt+Entf**, um den Server neu zu starten.

Erstellen und Initialisieren eines RAID-Datenträgers

- 1 Starten Sie das Menü Configuration.
- 2 Wählen Sie Configuration Wizard.
- 3 Wählen Sie Add Configuration (Standard) und klicken Sie auf Next.
- 4 Wählen Sie **Custom Configuration** (Standard) und klicken Sie auf **Next**.
- 5 Halten Sie die Taste Strg gedrückt und wählen Sie die Laufwerke, die Sie dem Array hinzufügen möchten. Klicken Sie nach Wahl der Laufwerke auf AddtoArray.
- 6 Klicken Sie auf Accept DG, dann auf Next.
- 7 Wählen Sie das gerade erstellte Array und klicken Sie dann auf Add to SPAN und Next.
- 8 Wählen Sie den zu verwendenden **RAID Level**, erstellen Sie den logischen Datenträger durch Angabe der Größe unter **Select Size** und klicken Sie auf **Accept**, um den logischen Datenträger zu erstellen.
- 9 Klicken Sie nach Erstellung des logischen Datenträgers auf Next.
- 10 Klicken Sie auf **Accept**, dann auf **Yes**, um die Konfiguration zu speichern.
- 11 Klicken Sie auf **Yes**, um die neuen logischen Laufwerke zu initialisieren. Alle logischen Laufwerke werden in einer Liste angezeigt.
- 12 Klicken Sie auf **Home**, um zum Menü Configuration zurückzukehren.
- 13 Sie können das System jetzt neu starten und das Betriebssystem installieren. Wählen Sie Exit, klicken Sie auf Yes und drücken Sie Strg+Alt+Entf, um das System neu zu starten.

Zuweisen eines Hot Spare-Laufwerks

- 1 Starten Sie das Menü Configuration.
- 2 Wählen Sie ein freies Laufwerk, das als **UNCONF GOOD** gekennzeichnet und unter **Physical Drives** aufgelistet ist.
- 3 Wählen Sie **Make Global Dedicated HSP** oder **Make Dedicated HSP** und klicken Sie auf **Go**.
- 4 Klicken Sie auf **Home**, um zum Menü Configuration zurückzukehren. Das Laufwerk wird als **Hotspare** in rosa gekennzeichnet und unter **Physical Drives** aufgelistet.

## Konfigurieren von LSI MegaRAID SAS 8204ELP

Dieser Abschnitt erklärt kurz, wie RAID mit LSI MegaRAID SAS 8204ELP erstellt wird.

#### Starten des LSI MegaRAID SAS RAID-Konfigurationsprogramms

Um das LSI MegaRAID SAS RAID-Konfigurationsprogramm für MegaRAID SAS 8204ELPzu starten, drücken Sie **STRG-M**, wenn Sie das RAID-BIOS während des POST-Vorgangs sehen. Nach dem POST erscheint die Seite Adapter Selection auf dem Bildschirm. Klicken Sie auf **Start**, um das Konfigurationsmenü zu starten.

Laden der werkseitigen Standardeinstellung

- 1 Wählen Sie Objects in Management Menu.
- 2 Wählen Sie **Adapter** unter **Objects**. Der wählbare Adapter wird aufgelistet.
- 3 Drücken Sie beim Adapter die Eingabetaste und die Adaptereinstellung erscheint auf dem Bildschirm. Sie können die Einstellung in diesem Menü ändern.
- 4 Wählen Sie **Factory Default** und **Yes**, um die Standardeinstellungen zu laden.
- 5 Beenden Sie das Konfigurationsprogramm und drücken Sie **Strg>+<Alt>+<Entf>**, um den Server neu zu starten.

#### Erstellen eines RAID-Datenträgers

- 1 Wählen Sie Configuration in Management Menu.
- 2 Wählen Sie **New Configuration** in **Configuration Menu**. Ein Array Selection-Fenster zeigt die Geräte an, die an den derzeitigen Controller angeschlossen sind.
- 3 Wählen Sie mit den Pfeiltasten bestimmte physikalische Laufwerke und drücken Sie die Leertaste, um das ausgewählte Laufwerk mit dem aktuellen Array zu verknüpfen. Die Anzeige für das ausgewählte Laufwerk ändert sich von **READY** zu **ONLINE**.
- 4 Haben Sie die Laufwerke dem aktuellen Array hinzugefügt, drücken Sie die **Eingabetaste**, um das aktuelle Array fertig zu erstellen.
- 5 Drücken Sie erneut die **Eingabetaste**, um Array zur Konfiguration auszuwählen.
- 6 Drücken Sie die **Leertaste**, um das Array zu wählen, und drücken Sie **F10**, um das logische Laufwerk zu konfigurieren.
- 7 Wählen Sie **Accept** und drücken Sie die **Eingabetaste**, um die Standardeinstellung für den RAID-Datenträger zu verwenden.
- 8 Drücken Sie die **Eingabetaste**, um die Array-Konfiguration zu beenden.
- 9 Wählen Sie **YES to Save Configuration** und drücken Sie eine beliebige Taste, um zu **Configuration Menu** zurückzukehren.
- 10 Drücken Sie **Esc**, um zu **Management Menu** zurückzukehren.

#### Initialisieren des RAID-Datenträgers

- 1 Wählen Sie **Initialize** in **Management Menu**. Alle logischen Laufwerke sollten unter **Logical Drives** ufgelistet sein.
- 2 Drücken Sie die **Leertaste**, um Laufwerke für Initialisierung zu wählen. Das ausgewählte Laufwerk wird in Gelb angezeigt.
- 3 Drücken Sie nach Wahl der Laufwerke **F10** und wählen Sie **YES**, um mit der Initialisierung zu beginnen.
- 4 Drücken Sie nach Beendigung der Initialisierung die Taste **ESC**, um fortzufahren.
- 5 Drücken Sie **Esc**, um zu **Management Menu** zurückzukehren.

#### Zuweisen eines Hot Spare-Laufwerks

1 Wählen Sie Objects in Management Menu.

- 2 Wählen Sie **Physical Drive** in **Objects**. Alle Festplatten werden aufgelistet.
- 3 Wählen Sie ein als **READY** markiertes Laufwerk und drücken Sie die **Eingabetaste**.
- 4 Wählen Sie **Make Hot Spare** und drücken Sie die **Eingabetaste**.
- 5 Bei Wahl von **Yes** ändert sich die Anzeige des Laufwerks von **READY** zu **HOTSP**.
- 6 Drücken Sie **Esc**, um zu **Management Menu** zurückzukehren.

Speichern und Beenden von Embedded RAID Configuration Utility

- Drücken Sie nach Abschluss der RAID-Konfiguration, -Initialisierung und der Zuweisung von Hotspare die Taste ESC in Management Menu und wählen Sie Yes, um das Programm RAID Configuration Utility zu beenden.
- 2 Drücken Sie **Strg + Alt + Entf**, um den Server neu zu starten.
- 3 Sie können jetzt mit der Installation des Betriebssystems beginnen.

# Anhang B: Rack-Montagekonfiguration

Dieser Anhang erklärt, wie der Server Altos G5450 in einer Rack-Montagekonfiguration eingerichtet wird.

# Informationen zur Rack-Installation

Das Altos G5450-Serversystem kann auch in einem Rack untergebracht werden. Für Kunden, die ein tower-montiertes System in einem Rack unterbringen möchten, steht ein Bausatz für die Rack-Montage zur Verfügung. Wenn Sie ein Rack-Montagebausatz erwerben möchten, kontaktieren Sie die Acer-Vertretung vor Ort, oder bestellen Sie direkt von <u>http://www.acer.com/</u>.

#### Vorsichtsmaßnahmen bei der Rack-Installation

Beachten Sie für eine sachgemäße Rack-Montage die Sicherheits- und Montageanweisungen des Herstellers.

Die folgenden Maßnahmen für eine sichere Rack-Montage müssen zusätzlich beachtet werden:

Verankern des Geräte-Racks

Das Geräte-Rack muss auf einer unbeweglichen, geeigneten Unterlage verankert werden, damit es nicht umkippen kann, wenn ein System oder mehrere Systeme ganz aus dem Rack herausragen. Berücksichtigen Sie auch das Gewicht anderer im Rack eingebauter Geräte. Das Geräte-Rack muss gemäß den Anweisungen des Herstellers montiert werden.

Netzstromunterbrecher

Sie sind für den Einbau eines Netzstromunterbrechers für das gesamte Rack verantwortlich. Dieser Stromunterbrecher muss leicht erreichbar sein und muss als Stromsteuerung für den gesamten Aufbau gekennzeichnet sein, nicht nur für die Systeme.

• Erden der Rack-Installation

Um die Gefahr eines Stromschlags auszuschließen, muss das Rack den Elektrizitätsgesetzen Ihrer Region entsprechend sachgemäß geerdet werden. Hierfür muss das Rack typischerweise mit einem eigenen, separaten Schutzleiter ausgestattet werden. Wir raten Ihnen, sich an einen qualifizierten Elektriker vor Ort zu wenden. • Erhöhte Umgebungstemperatur während des Betriebs

Die maximale Betriebstemperatur des Systems beträgt 35°C (95°F). Es muss bei Installation des System besonders auf eine Umgebung geachtet werden, die eine maximale Umgebungstemperatur von 35°C (95°F) besitzt.

Reduzierter Luftstrom

Die Luftstrommenge, die für einen sicheren Betrieb der Geräte benötigt wird, darf bei der Montage des Systems in einem Rack keine Abstriche erleiden.

• Mechanische Belastung

Seien Sie bei der Montage des Systems in einem Rack vorsichtig, um Unfälle zu vermeiden.

• Stromkreisüberlastung

Besondere Umsicht ist geboten, wenn der Stromkreis zur Stromversorgung an das System angeschlossen wird, um eine eventuelle Überlastung zu vermeiden. Beziehen Sie sich auf das Leistungsschild des Systems, wenn Stromkreisüberlastungen angesprochen werden.

## Rack-Montagebausatz

Die Komponenten des Rack-Montagebausatzes und ihre entsprechenden Funktionen sind in der nachfolgenden Tabelle aufgelistet.

| Komponente              | Anzahl | Verwendungszweck                                                                                                    |
|-------------------------|--------|----------------------------------------------------------------------------------------------------|
| Montageschienen         | 2      | Hiermit können Sie den Server aus dem<br>Rack zwecks Wartung hinein- und<br>herausschieben.                                                         |
|                         |        | Jede Montageschiene besteht aus<br>folgenden Teilen:                                                                                                |
|                         |        | <ul> <li>Feststehende Aussenschiene. Ist am<br/>System-Rack mit M6 x 13-Schrauben<br/>befestigt.</li> </ul>                                         |
|                         |        | <ul> <li>Innenschiene. Ist mit M4 x 5-<br/>Schrauben an den Seiten des Servers<br/>angebracht.</li> </ul>                                           |
|                         |        | <ul> <li>Das mittlere Schiebeteil hat ein<br/>Stahlkugellager, um die<br/>Serverbewegung von der und in die<br/>Rack-Montage zu steuern.</li> </ul> |
| Vordere<br>Halterungen  | 2      | Befestigen Sie die Montageschienen am<br>Server.                                                                                                    |
| Hintere<br>Halterungen  | 2      |                                                                                                    |
| Seitengriffe            | 2      | Sind an den Seiten des Servers<br>angebracht.                                                                                                    |
| Beutel mit<br>Schrauben |        | Befestigt unterschiedliche Rack-<br>Komponenten.<br>Siehe die Details im nächsten Abschnitt.                                                        |
|                         |        |                                                                                                    |

#### Schraubentypen

Folgende Schrauben werden bei der Montage für das Acer Altos G5450-System und andere im Rack einbaubare Komponenten verwendet.

| Schraubentyp        | Anzahl | Abbildung   | Verwendungszweck                                                                                                    |
|---------------------|--------|-------------|----------------------------------------------------------------------------------------------------|
| M6 X 13             | 8      | S)          | Befestigen Sie die<br>Montageschienen am Rack.                                                                                                    |
| M6 x 18             | 2      |             | Befestigt den Kabelarm am<br>Rack.                                                                                                    |
| M6<br>Gehäusemutter | 2      | đ           | Installieren Sie in den<br>vertikalen Schienen des Racks<br>zwecks Unterstützung des<br>Kabelarms.                                                   |
| Distanzteil         | 8      | Ē           | Installieren Sie in den<br>vertikalen Schienen des Racks<br>zwecks Serverunterstützung.                                                              |
| M4 x 5              | 4      | C.          | Befestigen Sie die<br>Montageschienen am<br>Systemgehäuse.                                                                                           |
| U#6-32 x 6.4        | 6      | \$ <b>}</b> | <ul> <li>Befestigen Sie die Rack-<br/>Griffe am Systemgehäuse<br/>(4).</li> <li>Befestigen Sie den<br/>Kabelarm am<br/>Systemgehäuse (2).</li> </ul> |
## Vertikales Montagelochmuster

Die vier vertikalen Schienen des System-Racks besitzen Montagelöcher, die so wie in folgender Abbildung dargestellt angeordnet sind.

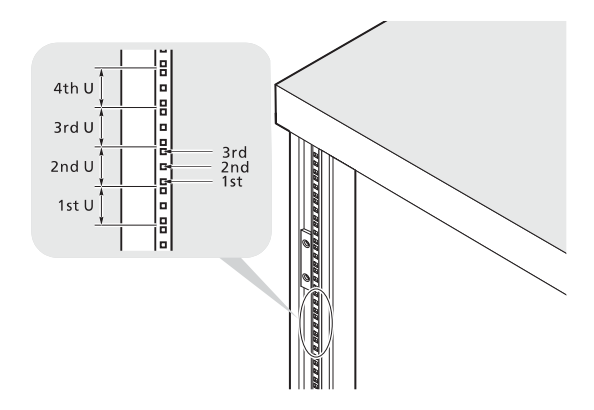

Das System belegt 5U im Rack. Zählen Sie von unten an die U-Positionen und die Anzahl der Löcher.

Der Abstand von der Mitte von zwei Löchern mit engerem Zwischenraum zur Mitte des nächsten Lochpaars entspricht 1U.

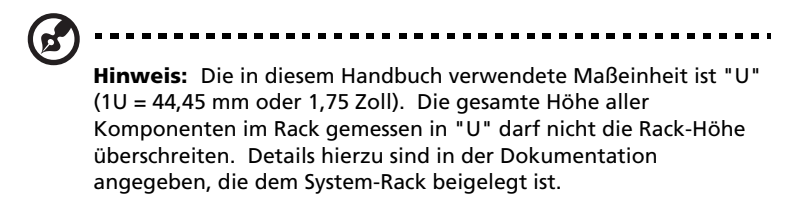

Beim Einbau von Komponenten beginnen Sie Ihre Messung ab der Mitte von zwei Löchern mit engerem Zwischenraum. Andernfalls stimmen die Schraubenlöcher in der Komponente nicht mit denen im Rack überein.

## Anweisungen zur Rack-Installation

## Vorbereiten des Servers für Rack-Installation

- 1 Entfernen Sie die Standfüße vom Server.
  - (1) Legen Sie den Server seitlich auf eine flache, stabile Unterlage.
  - (2) Entfernen Sie die Stopper, welche die Standfüße am Systemgehäuse festhalten, mit einem Schraubendreher mit flacher Klinge.
  - (3) Entfernen Sie die Standfüße vom Server.

Bewahren Sie die Standfüße und ihre Stopper für eine künftige Wiederanbringung auf.

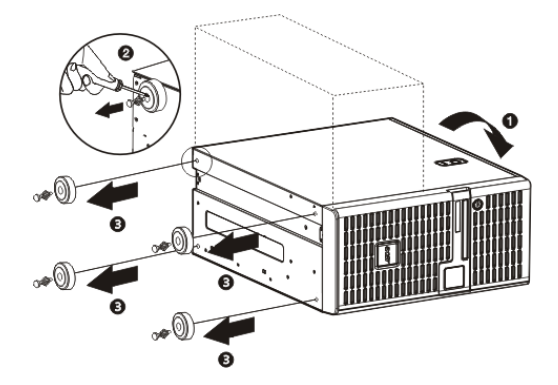

- 2 Legen Sie die Installationsvertiefung für die Innenschiene ganz oben frei.
  - (1) Entfernen Sie die zwei Schrauben, mit denen die Vertiefungsabdeckung oben am Server befestigt ist.

(2) Entfernen Sie die Vertiefungsabdeckung vom Server.

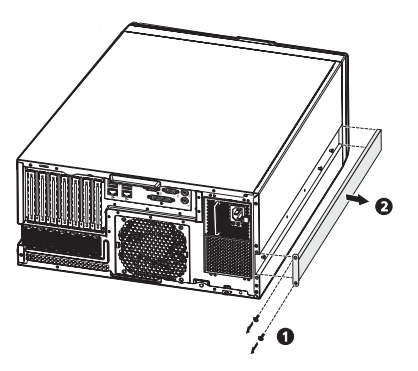

- 3 Entfernen Sie die Innenschienen von den Montageschienen.
  - (1) Ziehen Sie die Innenschiene aus der Montageschiene heraus, bis die Schienenentriegelung sichtbar ist.
  - (2) Drücken Sie auf die Entriegelung (1) und ziehen Sie die Innenschiene heraus (2).

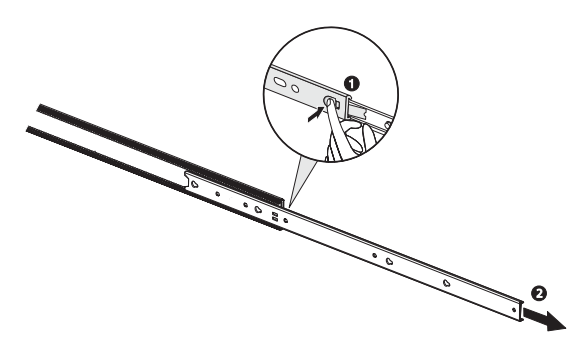

Gehen Sie bei der anderen Montageschiene auf gleiche Weise vor.

- 4 Befestigen Sie die Rack-Griffe und Innenschienen am Server.
  - (1) Richten Sie die Schraubenlöcher an den Rack-Griffen mit denen am Server aus.
  - (2) Befestigen Sie die Rack-Griffe mit jeweils zwei U#6-32 x 6,4-Schrauben.

- (3) Fügen Sie die Zapfen im Server mit den Kerben auf den Montageschienen ein, schieben Sie die Montageschienen dann nach hinten, um sie richtig einzupassen.
- (4) Befestigen Sie die Montageschienen mit jeweils zwei M4 x 5-Schrauben am Server.

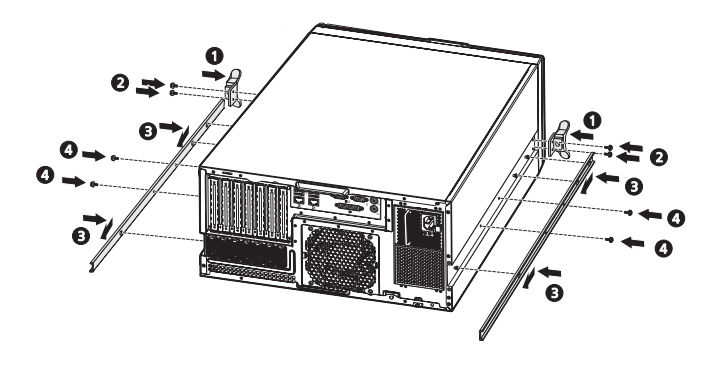

Vorbereiten des Racks für Server-Installation

1 Installieren Sie acht Distanzteile in den vertikalen Schienen des System-Racks.

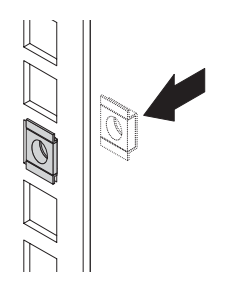

- 2 Stellen Sie die vordere Halterung auf die gewünschte Länge ein.
  - (1) Drehen Sie die unverlierbaren Flügelschrauben entgegen dem Uhrzeigersinn, um sie zu lösen.
  - (2) Schieben Sie die vordere Halterung zur gewünschten Länge.

(3) Befestigen Sie die vordere Halterung an der gewünschten Position, indem Sie die unverlierbaren Flügelschrauben im Uhrzeigersinn drehen.

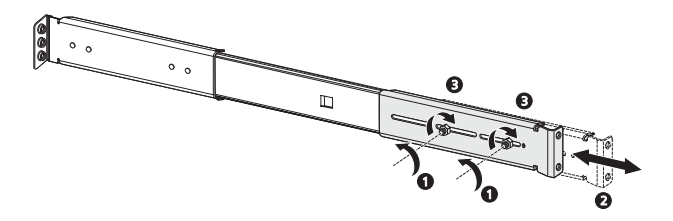

Verfahren Sie mit der anderen vorderen Halterung auf gleiche Weise.

- 3 Befestigen Sie die Montageschienen am System-Rack.
  - (1) Befestigen Sie die Montageschienen mit vier M6 x 13-Schrauben pro Schiene am Rack.

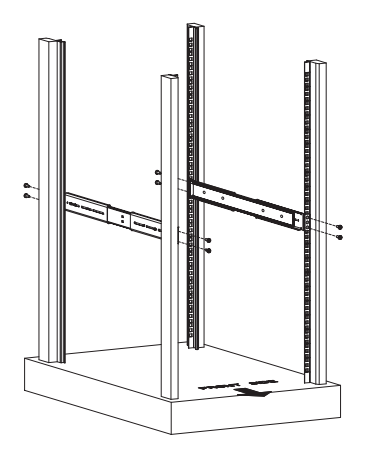

(2) Ziehen Sie das mittlere Schiebeteil jeder einzelnen Montageschiene nach vorne heraus, bis Sie einen Klickton hören.

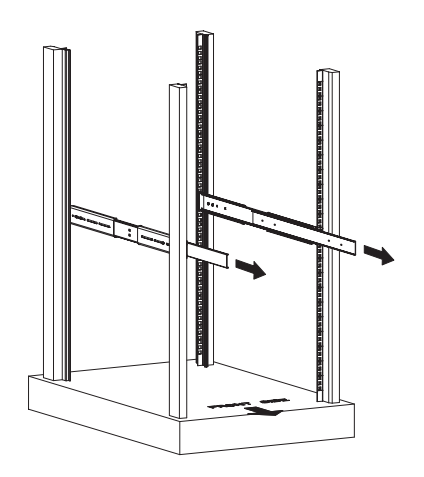

## Installieren des Servers im System-Rack

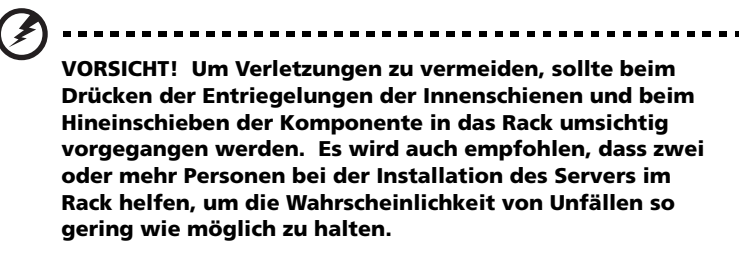

- 1 Drücken Sie die Entriegelung auf beiden Seiten der Rack-Montageschienen.
- 2 Richten Sie die am Server befestigten Innenschienen vorsichtig mit den komplett ausgezogenen Montageschienen am Rack aus, drücken Sie den Server dann in das Rack, bis Sie einen Klickton hören.

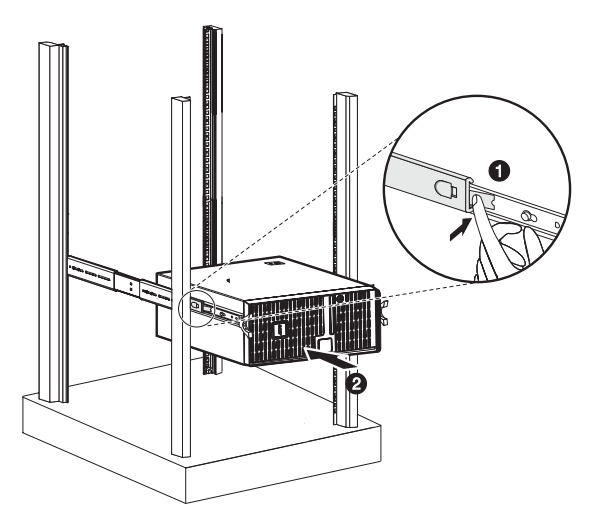

### Installieren der Kabelarmoption

Mit dem optionalen Kabelarm können Sie alle Kabel vom und zum System festbinden. Wenn Sie das System in das Rack hinein- und wieder herausschieben, faltet sich der Kabelarm zusammen und fährt sich aus, wobei die Kabel sich nicht verwickeln und mit dem System verbunden bleiben. Installieren des Kabelarms:

1 Befestigen Sie den Kabelarm mit zwei U#6-32 x 6,4-Schrauben an der Rückseite.

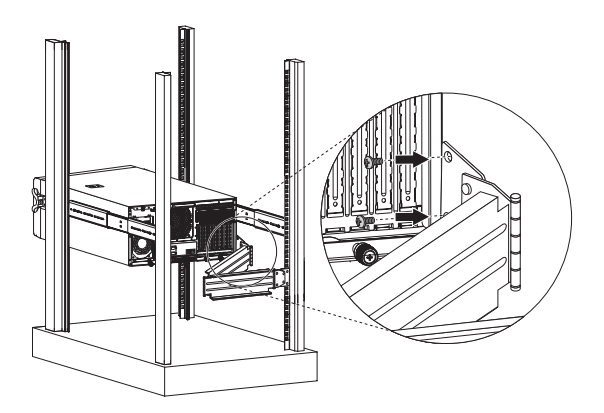

2 Bringen Sie zwei M6 Gestellmuttern in der vertikalen Schiene an, an der der Kabelarm befestigt werden soll.

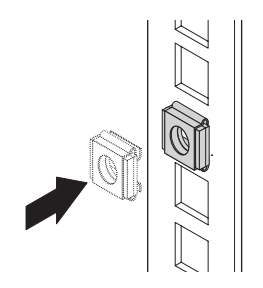

3 Ziehen Sie den Kabelarm weit genug aus, um ihn an den installierten M6 Gehäusemuttern anzubringen, und befestigen Sie ihn mit zwei M6 x 18-Schrauben.

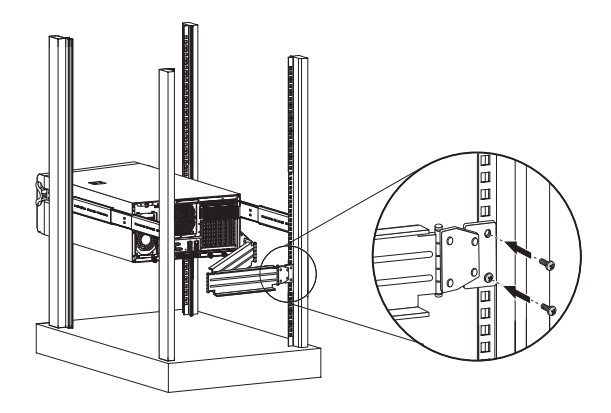

- 4 Ordnen Sie die Serverkabel an.
  - (1) Verbinden Sie die Kabel für Stromversorgung, Peripheriegeräte und Netzwerk mit den entsprechenden Anschlüssen auf der Rückseite.

Anweisungen hierzu finden Sie auf Seite 26.

(2) Bündeln Sie alle Serverkabel mit Kabelklemmen am Kabelarm.

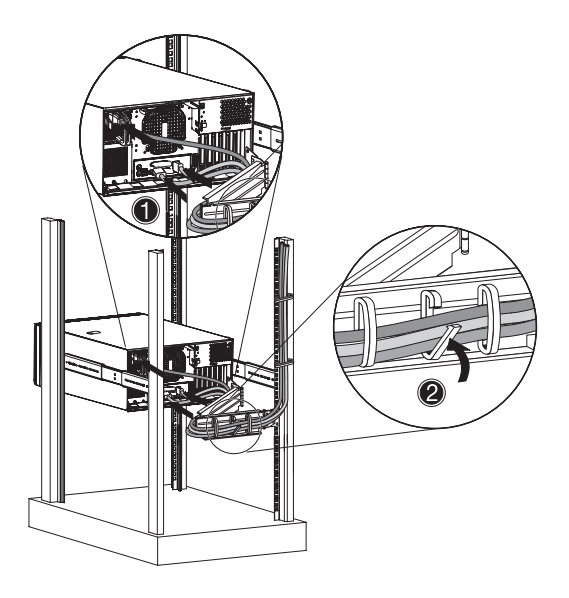

# Index

#### Ziffern

5,25-Zoll-Einschubschächte Einbauen 46 Position 9 Unterstützte Geräte 4

#### A

Acer EasyBUILD Bedienen 29 Umfang 29 Arbeitsspeicher 54 BIOS-Einstellungen 77 Entfernen 58 Fehlerbehebung 107 Installieren 59 Neu konfigurieren 60 ARMC/3-Modul Einbauen 63, 64 Platinen-Layout 19 Technische Daten 7 Ausschalten Über Hardware 31 Über Software 31

#### B

**Backplane-Platine** Kabelanschlüsse 40 Platinen-Layout 17 Basic Input/Output System, siehe BIOS 71 Betriebssystem Konfigurieren 29 Unterstützung 5, 6 BIOS Advanced Chipset Control 78 Advanced Processor-Optionen 75 Aufrufen des BIOS 72 Boot Configuration 84 CMOS RAM 71 Console Redirection 91 CPU-Cachekontrolle 77 DMI Event Logging 85 **Event Log Configuration** 93

Floppy Configuration 83 I/O Device Configuration 80 IDE Configuration 81 Konfigurieren 72 Memory Configuration 77 Menü Advanced 75 Menü Boot 94 Menü Exit 95 Menü Main 74 Menü Security 87 Menü Server 90 Navigationstasten 73 PCI Configuration 79 System Management 91 Überblick 71 **BMC-Modul** Einbauen 62 Platinen-Layout 18 Technische Daten 7

#### С

CMOS RAM 71 Console Redirection 91

#### D

DIMM-Bestückungsrichtlinien 55 CPU 1 56 CPU 2 58 Diskettenlaufwerk BIOS-Einstellung 83 Ersetzen 47 Fehlerbehebung 105 DMI-Ereignislog Ansicht 86 BIOS-Einstellungen 85 **DVD-ROM-Laufwerk** Entfernen 46 Fehlerbehebung 106 Position 9

#### Е

E/A-Anschlussverbindungen 26 Easy-swap-Festplatte Einbauen 45 Kabelanschlüsse 45 Einschaltkennwort 87 Einschaltselbsttest, siehe POST 27 Elektrostatischen Entladungen, siehe Vorsichtsmaßnahmen zur Vermeidung von elektrostatischen Entladungen 35 Erweiterungskarte E/A-Schnittstelle 60 Einbauen 60

#### F

Fehlerbehebung Displayprobleme 108 Erstmalige Checkliste 101 Hardwarediagnose 103 Netzwerkprobleme 107 Problem mit Diskettenlaufwerk 105 Problem mit Festplatte 106 Problem mit Softwareanwendung 108 Problem mit Stromversorgungsanzeige 105 Probleme beim erstmaligen Systemstart 100 Probleme mit DVD-ROM-Laufwerk 106 Probleme mit USB-Gerät 107 Speicherproblem 107 System-Reset 99 Typische Fragen 105 Festplatte Aktivitätsanzeige, Position 10 Aktivitätsanzeige, Status 20 BIOS-Einstellungen 81 Einbauen, Easy-swap 45 Einbauen, Hot-plug 43 Fehlerbehebung 106 RAID Configuration 114 Festplattengehäuse Einbauen 39 Entfernen 42 Entfernen der Abdeckung 41 Position des Einschubschachts 10

#### G

Geräteindentifizierung, siehe UID-Schalter 12

#### Η

Hardwareoptionen Medienspeichergerät 7 Redundante Module 7 Serververwaltung 7 Hardware-Upgrade Anweisungen 35 Optionen 7 Hot-plug-Festplatte Aktivitätsanzeige, Position 10 Aktivitätsanzeige, Status 21 Einbauen 43 Kabelanschlüsse 40

#### Κ

Kabelarm 133 Kühlkörperventilator Einbauen 52 Entfernen 49 Wärmefett 51

#### L

LAN-Anschlüsse Anzeige der Netzwerkgeschwindigkeit 22 Anzeige der Netzwerkverbindung 22 Fehlerbehebung 107 Position 12 LED-Anzeigen Festplattenrahmen 21 LAN-Anschluss 22 Stromversorgungsmodul 22 Vorderseite 20

#### Μ

Medienspeichergerät Technische Daten 4 Upgrade-Option 7 Monitoranschluss 12

#### Ρ

PCI-Bus-Steckplätze BIOS-Einstellungen 79 Überblick 60 PhoenixBIOS-Dienstprogramm, siehe BIOS-Dienstprogramm 72 POST Einschaltvorgang 27 Fehlerpause 84 Prozessor Aufrüsten 49 BIOS-Einstellungen 75 BIOS-Informationen 74 Entfernen 50 Konfigurationsrichtlinien 49 PS/2-Mausanschluss 11 PS/2-Tastaturanschluss 11

#### R

Rack-Installation Anweisungen 128 Entladungen 123 Kabelarm 133 Montagelochmuster 127 Rack-Montagebausatz 125 Schraubentypen 126 Rückseite 11

#### S

Seitenabdeckung Entfernen 37 Entriegelungstaste 8 Serielle Schnittstelle BIOS-Einstellung 80 Position 11 Serververwaltung Technische Daten 5 Upgrade-Optionen 7 Werkzeuge 113 Startzeit-Diagnose-Bildschirm 84 Status-/Fehleranzeige Beschreibung 20 Position 10 Stromversorgung Anzeige, Position 10 Anzeige, Status 20 Ausschalten 31 Einschalten 27 Fehlerbehebung 105 Kabelanschluss 11 Schalter, Position 10 Startprobleme 28 Systemstartreihenfolge 94 Stromversoraunasmodul Einbauen 67 Entriegelung 11 Fehleranzeige, Beschreibung 22 Fehleranzeige, Position 12 Redundanter Einschubschacht

13 Statusanzeige, Beschreibung 22 Statusanzeige, Position 12 Supervisor-Kennwort 87 Svstemaufrüstung 5,25-Zoll-Speichergerät 46 ARMC/3-Modul 63 BMC-Modul 62 Erweiterungskarte 60 Festplatte 39 Nach der Installation zu befolgende Anweisungen 36 Prozessor 49 Redundantes Stromversorgungsmodul 67 Vor der Installation zu befolgende Anweisungen 36 Vorsichtsmaßnahmen beim Installieren 35 Vorsichtsmaßnahmen zur Vermeiduna von elektrostatischen Entladungen 35 Systemeinrichtung Anschließen von Peripheriegeräten 26 Einschalten des Systems 27 Installieren des Betriebssystems 29 Vor der Installation zu Beachtendes 25 Systemkennwörter Ändern 89 Einrichten 88 Einschaltkennwort 87 Entfernen 89 Supervisor-Kennwort 87 User-Kennwort 87 Systemplatinen ARMC/3-Modul 19 Backplane-Platine 17 BMC-Modul 18 Mainboard 14 System-Reset Kalt-Systemstart 99

Soft-Systemstart 99 Systemstartreihenfolge 94 Systemventilator Position 13

#### Т

Technische Daten Arbeitsspeicher 3 Betriebssystem 5, 6 Chipsatz 3 E/A-Anschlüsse 5 Hardwareüberwachung 5 Mechanik 6 Medienspeichergerät 4 Netzwerkfunktionen 4 PCI-Schnittstelle 4 Prozessor 3 Serververwaltung 5 Stromversorgung 5 Systemventilator 5 Umgebung 6 Video-Controller 4 Technische Daten der Mechanik Computergehäuse 6 Mainboard 6 Technische Daten der Umgebung Erschütterung 6 Luftfeuchte 6 Systemkühlung 6 Temperatur 6

#### U

UID-Schalter 12 USB-Anschlüsse Fehlerbehebung 107 Rückseite 12 Vorderseite 10 User-Kennwort 87

#### V

Vorderer Einsatz Ansicht 8 Entfernen 38 Vorderseite 9 Vorrichtung für Diebstahlsicherung 8

#### W

Wärmefett 51 Weckereignisse Wake on Ring 78 Wake on RTC Alarm 78